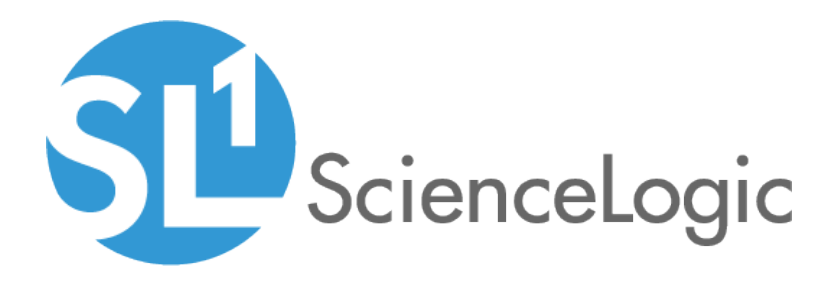

## Introduction to the New User Interface

SL1 version 8.9.0

## Table of Contents

| Introduction to the New User Interface              | . 4  |
|-----------------------------------------------------|------|
| Configuring Communication with the ScienceLogic API | . 5  |
| Logging In and Out of the New User Interface        | . 5  |
| Using Basic Search                                  | . 6  |
| Filtering Data with SmartViews                      | 8    |
| Using a SmartView                                   | . 9  |
| Creating a SmartView                                | . 10 |
| Editing a SmartView                                 | .12  |
| Using the List View and the Card View               | .13  |
| List View                                           | .13  |
| Card View                                           | .14  |
| Managing New Features on the Content Management Tab | .14  |
| Getting Help and More Information                   | .16  |
| Using Advanced Search                               | .18  |
| Performing an Advanced Search                       | .19  |
| Components of an Advanced Search                    | .20  |
| Fields                                              | .21  |
| Operators                                           | .23  |
| Values                                              | .25  |
| Additional Components of an Advanced Search         | 25   |
| Strings                                             | .25  |
| Escape characters                                   | .26  |
| Additional Examples of Advanced Searches            | .27  |
| Advanced Search Examples on the Devices Tab         | .27  |
| Advanced Search Examples on the Events Tab          | .28  |
| Advanced Search Examples on the Services Tab        | .28  |
| Viewing Dashboards                                  | . 29 |
| What is a Dashboard?                                | .30  |
| The Leaderboard Widget and Driving Context          | .30  |
| Widget Legends                                      | .32  |
| The Helper Icon                                     | .33  |
| Filtering Dashboard Data                            | .33  |
| Using the Time Span Filter                          | .34  |
| Zooming in on a Time Span                           | .34  |
| Using the All Filters Button                        | .35  |
| Focusing on One Device in a Dashboard               | .37  |
| Creating Dashboards                                 | . 39 |
| Creating a Dashboard                                | .40  |
| Creating a Widget                                   | .41  |
| Editing a Dashboard                                 | .56  |
| Resizing and Moving Widgets on a Dashboard          | 56   |
| Printing a Dashboard                                | . 57 |
| Deleting a Dashboard                                | . 58 |
| Managing Events                                     | .59  |
| What is an Event?                                   | .60  |
| Searching for Events                                | .60  |
| Viewing Events                                      | .61  |
| Filtering the List of Events                        | .61  |
| Viewing Events by Organization                      | .62  |
| Filtering Events by Severity                        | .63  |
|                                                     |      |

| Filtering for Masked Events                                                              | 64  |
|------------------------------------------------------------------------------------------|-----|
| Working with Events                                                                      | 65  |
| Acknowledging and Clearing Events                                                        | 65  |
| Selecting Multiple Events                                                                | 65  |
| Viewing and Editing Event Notes                                                          | 66  |
| Using the Event Drawer                                                                   | 67  |
| Working with the Tools Pane                                                              | 67  |
| Using the Event Investigator                                                             | 69  |
| Managing Devices                                                                         | 71  |
| What is a Device?                                                                        | 72  |
| What is a Device Record?                                                                 | 72  |
| Searching for Devices                                                                    | 73  |
| Working with Devices and Device Groups                                                   | 73  |
| Adding a Device to the New User Interface                                                | 73  |
| Learning More about Devices                                                              | 74  |
| Learning More about Device Groups                                                        | 74  |
| Using the Device Investigator                                                            | 76  |
| Using the Overview Tab                                                                   | 76  |
| Comparing Devices                                                                        | 79  |
| Combining Charts                                                                         | 80  |
| Using Device Tools                                                                       | 81  |
| Viewing The Device Information Tab                                                       | 82  |
| Discovery and Credentials                                                                | 83  |
| What is Discovery?                                                                       | 84  |
| What are Credentials?                                                                    | 84  |
| Prerequisites for Discovering Devices in the New User Interface                          | 85  |
| Discovering Devices                                                                      | 85  |
| Working with Discovery Sessions                                                          | 93  |
| Monitoring Business Services                                                             | 94  |
| What is a Business Service?                                                              | 95  |
| Example: Retail Banking                                                                  | 97  |
| Using the Service Investigator                                                           | 98  |
| Creating a Business Service                                                              | 99  |
| Selecting a Business Service Policy                                                      | 102 |
| Creating a Business Service Policy                                                       | 103 |
| Default Service Policy Settings                                                          | 108 |
| Device Service Default Policy                                                            | 108 |
| IT Service Default Policy                                                                | 108 |
| Business Service Detault Policy                                                          | 108 |
| Managing Events for Business Services                                                    | 109 |
| Exporting Service Data with the ScienceLogic API                                         | 109 |
| Troubleshooting Services                                                                 | 112 |
| Some services do not generate Health, Availability, or Risk values                       | 112 |
| All services do not generate Health, Availability, and Risk values                       | 117 |
| Error message: "Business service thresholds are missing."                                | 118 |
| 503 errors, or Health, Availability, and Risk values that are all the same or inaccurate | 118 |

# Chapter

# Introduction to the New User Interface

#### Overview

This chapter provides an overview of the new user interface for SL1, including how to log in, how to filter data, and how to manage new features.

The following sections describe the various elements of the new user interface:

| Configuring Communication with the ScienceLogic API | 5  |
|-----------------------------------------------------|----|
| Logging In and Out of the New User Interface        | 5  |
| Using Basic Search                                  | 6  |
| Filtering Data with SmartViews                      | 8  |
| Using the List View and the Card View               | 13 |
| Managing New Features on the Content Management Tab | 14 |
| Getting Help and More Information                   | 16 |

#### Configuring Communication with the ScienceLogic API

To avoid communication errors between the new user interface and the ScienceLogic API, configure the *em7\_limits.conf* file to limit the number of connections per IP on all SL1 appliances that communicate with the ScienceLogic API.

**NOTE:** Use this configuration if you are using a version of SL1 that is lower than 8.9.0, or if you used the patch to upgrade to 8.9.0 instead of using the ISO version of 8.9.0.

To configure communication on a SL1 appliance:

- 1. Either go to the console of the SL1 server or use SSH to access the SL1 appliance.
- 2. Log in as user em7admin.
- Open the file /etc/nginx/conf.d/em7\_limits.conf with vi or another text editor: sudo vi /etc/nginx/conf.d/em7\_limits.conf
- To limit the number of connections per IP, add the following line to the file: limit\_conn perip 200
- 5. Save your changes and exit the file (:wq).
- Restart the SL1 appliance by executing the following command: sudo systemct1 restart nginx
- 7. Run steps 1-6 on all SL1 appliances that communicate with the ScienceLogic API.

#### Logging In and Out of the New User Interface

The new user interface for SL1 provides a more intuitive and more efficient way to view and use the data in SL1. The current or "classic" user interface for SL1 still exists. You can toggle between the two user interfaces by adding and removing "/ap2" to the end of the URL for SL1.

**NOTE**: You can control access to the new user interface by aligning the Admin Portal Access (AP\_Access) access hook with an existing Access Key on the **Access Keys** page (System > Manage > Access Keys) in the classic user interface.

To log in to the new user interface:

- 1. In a browser, type the URL or IP address for SL1.
- Type /ap2 at the end of the URL or IP address. For example, you could type https://sl1.sciencelogic.com/ap2. The login page for the new user interface appears:

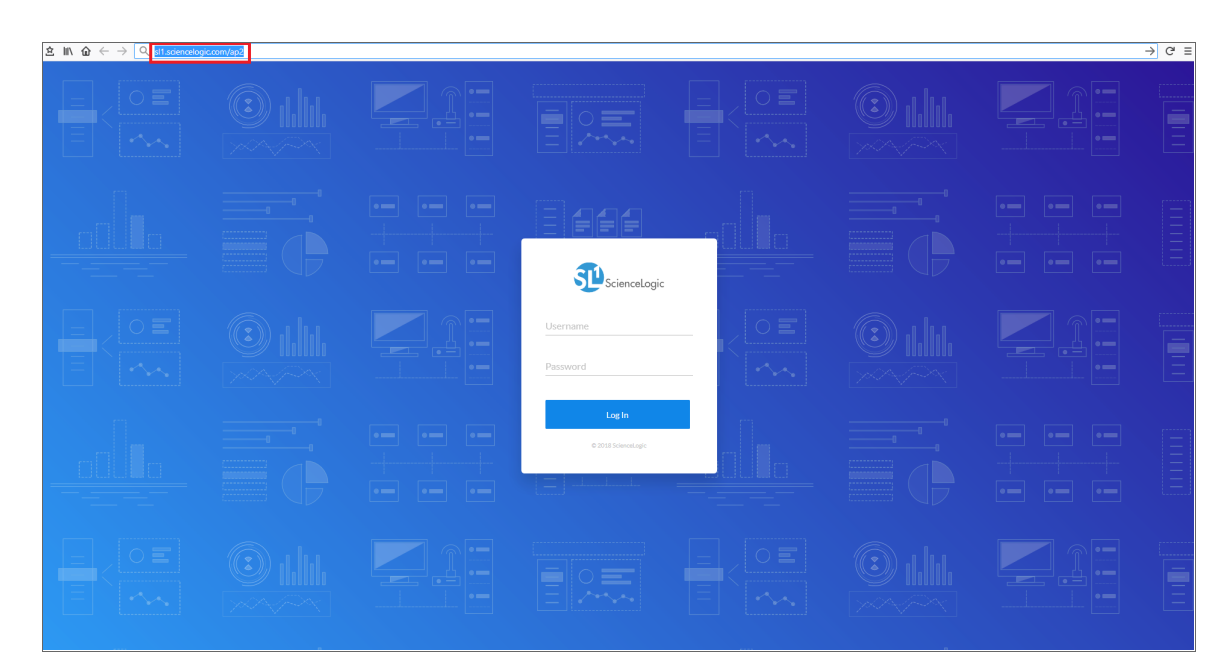

3. Type the current user name and password you use with SL1 and click Log In.

**NOTE**: If your company uses Single Sign-On (SSO) for authentication, you will be redirected to your company's SSO page, where you can log in to the new user interface with your SSO credentials. When you log out, the logout screen redirects you to an SSO page instead of the typical login screen.

To log out of the new user interface:

- 1. Click your user name near the top-right corner of any of the tabs:
- 2. Click Log off. The login page appears.

#### Using Basic Search

On most tabs and pages in the new user interface, you can use the **Search** field to search for specific elements on that tab or page. The **Search** field contains a magnifying glass icon (<sup>Q</sup>) next to the words "Type to search"" or "Search". You can access the field above the list of elements on a tab or list.

**TIP**: To use the Advanced Search, click the **Advanced** link to the right of the **Search** field and use custom search commands to locate elements on a tab or a page. For more information, see *Using* Advanced Search.

The **Search** field is similar to the Filter-While-You-Type field found in the classic user interface. As you type text in the **Search** field, the new user interface filters the list of elements. However, searches in the new user interface use *all* relevant columns for the search, unlike the Filter-While-You-Type field, which only used the columns that were visible on that tab or page.

To use the **Search** field:

Click the Search field and start typing search text. As you type, the new user interface provides potential
matching values in a drop-down menu and starts filtering the list with your search text. For example, if you
start searching for ScienceLogic by typing science, a drop-down menu appears with a list of columns that
might contain that word:

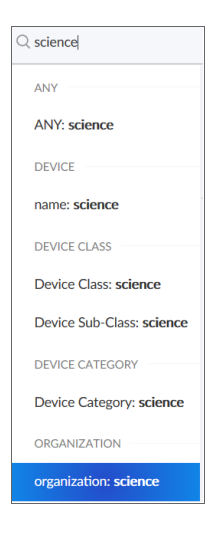

2. You can select a column from the suggestions in the menu, or you can type more text. For example, if you are on the **[Devices]** tab and you select organization: science, the list displays all devices that belong to organizations that start with "science".

**TIP**: You could also finish typing "ScienceLogic" to search only for devices that are part of the ScienceLogic organization.

3. If you do not select a column from the drop-down menu, your search is labeled "ANY". The search looks through all relevant columns for matches to your search text.

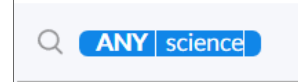

4. You can add more search criteria to an existing search by typing additional text in the **Search** field, and then selecting additional columns from the drop-down menu:

| All ~             | Dashboards         | Events               | Inventory  | Settings   |              |                 |                   |           | em7admi | n ~ 😳 Sciencel   | .ogic ?  |
|-------------------|--------------------|----------------------|------------|------------|--------------|-----------------|-------------------|-----------|---------|------------------|----------|
|                   | Devices            |                      |            |            |              |                 |                   |           |         |                  |          |
| Q organization: s | system category: p | ingable ) ( sta      | ite: major |            |              |                 |                   |           |         | ×                | Advanced |
| All Devices       | <                  | All Dev<br>1 devices | ices       |            |              |                 |                   |           |         |                  |          |
| All Groups        |                    |                      |            |            |              |                 |                   |           |         |                  |          |
| Groups            |                    | O DE                 | VICE NAME  | IP         | ORGANIZATION | DEVICE CATEGORY | CLASS   SUB-CLASS | DEVICE ID | STATE   | COLLECTION STATE |          |
| Servers           |                    | × 10                 | 2.15.11    | 10.2.15.11 | System       | Pingable        | Ping   ICMP       | 44        | Major   | unavailable      |          |
| test (IT Service) |                    |                      |            |            |              |                 |                   |           |         |                  |          |
|                   |                    |                      |            |            |              |                 |                   |           |         |                  |          |
|                   |                    |                      |            |            |              |                 |                   |           |         |                  |          |
|                   |                    |                      |            |            |              |                 |                   |           |         |                  |          |
|                   |                    |                      |            |            |              |                 |                   |           |         |                  |          |
|                   |                    |                      |            |            |              |                 |                   |           |         |                  |          |
|                   |                    |                      |            |            |              |                 |                   |           |         |                  |          |
|                   |                    |                      |            |            |              |                 |                   |           |         |                  |          |
|                   |                    |                      |            |            |              |                 |                   |           |         |                  |          |
|                   |                    |                      |            |            |              |                 |                   |           |         |                  |          |
|                   |                    |                      |            |            |              |                 |                   |           |         |                  |          |
|                   |                    |                      |            |            |              |                 |                   |           |         |                  |          |

5. To clear a search, click the **Clear** button ( $\times$ ) at the end of the **Search** field.

#### Filtering Data with SmartViews

A **SmartView** defines a global filter based on device category. A **device category** is a label that groups devices by primary function, such as "server" or "storage". The SmartView displays a list of all device categories currently in SL1.

When you select a SmartView, all of the tabs are filtered to display only entries that match the selected device category. For example, if you select *Network* as the SmartView, the **[Events]** tab displays events only for network devices, like routers and switches, and the **[Devices]** tab displays entries only for network devices.

The All SmartView displays all of the data currently available in SL1.

NOTE: For additional SmartViews, go to the [Content Management] tab (Settings > Content Management) and install the @sciencelogic/default-smart-views content package. For more information about content packages, see Managing New Features on the Content Management Tab.

#### Using a SmartView

To filter all data using a SmartView:

1. On any tab, click the [SmartView] button in the top left-hand corner of the tab. A drop-down list appears:

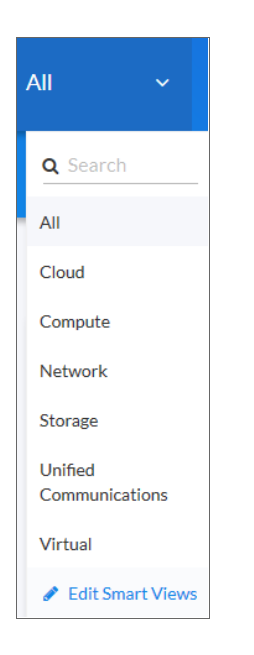

2. Click a filter from the drop-down list. The current tab refreshes and displays only the data that matches that filter. The **[SmartView]** button in the top left-hand corner now displays the name of the filter you clicked.

TIP: To search SmartViews, type search text into the Search field at the top of the SmartView drop-down list.

3. To change the filter, click the **[SmartView]** button and select a different filter from the pop-out menu.

**TIP**: The SmartView filter is persistent, so the filter that was in use when you logged out of SL1 remains in use when you log in again.

#### Creating a SmartView

You can create a new SmartView to ensure that SL1 displays data from only the devices you want to monitor.

To create a SmartView:

1. Go to the **[SmartViews]** tab (Settings > SmartViews).

| All                           | em7admin v 🦷 🕄   | ScienceLogic ?   |
|-------------------------------|------------------|------------------|
| SmartViews Context Management |                  |                  |
| Q. Type to search smart/News  | × Advanced       | Create SmartView |
| © SMARTVIEW -                 | MATCHING DEVICES |                  |
| Cloud                         | 1                | -                |
| Compute                       | 50               | -                |
| Network                       | 8                |                  |
| Storage                       | 165              |                  |
| System devices                | 99               |                  |
| Test smart view               | 86               |                  |
| Unified Communications        | 61               |                  |
| Virtual                       | ٥                |                  |
|                               |                  |                  |
|                               |                  |                  |
|                               |                  |                  |
|                               |                  |                  |

TIP: You can also click the [Edit SmartViews] button from the SmartView drop-down list to get to the [SmartViews] tab.

2. Click the **[Create SmartView]** button. The Create SmartView modal page appears.

| Create SmartView            | ,                | <b>)</b><br>ES | K<br>SC |
|-----------------------------|------------------|----------------|---------|
| SmartView Title<br>Pingable |                  |                | _       |
|                             | Create SmartView |                |         |
|                             |                  |                |         |

3. In the **SmartView Title** field, type a name for the new SmartView and click the **[Create SmartView]** button. A new SmartView page appears:

| All         | ~          | Dashboards | Events | Inventory        | Settings                                           |                                                        |                                                          |                             |                |  |  |                        |            | em7admin               | ~ \$            | Science | ologic ? |
|-------------|------------|------------|--------|------------------|----------------------------------------------------|--------------------------------------------------------|----------------------------------------------------------|-----------------------------|----------------|--|--|------------------------|------------|------------------------|-----------------|---------|----------|
| Pingable    |            |            |        |                  |                                                    |                                                        |                                                          |                             |                |  |  |                        |            | Cano                   |                 | S       | ave      |
| Q Type to : | earch devi | ces        |        |                  |                                                    |                                                        |                                                          |                             |                |  |  |                        |            |                        |                 | ×       | Advanced |
|             |            |            |        | A Sma<br>Start v | You h<br>tView is a query to<br>th broad search te | aven't search<br>o help focus the r<br>erms and narrow | and anything y<br>entire application<br>down to only dev | yet.<br>Ion one set of devi | ices.<br>vant. |  |  | Sma<br>ALSO S<br>Event | tView Opti | ons<br>ligned to a dev | rice<br>nt user |         |          |
|             |            |            |        |                  |                                                    |                                                        |                                                          |                             |                |  |  |                        |            |                        |                 |         |          |

4. Type search text in the **Search** field for the type of devices you want to include in your SmartView filter. SL1 starts searching while you type:

| All ~            | Dashboards         | Events Inventory | Settings |       |           |              |     |            | em7admin ~ S                            | ScienceLogic ? |
|------------------|--------------------|------------------|----------|-------|-----------|--------------|-----|------------|-----------------------------------------|----------------|
| Pingable         |                    |                  |          |       |           |              |     |            | Cancel                                  | Save           |
| Q category: ping | able               |                  |          |       |           |              |     |            |                                         | × Advanced     |
| Preview: 4 De    | vices in SmartView |                  |          |       |           |              |     | Collapse 🔺 | SmartView Options                       |                |
| <b>O</b> NAME    | HEALTH             | IP ADDRESS       | CATEGORY | CLASS | SUB-CLASS | ORGANIZATION | ID  |            | ALSO SHOW_                              |                |
| 10.2.15.21       | Healthy            | 10.2.15.21       | Pingable | Ping  | ICMP      | System       | 6   |            | Events acknowledged by the current user |                |
| 10.2.15.11       | e Major            | 10.2.15.11       | Pingable | Ping  | ICMP      | System       | 44  |            |                                         |                |
| 10.2.15.3        | Healthy            | 10.2.15.3        | Pingable | Ping  | ICMP      | System       | 104 |            |                                         |                |
| 10.2.15.1        | Healthy            | 10.2.15.1        | Pingable | Ping  | ICMP      | System       | 105 |            |                                         |                |
|                  |                    |                  |          |       |           |              |     |            |                                         |                |
|                  |                    |                  |          |       |           |              |     |            |                                         |                |
|                  |                    |                  |          |       |           |              |     |            |                                         |                |
|                  |                    |                  |          |       |           |              |     |            |                                         |                |
|                  |                    |                  |          |       |           |              |     |            |                                         |                |
|                  |                    |                  |          |       |           |              |     |            |                                         |                |

- **TIP**: Start with broad search terms and narrow down your search to only devices that are relevant. You can use more than one search term. For more information about using the **Search** field, see *Using Basic Search*.
- 5. To include events that are not associated with devices, click the **Events that are not aligned to a device** toggle.
- 6. To include events that you already acknowledged, click the **Events acknowledged by the current user** toggle.
- 7. Click the **[Save]** button to save your SmartView. The SmartView appears on the SmartViews tab and the SmartView drop-down list.

#### Editing a SmartView

To edit an existing SmartView:

- Go to the [SmartViews] tab (Settings > SmartViews). You can also click the Edit SmartViews button from the SmartView drop-down list.
- 2. To search the list of SmartViews, type search text into the **Search** field at the top of the SmartView drop-down list.
- 3. Click the name of the SmartView you want to edit from the list. You can also click the **[Options]** button () for that SmartView and select *Edit*.
- 4. Update the search terms for the SmartView and click the [Save] button when you are finished.

### Using the List View and the Card View

The new user interface provides two different ways to view data on the **[Events]** and **[Devices]** tabs: the List View and the Card View. If a page displays data in a list, you can view the data in either List View or Card View. Click either button to change the layout of the list.

#### List View

The *List View* ( $\blacksquare$ ) is similar to the way in which data appears in registry pages such as the **Event Console** in the classic user interface. This view is set up like a table, with one element (such as a device or an event) per row. You can quickly see which devices are in a Critical state, the device's IP addresses, and other key data:

| • | DEVICE NAME        | IP          | ORGANIZATION  | DEVICE CATEGORY | CLASS   SUB-CLASS                 | DEVICE ID   | STATE       | COLLECTION STATE |
|---|--------------------|-------------|---------------|-----------------|-----------------------------------|-------------|-------------|------------------|
| ~ | Services           |             | System        | UC.Service      | Cisco Systems   Services Contain  | 343         | Healthy     | unavailable      |
| ~ | sebi-mc-18         | 10.2.15.18  | System        | System.EM7      | ScienceLogic, Inc.   EM7 Messag   | 34          | e Major     | unavailable      |
| ~ | sebi-gm-stack-31   | 10.2.15.31  | System        | System.EM7      | ScienceLogic, Inc.   EM7 All-In-O | 119         | Healthy     | active           |
| ~ | sebi-gm-manager-32 | 10.2.15.32  | System        | System.EM7      | ScienceLogic, Inc.   EM7 All-In-O | 117         | Major       | unavailable      |
| ^ | sebi-gm-manager-30 | 10.2.15.30  | System        | System.EM7      | ScienceLogic, Inc.   EM7 All-In-O | 118         | Healthy     | active           |
|   |                    |             |               | sebi-gm-manage  | r-30 Vitals                       |             |             |                  |
|   | 100                |             |               |                 |                                   |             |             |                  |
|   |                    |             |               |                 |                                   |             |             |                  |
|   |                    |             |               |                 |                                   |             |             |                  |
|   | 0                  |             |               |                 |                                   |             |             |                  |
|   | 09.30              | 09:45 10:00 | 10:15 10:30 1 | 045 11:00 11:1  | 15 11'30 11'45                    | 12'00 12'15 | 12:30 12:45 | 13'00 13'15      |
| ~ | sebi-db-16         | 10.2.15.16  | System        | System.EM7      | ScienceLogic, Inc.   EM7 Database | 39          | Critical    | unavailable      |

NOTE: On the [Events] tab, click the View menu to access the List view and Card view buttons.

In the List View, you can click the down-arrow icon ( $\sim$ ) next to the name of an element to open a drop-down panel called a **drawer** that contains additional data about that element.

If you click the name of a device or an event in the List View, you can access a **Device Investigator** or **Event Investigator** page containing additional details about that device or event.

TIP: You can rearrange the columns in the List View by clicking and dragging the column name to a new location, and you can adjust the width of a column with by clicking and dragging the right edge of the column. You can click the **Choose Columns** icon (<sup>•</sup>) to add or remove columns, and to reset the columns to their default settings.

#### Card View

The **Card View** (**III**) organizes the data for an element in a vertical "card" layout instead of a table layout:

| Critical 10.2.4.112<br>lenny-nightly-dist-db-10-2-4-112                                                                                                    | System                     | Critical 10.2.14.36<br>vivek-36                                                                                                    | test org 3 | Major 10.2.9.18<br>WIN-RA4KHSMQG59                                                                                                    | System                     |
|----------------------------------------------------------------------------------------------------|----------------------------|----------------------------------------------------------------------------------------------------|------------|----------------------------------------------------------------------------------------------------|----------------------------|
| Device ID 62<br>IP Address 10224112<br>Device System EA/7<br>Category<br>Class [Sole-data: Science1.0gc (rs: [E47 Database<br>Organization System<br>Date Added 2017-11-1508/23                    | , <b>∦</b> til<br>Database | Device ID 117<br>IP Address 1021A36<br>Device SystemA07<br>Category<br>Class Sub-categor Inc. [1647 All-to-One<br>Organization test org 3<br>Date Added 2017-11-150028                                 |            | Device: ID 2<br>IP Address: 10.22.5.18<br>Device: Servers<br>Category<br>Class   Rob-class: Microsoft   Windows Server 2012.R2<br>Organization: System<br>Date Added 2017-11-15.06.15                                     | Windows<br>Server 2012     |
| Major 10.20.7.31                                                                                                    | test org 4                 | Major 10.2.9.30                                                                                                    | System     | Major 10.2.4.23                                                                                                    | System                     |
| 76095-NPE3.cisco.com<br>Device ID 3<br>IP Adires 10.207.31<br>Device Network Router<br>Category<br>Class Solved ass: Close Systems (2005)<br>Organization text org 4<br>Date Added 2017-11.1508.15 | cisco.<br>Router           | SAC-ISO-AIO-9-30<br>Device ID 8<br>IP Address 10:20:30<br>Device System TAV7<br>Category<br>Class (Shock-das Schreichtiger, Inc.) [EV7:AII-In-One<br>Organization System<br>Date Added 2012-11:50:01:5 |            | lenny-test1-dist-cu1-10-2-4-23<br>Device 10 25<br>IP Address 10:2-4.23<br>Device System:EM7<br>Category<br>Class Side-dass Sciencetocity: Inc   EM7 Data Collector<br>Organization System<br>Date Added 20:17-11-15:06:13 | .11.1<br>Data<br>Collector |

As in the List View, when you click the name of a device or an event in the Card View, you can view an **Investigator** page containing additional details about that device or event.

#### Managing New Features on the Content Management Tab

You can use the **[Content Management]** tab to install and upgrade various features of SL1, such as new versions of the user interface (ap2) and new widgets for dashboards. These features are delivered in **content packages**, which you can find on the **[Content Management]** tab under the **[Settings]** tab.

**NOTE**: Content package names follow packaging rules for NPM, the package manager for JavaScript. Content packages created by ScienceLogic include **@sciencelogic** in the package name. To install or upgrade a content package:

1. Go to the [Content Management] tab (Settings > Content Management).

| All ~ Dashboards Events Inventor                                                                 | ry Settings                           | em7admin ∨ | ScienceLogic ?           |
|--------------------------------------------------------------------------------------------------|---------------------------------------|------------|--------------------------|
| SmartViews Content Management                                                                    |                                       |            |                          |
| Q. Type to search packages                                                                       |                                       | × Advanced | Install/Upgrade Packages |
| @sciencelogic/extension-sdk<br>≢extension<br>EM7 Extension SDK                                   | v1.1122 Unintal                       |            |                          |
| @sciencelogic/widget-sdk<br>#widget<br>EM7 Widget SDK                                            | v2.85 Uointal                         |            |                          |
| @sciencelogic/default-dashboards<br>#dashboards<br>default installed dashboards                  | v1.142 Uoinetal                       |            |                          |
| @sciencelogic/widget-components<br>#widget<br>Common dashboard widget library                    | v21105 Uninstall                      |            |                          |
| @sciencelogic/ap2<br>Admin Portal 2, the next generation user interface and data API for the Sci | v5.132 Uvintall ienost.op/c platform. |            |                          |
|                                                                                                  |                                       |            |                          |

2. Click the [Install/Upgrade Packages] button. The Install Packages page appears.

| Install Packages                                                                                                 | X<br>ESC   |
|----------------------------------------------------------------------------------------------------|------------|
| Q hype to search packages                                                                                        | C Advanced |
| @sciencelogic/ap2 Install v3.104.0 No Description                                                                |            |
| @sciencelogic/extension-examples Install v1.229 #extensions Example extensions                                   |            |
| esciencelogic/extension-sdk Initial v1.3.29<br>Rotension<br>EM7 Extension SDK                                    |            |
| esciencelogic/widget:components v2430 Universit     Upgrade v2431     #widget     Common dashbard vidget library |            |

- **TIP**: To search for a content package, type search terms into the **Search** field at the top of the list. To use the Advanced Search, click the **Advanced** link to the right of the **Search** field and use custom search commands. For more information, see *Using Advanced Search*.
- 3. Click the **[Install]** button for the content package you want to install. The button changes to **[Installed]** when the package finishes installing.

- **TIP**: You can update more than one package at a time, and you do not need to wait for one package to install before installing another package. Also, you can navigate away from this page and the package or packages will continue to install.
- 4. To view more information about a content package, including a short description and a Readme file, where relevant, click the name of the package.
- 5. Click the **[ESC]** button to return to the **[Content Management]** tab. You can leave the **Install Packages** page before a content packages finishes installing.

NOTE: To uninstall a content package, click the [Uninstall] button for that package.

#### Getting Help and More Information

For documentation about any tab in the new user interface, click the question-mark icon (<sup>12</sup>) in the top right-hand corner of the tab and select *Help*. A Help topic specific to the current tab appears in a new browser window:

| ScienceLogic                                              |                                                                                                    | Search A |
|-----------------------------------------------------------|----------------------------------------------------------------------------------------------------|----------|
| D Contents                                                | 0 =                                                                                                    | * *      |
| Section I. General Information                            | Performing an Advanced Search                                                                                                    | ^        |
| Ad ScienceLogic Mobile Access                             | The new user interface includes an Advanced Search option that lets you use custom search commands to search for data.                                                                                           |          |
| A Architecture                                            | <ul> <li>To enable an Advanced Search, click the Advanced link at the top of any tab in the new user interface.</li> </ul>                                                                                       |          |
| Using the New User Interface                              | <ul> <li>rou can also use intranceo search commands non me par mens pontion on me possibilitation.</li> </ul>                                                                                                    |          |
| ad Introduction to the New User Interface                 | To create an Advanced Search:                                                                                                    |          |
| Jul Using Advanced Search                                 | 1. Click the Advanced link to the right of a Search field or filter field. The search type changes from Basic to Advanced (note the change in font style).                                                       |          |
| Performing an Advanced Search                             | <ol><li>At the minimum, an Advanced Search requires the following components, in the following order:</li></ol>                                                                                                  |          |
| Components of an Advanced Search                          | <ul> <li>A field. The general type of data for which you are searching, such as a device name or an event message.</li> </ul>                                                                                    |          |
| Additional Components of an Advanced Search               | <ul> <li>An operator. A work or symbol mat specines the relationship between the neil and the value, such as equals or less than.</li> </ul>                                                                     |          |
| Additional Examples of Advanced Searches                  | • A value, A specific aspector version of the netic, such as a name of an amount.                                                                                                    |          |
| La Dastituciados                                          | NOTE: For more information should find a paratery and values and Components of an Advanced Sparsch                                                                                                    |          |
| Devices                                                   | Torte to more mormania accuments, operators, and values, are components or an Auranced Search.                                                                                                    |          |
| Business Services                                         | 3. Starthninn a faid nama for vnur eagerti. Je vnu hna tha naw user interfana dierlave a list of susilable faide in a donu-down manu                                                                             |          |
| section II. Installation and Configuration                | 3. Out reging a new name of your scares, relyed gas, inclusion and accurate a start of characteristics in a start down metho.                                                                                    |          |
| section III. Administration and Accounts                  |                                                                                                    |          |
| Ad Section IV. Monitoring Tools                           | essage field                                                                                                    |          |
| Ad Section V. Events and Automation                       | alignedResourceName field                                                                                                    |          |
| section VI. Data Visualization and Reporting              |                                                                                                    |          |
| A Section VII. Business Management Tools                  | TIP. To your a list of all approximate at your point in an Advanced Source process (Citta Enable)                                                                                                    |          |
| Section VIII. Content Development and Systems Integration | нь то нам а наго на козали зависи социания и ай конк и ан указнов сависи husa Ern. Чисай.                                                                                                    |          |
| A Section IX. Vendor-specific Monitoring                  | 4. Salart or time a faild name and then start twinn an onerator Joain the new user interface provides a list of available onlines                                                                                |          |
| A Section X. Best Practices and Examples                  | •. detex of type a refu haire and item sate (typing an operator, figure item oper interface provides a list or initiatione options).                                                                             |          |
|                                                           | i destable operation<br>destable Cantal de operation                                                                                                    | _        |
|                                                           | TIP-As you type your search command, a red exclamation mark icon (1) appears at the end of the feet field if your command is incorrectly formatted or incomplete. Click the red icon to view additional details. |          |
|                                                           | 5. Type a value to complete your search, and type additional search commands as needed. When your search is complete and formatted comedity, a green check mark icon (🖾) appears at the end of the text field.   |          |
|                                                           | C ensure contails "president 🖉 🗙                                                                                                    | ,        |

The online Help includes a **Search** field at the top right-hand corner of the window that you can use to find additional topics related to the new user interface and the "classic" user interface.

For more information about the components used by the new user interface, click the question-mark icon (<sup>2</sup>) in the top right-hand corner of the tab and select *About*. The About ScienceLogic page appears:

| All ~              | Dashboards                   | Events Inventory                  | Settings em7admin ~ Disciencelogie                                                            | ? |
|--------------------|------------------------------|-----------------------------------|-----------------------------------------------------------------------------------------------|---|
| About Scie         | enceLogic                    |                                   |                                                                                               |   |
| Q. Find a componer | 1t by name, version, license | type                              |                                                                                               | × |
| - Colorada ante    |                              | Catanantania                      |                                                                                               |   |
| ScienceLogic       |                              | ScienceLogic                      |                                                                                               |   |
| About ScienceLogi  | c                            | about                             | 2.0.10                                                                                        | î |
| - Open Source      | Components 695               | advanced-search                   | 2.60.14                                                                                       |   |
| abbrev             | 1.1.1                        | agent-inventory                   | 223.14                                                                                        |   |
| acorn              | 5.2.1                        | ap2                               | 5.132                                                                                         |   |
| agent-base         | 4.1.1                        | application-components            | 1 220                                                                                         |   |
| agentkeepalive     | 3.3.0                        | application-components            | 2240                                                                                          |   |
| ajv                | 5.3.0                        | avatar                            | 3.0.7                                                                                         |   |
| amdefine           | 1.0.1                        | browser-tests                     | 1141                                                                                          |   |
| animate.css        | 3.5.2                        | business-services                 | : 150.1                                                                                       |   |
| ansi-align         | 2.0.0                        | charts                            | 2.17.14                                                                                       |   |
| ansi-regex         | 2.1.1                        | components                        | 2.96.14                                                                                       |   |
| ansi-regex         | 3.0.0                        | content-management                | 0.151                                                                                         |   |
| ansi-styles        | 2.2.1                        | dashboards                        | : 21665                                                                                       |   |
| ansi-styles        | 3.2.0                        | data-analysis                     | 0.4.0                                                                                         |   |
| ansi-styles        | 3.2.1                        | data-analysis-worker              | 130                                                                                           |   |
| ansicolors         | 0.3.2                        | dafault-dachhoarde                | : 1160                                                                                        | ~ |
| ansistyles         | 0.1.3                        | Copyright © 2003-2017 ScienceLo   | gjr., Inc All rights reserved.                                                                |   |
| apollo-client      | 0.8.7 🗸                      | EM7 and technologies contained he | rein are patent pending: ScienceLagic and EM7 are registered trademarks of ScienceLagic, Inc. |   |

In the left-hand navigation pane, click **About ScienceLogic** to view version information for the various the new user interface features. You can also click on any of the components in the **Open Source Components** pane to view licensing information about those open-source components, along with links to relevant websites where relevant.

To search for a specific component, type the name of that component in the Search field at the top of the page. The list of components is filtered by your search terms.

# Chapter

## **Using Advanced Search**

#### Overview

This chapter describes how to create advanced searches on the various tabs of the new user interface for SL1.

The following sections cover the details of Advanced Search:

| Performing an Advanced Search                |  |
|----------------------------------------------|--|
| Components of an Advanced Search             |  |
| Fields                                       |  |
| Operators                                    |  |
| Values                                       |  |
| Additional Components of an Advanced Search  |  |
| Strings                                      |  |
| Escape characters                            |  |
| Additional Examples of Advanced Searches     |  |
| Advanced Search Examples on the Devices Tab  |  |
| Advanced Search Examples on the Events Tab   |  |
| Advanced Search Examples on the Services Tab |  |

#### Performing an Advanced Search

SL1 includes an Advanced Search option that lets you use custom search commands to search for data. To enable an Advanced Search, click the **Advanced** link at the top of any tab or list in the new user interface.

To create an Advanced Search:

- 1. Click the **Advanced** link to the right of a **Search** field. The search type changes from Basic to Advanced (note the change in font style).
- 2. At the minimum, an Advanced Search requires the following components, in the following order:
  - A *field*. The general type of data for which you are searching, such as a device name or an event message.
  - An **operator**. A word or symbol that specifies the relationship between the field and the value, such as equals or less than.
  - A value. A specific aspect or version of the field, such as a name or an amount.

**NOTE**: For more information about fields, operators, and values, see **Components of an Advanced Search**.

3. Start typing a field name for your search. As you type, the new user interface displays a list of available fields in a drop-down menu.

| Q | me                          |       |
|---|-----------------------------|-------|
|   | message                     | field |
|   | alignedResourceNa <b>me</b> | field |

TIP: To view a list of all possible search commands at any point in an Advanced Search, press [Ctrl+Space].

4. Select or type a field name and then start typing an operator. Again, the new user interface provides a list of available options.

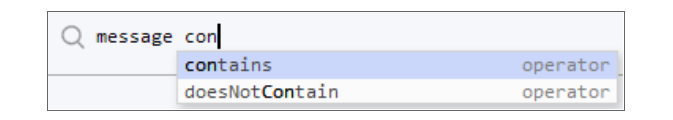

TIP: As you type your search command, a red exclamation mark icon (<sup>1</sup>) appears at the end of the text field if your command is incorrectly formatted or incomplete. Click the red icon to view additional details.

5. Type a value to complete your search, and type additional search commands as needed. When your search is complete and formatted correctly, a green check mark icon (<sup>SC</sup>) appears at the end of the text field:

Q message contains "problem"

6. Click the **[Search]** button. The results of your search appear.

**TIP**: You can type search commands in the Basic Search field, and then click the **Advanced** link to "translate" your basic search into an Advanced Search.

#### Components of an Advanced Search

At the minimum, an Advanced Search requires the following components, in the following order:

- A field. The general type of data for which you are searching, such as a device name or event message.
- An **operator**. A word or symbol that specifies the relationship between the field and the value, such as equals or less than.
- A value. A specific aspect or version of the field, such as a name or an amount.

The following table contains examples of Advanced Search commands (the quotation marks signify a string of text):

| field   | operator | value         |
|---------|----------|---------------|
| name    | =        | "device-name" |
| counter | >        | 10            |
| message | contains | "Error"       |

In the Advanced Search field, you would type these three searches in the following way:

```
name = "device-name"
counter > 10
message contains "Error"
```

You can also include the operators "and" or "or" to your search command. Basic Search in the new user interface uses only "and" searches, unless you specify "Any" in your Basic Search.

**NOTE**: When the new user interface evaluates an Advanced Search command, it evaluates the "or" expressions first, followed by the "and" filters.

For example, the following search command looks for events that have occurred more than ten times and contain a message with the word "Error" (or "error") :

counter > 10 and message contains "Error"

The following search command looks for devices with a name of "device-name" or messages containing the word "Error" (or "error"):

name = "device-name" or message contains "Error"

You can use parentheses () to group expressions and to ensure that the expressions are evaluated in the correct order. The following search command looks for either critical events that have only occurred ten times or major events that have occurred more than 50 times:

```
(counter > 10 and status = Critical) or (counter > 50 and status = Major)
```

**TIP**: Searches in the new user interface are *not* case-sensitive, so you can use any combination of upper-case and lower-case letters.

#### Fields

For most searches, you start your search command with a field name. When you start typing in an Advanced Search field, the new user interface provides a list of potential fields in a drop-down menu that you can select for your search command:

| Q | na                             |       |
|---|--------------------------------|-------|
|   | name                           | field |
|   | host <b>na</b> me              | field |
|   | orga <b>n</b> iz <b>a</b> tion | field |

The list of potential fields depends upon the tab you are currently on in the new user interface. The example above is from the Advanced Search field on the **[Devices]** tab. If you typed the same letters in the Advanced Search field on the **[Events]** tab, the drop-down menu would look like this:

| Q | na                             |       |
|---|--------------------------------|-------|
|   | orga <b>n</b> iz <b>a</b> tion | field |
|   | alignedResourceName            | field |

The following table lists some of the more common fields, along with how to use them and examples of search commands that use those fields:

| Field name          | Purpose                                                    | Example                                      |
|---------------------|------------------------------------------------------------|----------------------------------------------|
| alignedResourceName | Search for the name of a device aligned with a device.     | alignedResourceName contains<br>"lab"        |
| asset               | Search for an asset aligned<br>with a device.              | asset has (assetTag contains 1)              |
| dateCreated         | Search for the date and time a device was created.         | dateCreated isNotNull                        |
| deviceClass         | Search for devices belonging<br>to a device class.         | deviceClass has (class contains<br>'Cisco')  |
| deviceGroup         | Search for devices belonging<br>to a device group.         | deviceGroup has (name contains<br>"Network") |
| hostname            | Search for a device hostname                               | device has (hostname = "srv")                |
| id                  | Search for the unique numeric<br>ID assigned by SL1.       | id contains "10"                             |
| isAcknowledged      | Search for events that have or have not been acknowledged. | isAcknowledged = true                        |

| Field name    | Purpose                                                                                                    | Example                                                                                   |
|---------------|----------------------------------------------------------------------------------------------------|-------------------------------------------------------------------------------------------|
| message       | Search for details about an event message.                                                                        | message contains "problem"                                                                |
| name          | Search for the name of the device                                                                                 | name = "server"                                                                           |
| organization  | Search for the organization to which the device is assigned                                                       | organization has (company =<br>"System")                                                  |
| severity      | Search for the severity of an<br>event; severities range from 0<br>to 4, from Healthy to Critical.                | severity in 3,4<br>Searches for all Major and Critical events.                            |
| state         | Search for the state of a<br>device; states range from 0 to<br>4: Healthy, Notice, Minor,<br>Major, and Critical. | state in 0,1,2<br>Searches for all devices with a state of<br>Healthy, Notice, and Minor. |
| suppressGroup | Hide data related to the specified group.                                                                         | <pre>suppressGroup = sciencelogic</pre>                                                   |

#### Operators

For most searches, you follow a field with an operator. The operator establishes a relationship between the field and the value that comes after the operator.

The following table lists some of the more common operators, along with how to use them and examples of search commands that use those operators:

| Operator name | Purpose                                                                   | Example                                      |
|---------------|---------------------------------------------------------------------------|----------------------------------------------|
| and           | Include two or more search<br>criteria before producing<br>search results | counter > 10 and message contains<br>"error" |

| Operator name     | Purpose                                                                                                  | Example                                        |
|-------------------|----------------------------------------------------------------------------------------------------|------------------------------------------------|
| or                | Include at least one of multiple<br>search criteria.                                                     | name = "server" or message<br>contains "error" |
| =, ==, eq, EQ, Eq | The field and the value are equal.                                                                       | name = "server"                                |
| contains          | The field includes a specific string.                                                                    | message contains "primary"                     |
| has               | The field contains a specific<br>value. The value following<br>"has" must be enclosed in<br>parentheses. | organization has (tollfree<br>contains '800')  |
| in                | The field must be part of a specific set of values.                                                      | severity in 2,3,4                              |
| not               | Opposite values; this operator precedes the field name.                                                  | not field = abc                                |
| <>, !=, neq       | The field and the search value are equal.                                                                | field != abc                                   |
| >, gt             | The field is greater than the search value.                                                              | severity > 3                                   |
| <, lt             | The field is less than the search value.                                                                 | state < 2                                      |
| >=, gte           | The field is greater than or equal to the search value.                                                  | severity gte 3                                 |
| <=, lte           | The field is less than or equal to the search value.                                                     | state lte 2                                    |

| Operator name | Purpose                 | Example             |
|---------------|-------------------------|---------------------|
| isNull        | The field is empty.     | extTicketRef isNull |
| isNotNull     | The field is not empty. | counter isNotNull   |

#### Values

The value you type at the end of a search command depends on the field name and the operator you use. For most searches, you can type the value instead of picking it from the drop-down menu that lists possible search options.

In the following example, the first search value is a string (red text) and the second search value is a numeric value (blue text):

```
Q name contains 'np' and ip beginsWith 192.168
```

## Additional Components of an Advanced Search

In the new user interface, you can also search for a specific set of words or characters in a string, or search for calculated sets of data.

#### Strings

You can create a search command that searches for a specific set of words in a string.

The following table lists some of the more common string operators, along with how to use them and examples of search commands that use those string operators:

| String operator name | Purpose                                                | Example                               |
|----------------------|--------------------------------------------------------|---------------------------------------|
| beginsWith           | Search for strings beginning<br>with a specified value | message beginsWith "Host<br>Resource" |
| endsWith             | Search for strings ending with<br>a specified value    | message endsWith "shutdown"           |

| String operator name | Purpose                                                        | Example                          |
|----------------------|----------------------------------------------------------------|----------------------------------|
| contains             | Search for strings containing a specified value                | message contains "problem"       |
| doesNotBeginWith     | Search for strings that do not<br>begin with a specified value | message doesNotBeginWith "front" |
| doesNotEndWith       | Search for strings that do not<br>end with a specified value   | message doesNotEndWith "warning" |
| doesNotContain       | Search for strings that do not contain a specified value       | message doesNotContain "codec"   |

#### Escape characters

In double-quoted strings (strings surrounded by quotation marks), you can include quotation marks in the search by escaping the quotation marks. To escape those characters, add a backslash before each quotation mark, such as \".

For example:

"Error in \"process x\""

In single-quoted strings, you can include the single-quote character by escaping it with a backslash, such as \'.

For example:

```
'Eric\'s Laptop'
'Error in "process x"'
```

**TIP**: You do *not* need to add quotes around strings in your search commands. However, if your string contains only numbers, you might want to add quotes around it to ensure that the new user interface interprets it as a string.

If you do not include quotes around strings in your search commands, you must escape the following characters with a backslash:

- all empty spaces or white spaces
- comma
- end parenthesis

Examples:

```
Eric's\ Laptop
Error\ in\ "process\ x"
devices\ \(system\,\ server\)
```

Other than the escape characters mentioned above, you can escape any character. You must escape the backslash character if you want to use it in a string, such as \\.

The normal whitespace escape sequences can be used:  $\t$  (tab),  $\n$  (new line),  $\b$  (backspace),  $\r$  (carriage return), and  $\f$  (form feed).

You can also use four-digit Unicode hex escape codes in the form \uxxxx.

#### Additional Examples of Advanced Searches

Because the search commands differ for each tab in the new user interface, this section contains a set of search examples based on context:

#### Advanced Search Examples on the Devices Tab

Search for all devices with a Device ID of 1, 2, or 3:

```
id in 1,2,3
```

Search for all devices with an IP Address that starts with 192.168:

ip beginsWith '192.168'

Search for all devices with "np" in the Device Name or an IP Address that starts with 192.168:

name contains 'np' or ip beginsWith 192.168

Search for all mail servers based on the organization's naming conventions (all US-based devices start with the prefix of "us-"):

name beginsWith "us-" and name contains "mail" or name contains "smtp"

Search for all devices with "01" in the Device Name that belong to the ScienceLogic organization:

name contains '01' and organization has (company = sciencelogic)

Search for all devices with a Device Category of "Server" or "System":

deviceClass has (deviceCategory has (name contains "server")) or deviceClass has (deviceCategory has (name contains "system"))

#### Advanced Search Examples on the Events Tab

Search for events on devices by Device ID of 1, 2, or 3:

device has (id in 1,2,3)

Search for all events that are errors that have occurred at least 100 times:

```
message beginsWith "Error" and counter >= 100
```

**TIP**: You can copy a working Advanced Search from one tab and include those search commands in an Advanced Search on another tab. Using this approach, you can now filter events based on any data about a device or any other event-related field.

For example, you created the following Advanced Search on the **[Devices]** tab to search for critical devices within a specific IP address:

name contains 'rtp' and ip beginsWith '192'

On the [Events] tab, you could use that search to find events related to that particular set of devices:

device has (name contains 'rtp') and device has (ip beginsWith '192')

For another example, you created the following Advanced Search on the **[Devices]** tab:

deviceClass has (deviceCategory has (name contains 'xtremio'))

The corresponding [Events] tab search enables you to see events related to that particular set of devices:

device has (deviceClass has (deviceCategory has (name contains 'xtremio')))

#### Advanced Search Examples on the Services Tab

Search for services related to "Network":

( name contains 'network' or description contains 'network') or organization has
(company contains 'network')

Search for devices with a device class of "modules":

deviceClass has (deviceCategory has (name contains 'modules'))

Search for devices with a device class or sub-class of "media":

deviceClass has (deviceCategory has (name contains 'media')) and deviceClass has (description contains 'media')

# Chapter

## **Viewing Dashboards**

#### Overview

This chapter describes how to create graphs, charts, and tables that display the data collected by the new user interface for SL1.

The following sections explain how to create dashboards and widgets:

| What is a Dashboard?                       |    |
|--------------------------------------------|----|
| The Leaderboard Widget and Driving Context |    |
| Widget Legends                             | 32 |
| The Helper lcon                            |    |
| Filtering Dashboard Data                   |    |
| Using the Time Span Filter                 |    |
| Zooming in on a Time Span                  |    |
| Using the All Filters Button               |    |
| Focusing on One Device in a Dashboard      |    |

#### What is a Dashboard?

A **dashboard** is a page that displays one or more graphical reports, called **widgets**. In the new user interface, these widgets appear in their own pane, and display graphs, tables, and text. Access to dashboards is based on your login credentials, so you can view only dashboard data for which you have access.

**NOTE**: If a blue line appears under a widget name, the widget is in the process of updating its data. When the line disappears, the widget is done updating.

**NOTE:** If an item name displays as a hyperlink in a dashboard, you can click that link to go to the relevant detail or Investigator page for that item. You can click dashboard links to the Investigator pages for devices, events, and services.

#### The Leaderboard Widget and Driving Context

A *leaderboard widget* lets a dashboard user select specific items in a widget so that data about only those items displays in other widgets in the dashboard:

| Servers         | Avg.<br>Swap ~ | Avg.<br>Mem ~ | Avg.<br>CPU ~ | Status ~ |
|-----------------|----------------|---------------|---------------|----------|
| WIN-4CNHKE2M8J1 | 18             | 29            | 3             | Critical |
| ✓ em7ao         | 10             | 0             | 0             | e Major  |
| 192.168.33.147  | 0              | 0             | 0             | e Major  |
| 192.168.33.87   | 0              | 0             | 0             | e Major  |

In SL1, this feature is called *driving* data or driving the *context* of a dashboard widget. For example, in the Server leaderboard widget pictured above, if you select one or more servers on the leaderboard widget, the other widgets in the dashboard will display data about just the servers you selected. The other widgets *receive* the context from the "driving" widget, which in this example is the leaderboard widget.

To use a leaderboard widget:

1. On the [Dashboards] tab, select an existing dashboard or create a new dashboard with a leaderboard.

2. Select one or more devices on the leaderboard widget. The widgets to the right of the leaderboard update with data for that device or devices.

| r Das    | hboard          |           |          |          |           |                                                                                                    |                                        | Last 24 Hou                                        | rs 🖌 All Filters Print |
|----------|-----------------|-----------|----------|----------|-----------|----------------------------------------------------------------------------------------------------|----------------------------------------|----------------------------------------------------|------------------------|
| rver     | eaderboard      |           |          |          |           | CPU Usage                                                                                                    |                                        | Memory Usage                                       |                        |
| •        | SERVERS         | AVG. SWAP | AVG. MEM | AVG. CPU | STATUS    |                                                                                                    |                                        |                                                    |                        |
| <b>~</b> | sfp-aio-gg-70   | 54%       | 51%      | 16%      | Critical  |                                                                                                    |                                        |                                                    | It was the             |
| •        | test-97-tb      | 70%       | 52%      | 17%      | Major     | × 50                                                                                                    |                                        | × 50                                               |                        |
|          | han-aio-80      | 10%       | 66%      | 8%       | e Major   | Mannan Mannan Mannan Mannan Mannan Mannan Mannan Mannan Mannan Mannan Mannan Mannan Mannan Mannan Mannan Mannan |                                        |                                                    |                        |
|          | SFP-GM-Stack1   | 60%       | 46%      | 15%      | Major     | 0 16:00 20:00<br>                                                                                               | 6.Apr 04:00 08:00 12:00<br>p-alo-gg-70 | 0 16:00 20:00 6.Apr<br>— test-97-tb — sfp-aio-gg-7 | 04:00 08:00 12:0<br>0  |
|          | monty-aio-60    | 72%       | 47%      | 15%      | Major     |                                                                                                    |                                        |                                                    |                        |
|          | stp-dist-cu-66  | 0%        | 0%       | 0%       | Major     | Disk Usage                                                                                                    | 88                                     | Swap                                               | 5                      |
|          | sfp-dist-cu-58  | 0%        | 0%       | 0%       | e Major   | 100                                                                                                    |                                        | \$00                                               |                        |
|          | todd-aio-29     | 60%       | 65%      | 12%      | Major     |                                                                                                    |                                        |                                                    |                        |
|          | sfp-dist-cu-101 | 0%        | 0%       | 0%       | Major     | 1 <sup>8</sup> 50                                                                                               |                                        | × 50                                               |                        |
|          | sfp-dist-cu-95  | 0%        | 0%       | 0%       | 🛑 Major 🗸 | 0 16:00 20:00                                                                                                   | 6.Apr 04:00 08:00 12:00                | 016:00 20:00 6.Apr                                 | 04:00 08:00 12:0       |
|          | Low             |           |          |          | High      | - test-97-th - stn                                                                                              | n-alo-ez-70                            | test.07.thstaalo.on.7                              |                        |

3. To automatically select the first few items in the widget that drives "context" to other widgets, click the **[All Filters]** button. The **Default Data** window appears:

| Default Data                   |   |          |
|--------------------------------|---|----------|
| By Organization                |   | ×        |
| Q Type to search organizations | × | Advanced |
| By Device Group                |   |          |
| Q Type to search deviceGroups  | × | Advanced |
|                                |   |          |
| By Device                      |   |          |
| Q Type to search devices       | × | Advanced |
|                                |   |          |
| AUTO-SEIECT                    |   |          |
| 1                              |   | •        |
| In Driving Widget              |   | Ŧ        |
|                                |   |          |
|                                |   |          |
|                                |   |          |
|                                |   |          |
|                                |   |          |
|                                |   |          |
| Apply                          |   |          |

- 4. In the **Auto-Select** field, specify the number of devices or items in your widget that you want to display as selected.
- 5. From the **In Driving Widget** drop-down list, select the widget that drives data (or "context") to other widgets in the dashboard.
- 6. Click the **[Apply]** button to apply your filters and settings.

#### Widget Legends

The devices you selected in the leaderboard also appear at the bottom of each widget, arranged by line color and name.

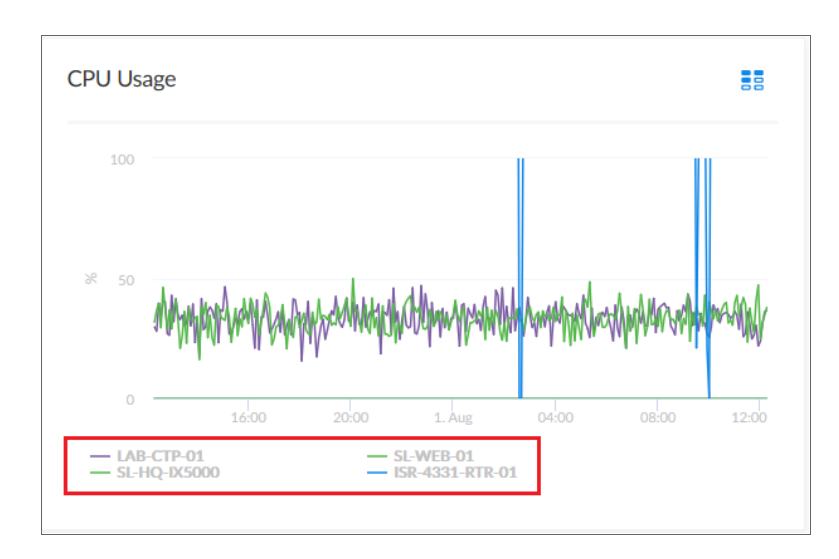

You can click a device name in the legend to toggle the display of data from that device in that widget. The line next to the device name turns gray, and the data remains hidden until you click the device name again.

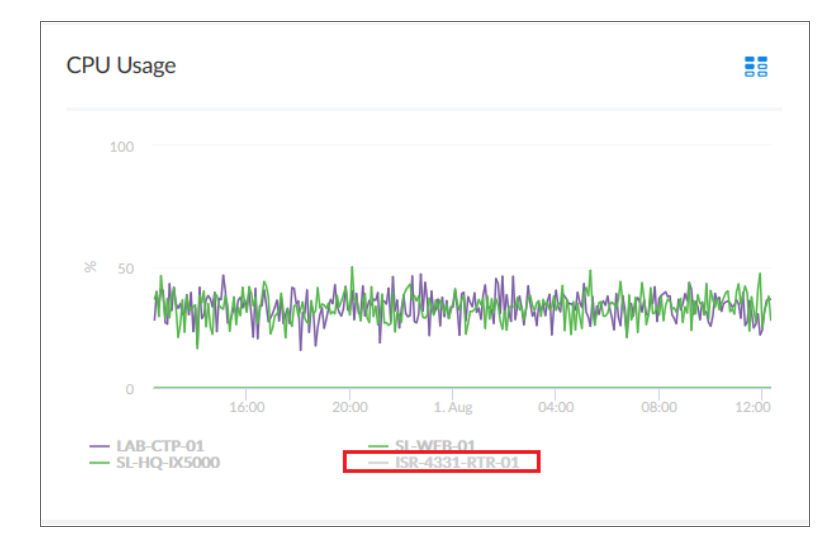

You can also view more information about a specific point in time for a device by hovering over a line in a graph:

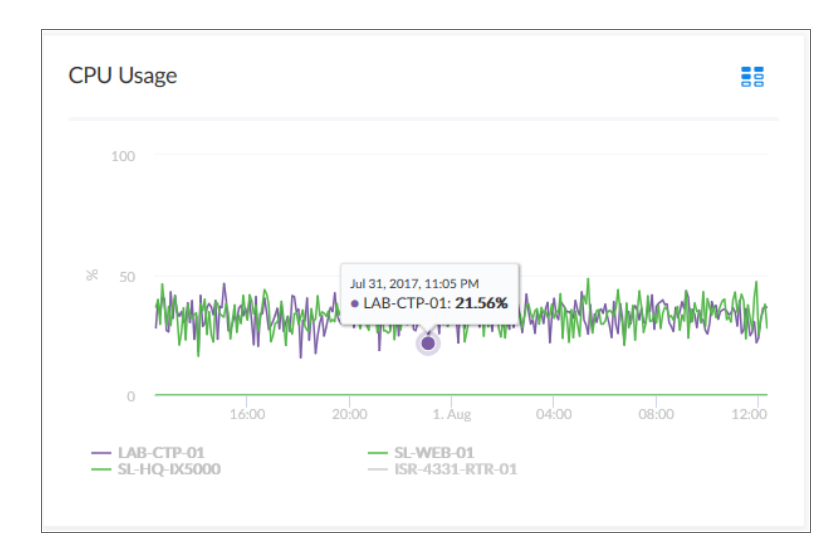

#### The Helper Icon

After you select one or more entries in the Leaderboard widget, the widgets to the right of the Leaderboard display relevant data relevant to your selections. The widgets also contain a small icon at the top right of each widget called a *Helper icon* (#).

When you click the Helper icon, you can view a list of all of the widgets that drive data or provide **context** to that widget. In the example below, the Capacity Forecast (2 Weeks) widget *receives* data from both the Storage Leaderboard widget and the Capacity Forecast List widget:

| apacity Forecast (2 Weeks)                   |                                                    |
|----------------------------------------------|----------------------------------------------------|
| 100                                          | 2 widgets<br>affecting Capacity Forecast (2 Weeks) |
| Jul 11, 2017, 1000 AM<br>• RatEDXIOO1: 81.8% | Storage Leaderboard<br>Capacity Forecast List      |
| 0                                            | 7. Aug 14. Aug 21. Aug                             |

#### Filtering Dashboard Data

On the **[Dashboards]** tab, you can control the display of a widget, such as changing the time span in all the widgets from one hour to 24 hours, or zooming in or out on widget data.

You can also use the [All Filters] button to narrow down the data displayed in all widgets.

#### Using the Time Span Filter

You can use the **Time span filter** to adjust the time span that appears in all the widgets on a dashboard. The default filter is Last 24 Hours, but you can select a timespan of Last Hour ranging up to Last 2 Years.

| Server Da | shboard         |             |           |          |          |   |                                                                                                    |       |              | Last 24 Hours V<br>Last Hour ^ | All Filters | Print | Edit |
|-----------|-----------------|-------------|-----------|----------|----------|---|----------------------------------------------------------------------------------------------------|-------|--------------|--------------------------------|-------------|-------|------|
| Server    | Leaderboard     |             |           |          |          |   | CPU Usage                                                                                                    |       | Memory Usage | Last 3 Hours<br>Last 6 Hours   |             |       |      |
| •         | SERVERS         | STATUS      | AVG. SWAP | AVG. MEM | AVG. CPU |   |                                                                                                    |       |              | Last 12 Hours                  |             |       |      |
|           | Automation_GI   | 4 😑 Minor   | 0         | 86       | 11       | ^ |                                                                                                    |       |              | Last 24 Hours                  | ·           | ·     |      |
|           | gmstack02       | - Minor     | 0         | 68       | 10       |   | 18 50                                                                                                    |       | 28 50        | Last 3 Days                    |             |       |      |
|           | sebi-7-8-x-aio- | e 😑 Minor   | 41        | 100      | 2        |   | and an and a second and a second and a second and a second and a second and a second and a second and a second |       |              | Last 7 Days                    |             |       |      |
|           | gmstack01       | Notice      | 5         | 83       | 15       |   | 0                                                                                                    | 12:00 | 0            | Last 30 Days                   | 08:00       | 12:00 |      |
|           | sebi-gm-manag   | Healthy     | o         | 39       | 8        |   |                                                                                                    |       |              | Last 90 Days                   |             |       |      |
|           | sebi-aio-14     | Healthy     | 0         | 39       | 14       | н | Disk Usage                                                                                                    | 88    | Swap         | Last 2 Years v                 |             |       |      |
|           | sebi-aio-12     | Healthy     | o         | 34       | 21       |   | 100                                                                                                    |       | 100          |                                |             |       |      |
|           | ksoni-aio-8x-71 | Healthy     | 0         | 65       | 12       | н |                                                                                                    |       |              |                                |             |       |      |
|           | Automation-sy   | t 🔴 Healthy | 0         | 72       | 21       |   | 8 50                                                                                                    |       | 38 50        |                                |             |       |      |
|           | sebi-gm-stack-  | : 🔴 Healthy | 0         | 30       | 6        | * |                                                                                                    |       | °            |                                |             |       |      |
|           | Low             |             |           |          | High     |   |                                                                                                    |       |              | - Automation_GM_8x_10          | 215111      |       |      |
|           |                 |             |           |          |          |   |                                                                                                    |       |              |                                |             |       |      |

TIP: If you see a gap in a line on a graph, that means that no data was collected during that time frame.

#### Zooming in on a Time Span

You can edit the time span of a single widget by clicking and dragging to "zoom in" on a specific time span.

To zoom in on the time span of a widget:

1. If needed, adjust the amount of time showing on *all* widgets by selecting a new value from the Time Span filter. The default time frame is the last 24 hours.

2. On the widget, click the start time you want to view, and then drag the cursor to the left or right to create a gray rectangle.

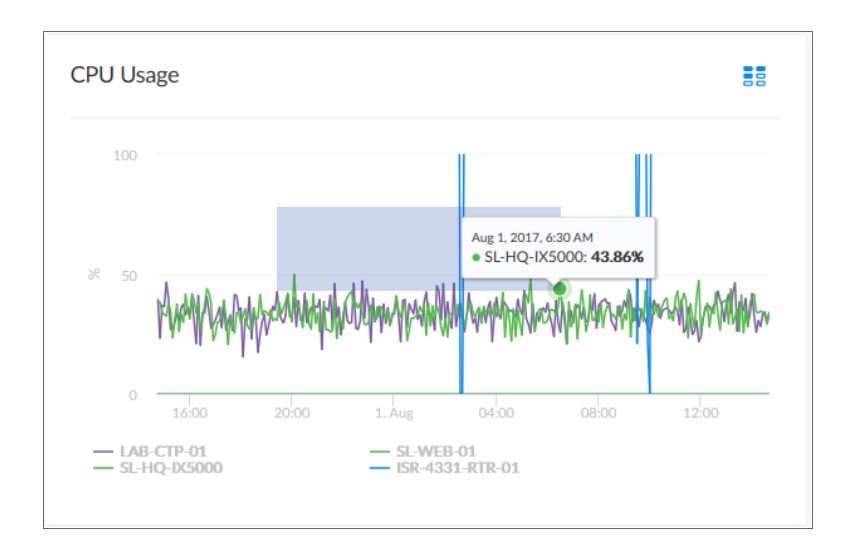

3. Drag the gray rectangle to the end time you want to view, and then release the mouse button. A more detailed time span displays in the widget.

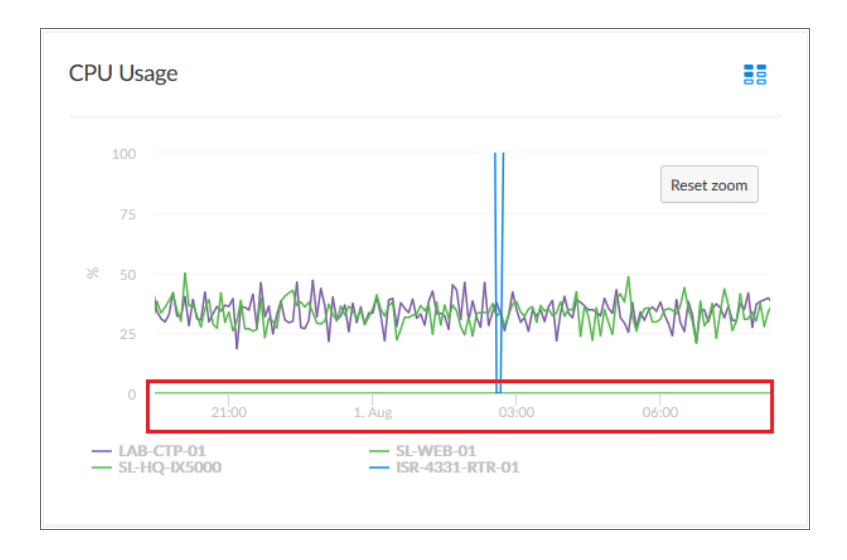

4. To return to the original graph setting, click the **[Reset zoom]** button.

#### Using the All Filters Button

The **[All Filters]** button lets you filter the data in a dashboard by Organization, Device Group, and Device. The search process for the **[All Filters]** button works just like **Search** works on other tabs.

To filter dashboard data with the [All Filters] button:

1. On any of the dashboards, click the **[All Filters]** button in the top right-hand corner of the **[Dashboards]** tab. The **Default Data** window appears.

| Default Data                        |   |          |
|-------------------------------------|---|----------|
| By Organization                     |   | ×        |
| Q. Type to search organizations     | × | Advanced |
| By Device Group                     |   |          |
| Q. Type to search deviceGroups      | × | Advanced |
| By Device                           |   |          |
| Q Type to search devices            | × | Advanced |
| Auto-Select<br>Number of Items<br>1 |   | ł        |
| In Driving Widget                   |   |          |
|                                     |   |          |
|                                     |   |          |
|                                     |   |          |
|                                     |   |          |
| Apply                               |   |          |

2. Click in one of the fields and type your filter text. As you type, SL1 provides potential matching values in a drop-down menu. For example, if you type *switches* in the **By Device** filter field, a drop-down menu appears with a list of columns that might contain that word:

| By | By Device                  |  |  |  |  |  |  |
|----|----------------------------|--|--|--|--|--|--|
|    | Q switches                 |  |  |  |  |  |  |
|    | ANY                        |  |  |  |  |  |  |
|    | ANY: switches              |  |  |  |  |  |  |
|    | DEVICE                     |  |  |  |  |  |  |
|    | name: switches             |  |  |  |  |  |  |
|    | DEVICE CLASS               |  |  |  |  |  |  |
|    | Device Class: switches     |  |  |  |  |  |  |
|    | Device Sub-Class: switches |  |  |  |  |  |  |
|    | DEVICE CATEGORY            |  |  |  |  |  |  |
|    | Device Category: switches  |  |  |  |  |  |  |
|    | ORGANIZATION               |  |  |  |  |  |  |
|    | organization: switches     |  |  |  |  |  |  |
|    | organization: switches     |  |  |  |  |  |  |

- 3. You can select a column from the suggestions in the menu, or you can type more filter text.
- 4. If you do not select a column from the drop-down menu, your search is labeled "ANY". Search looks through all available columns for matches to your search text.
- 5. To clear a filter, click the **[Clear]** button ( $\times$ ) at the end of that filter field.
- 6. To automatically select the first few items in the widget that drives data (also called "context") to other widgets, specify a number in the **Auto-Select** field.
- 7. To specify the widget that drives data (or "context") to other widgets in the dashboard, select that widget from the **In Driving Widget** drop-down list.
- 8. Click the [Apply] button to apply your filters and settings.

#### Focusing on One Device in a Dashboard

You can use a leaderboard or table widget to focus on just one device in a dashboard. This feature is useful if you want to view charts and other widgets only for a specific device, or if you want to use the *Print* feature to generate a PDF of this dashboard for this device.

To focus on one device in a dashboard:

1. From the [Dashboards] tab, select a dashboard with a device leaderboard, such as Server Dashboard:

| Server Das        | shboard           |            |           |          |          |                           |                                       | Last 24 Hours 🗸                                                                                                    | All Filters | Print     | Edit |
|-------------------|-------------------|------------|-----------|----------|----------|---------------------------|---------------------------------------|----------------------------------------------------------------------------------------------------|-------------|-----------|------|
| Server            | Leaderboard       |            |           |          |          | CPU Usage                 |                                       | Memory Usage                                                                                                    |             |           | Í    |
| •                 | SERVERS           | STATUS     | AVG. SWAP | AVG. MEM | AVG. CPU |                           |                                       |                                                                                                    |             |           |      |
|                   | bobbie-aio-30     | Critical   | 59        | 77       | 33       | nil/ (Ma                  | Ь                                     | 150                                                                                                    |             |           |      |
|                   | sfp-aio-gg-70     | Critical   | 63        | 51       | 25       | * * hitelatere 👘 Le       | Adapteda un interneta delementa della |                                                                                                    |             |           |      |
|                   | vivek-36          | Critical   | 58        | 51       | 22       | 0<br>1000 2000 24 Apr     | 0000 0000 1200                        |                                                                                                    |             |           |      |
|                   | lakshmianand-     | 5: 🔴 Major | 69        | 67       | 23       | — sfp-aio-gg-70<br>= 1/3▼ | vîvek-36                              | — sfp-aio-gg-70 — vivek-36<br>⊥/3 ▼                                                                                                    |             |           |      |
|                   | test-97-tb        | e Major    | 75        | 46       | 17       |                           |                                       |                                                                                                    |             |           |      |
|                   | sfp-dist-cu-58    | e Major    | 0         | 0        | 0        | Disk Usage                |                                       | Swap                                                                                                    |             |           |      |
|                   | sfp-dist-cu-66    | e Major    | 0         | 0        | 0        | 100                       |                                       | 100                                                                                                    |             |           |      |
|                   | trevor-34         | e Major    | 71        | 94       | 19       | ¥ 50                      |                                       | The state of the state of the s | to trat     | J. Andrew |      |
|                   | sfp-aio-37        | e Major    | 60        | 53       | 35       |                           |                                       |                                                                                                    |             |           |      |
|                   | sfp-dist-cu-43    | e Major    | 72        | 93       | 7        | 0 16:00 20:00 24.Apr      | 04:00 08:00 12:00                     | 0<br>16:00 20:00 24.Apr 04:00                                                                                                    | 08.00 12    | 00        |      |
|                   | Low               |            |           |          | High     |                           | vivek-36                              | — sfp-alo-gg-70 — vivek-36<br>⊚ 1/3 ▼                                                                                                    |             |           |      |
| localhost:3028/in | wentory/devices/d | etail/23   |           |          |          |                           |                                       |                                                                                                    |             |           | ,    |

- 2. In the leaderboard or table widget, hover over the link for the device you want to view.
- 3. In the Status Bar of your browser, take note of the number at the end of the URL for that link. For example, https://em7.sciencelogic.com/inventory/devices/detail/23.

4. Add ?deviceld=<device ID> to the existing URL for the Server Dashboard, where <device ID> is the number you found in step 2. For example, if the original URL for the Server Dashboard is https://em7.sciencelogic.com/dashboards/server-dashboard, you would update that URL to the following: https://em7.sciencelogic.com/dashboards/server-dashboard?deviceld=23 and press [Enter]. When the page refreshes, only the specified device appears in the dashboard:

| Server Dashboard                                                                                                    |                                                                                                    | Last 24 Hours v All Filters Print Edit                                        |
|----------------------------------------------------------------------------------------------------|----------------------------------------------------------------------------------------------------|-------------------------------------------------------------------------------|
| Server Leaderboard           •         HEVRES         SKFUS         AVC NEW         AVC NEM         AVC OU           •         HP are ggr70         O ritical         BE         SE         25 | CPU Usage E                                                                                                    | Memory Usage                                                                  |
|                                                                                                    | Disk Usage                                                                                                    | Swap 55                                                                       |
| Lov High                                                                                                    | ν το<br>0<br>10<br>10 | 2 <sup>2</sup> 50<br>0<br>1.100 2000 3κλφτ οκίαο αύου 1200<br>— μημαίο χρ. 70 |

5. To return to the default view for the dashboard, delete the **?deviceId=<device ID>** from the URL.

# Chapter

## **Creating Dashboards**

#### Overview

This chapter describes how to create graphs, charts, and tables that display the data collected by the new user interface for SL1.

The following sections explain how to create dashboards and widgets:

| Creating a Dashboard                       | 40 |
|--------------------------------------------|----|
| Creating a Widget                          | 41 |
| Editing a Dashboard                        |    |
| Resizing and Moving Widgets on a Dashboard |    |
| Printing a Dashboard                       |    |
| Deleting a Dashboard                       |    |

### Creating a Dashboard

Before you can create a new dashboard on the **[Dashboards]** tab, you must first create the widgets that you will use in the new dashboard.

You can create a *leaderboard widget* that lets a user select specific items in a table widget, so that data about just those items displays in other widgets in the dashboard:

| Servers         | Avg.<br>Swap ~ | Avg.<br>Mem ~ | Avg.<br>CPU ~ | Status v |
|-----------------|----------------|---------------|---------------|----------|
| WIN-4CNHKE2M8J1 | 18             | 29            | 3             | Critical |
| 🗹 em7ao         | 10             | 0             | 0             | e Major  |
| 192.168.33.147  | 0              | 0             | 0             | e Major  |
| 192.168.33.87   | 0              | 0             | 0             | e Major  |

In SL1, this feature is called **driving** data or driving the **context** of a dashboard widget. For example, in the Server leaderboard widget pictured above, if you select one or more servers on the leaderboard widget, the other widgets in the dashboard will display data about just the servers you selected. The other widgets **receive** the context from the "driving" widget, which in this example is the leaderboard widget.

**TIP**: The typical workflow is to first create the "driving" widget, such as a leaderboard or a table, and then create the "receiving" widget or widgets.

Widgets that receive context from another widget include a *Helper icon* (<sup>‡‡</sup>). When you click the Helper icon, you can view a list of the widget or widgets that drive context to that widget.

**TIP**: To enable the **Preview** option for a receiving widget, select a row or two in a "driving" widget after you create it, and *then* create the receiving widget.

### Creating a Widget

To create a dashboard widget:

1. On the [Dashboards] tab, click the [Create Dashboard] button. The No Widgets Yet page appears:

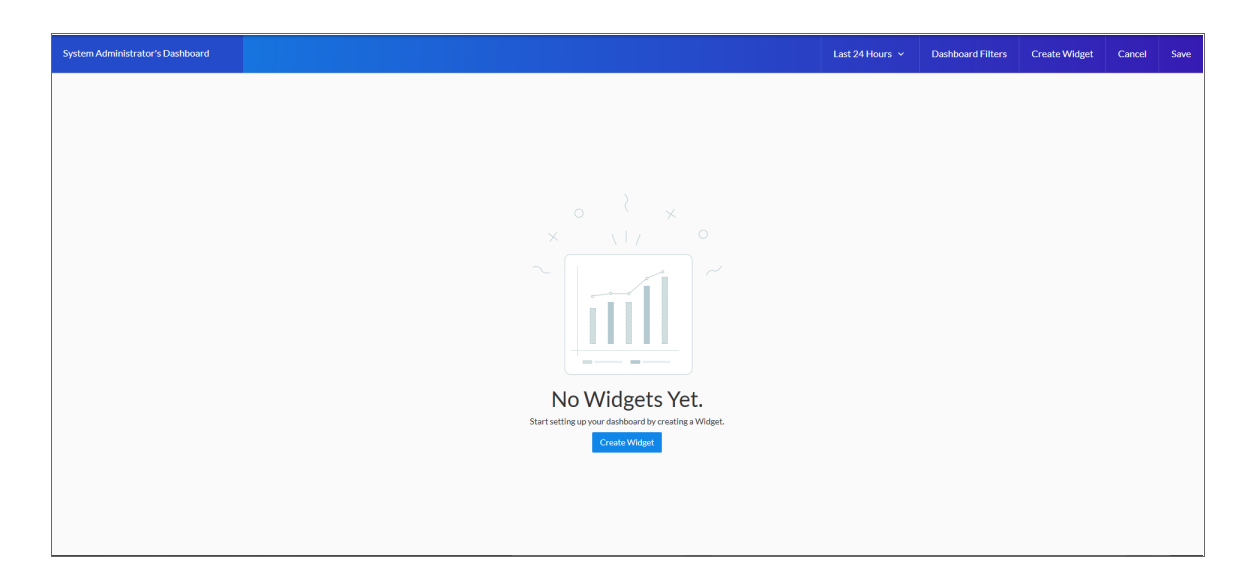

TIP: If you are currently viewing a dashboard and want to add a widget to that dashboard, click the [Edit] button and then click the [Create Widget] button.

- If this is a new dashboard, click the Name field at the top left of the page and type a name for the new dashboard. By default, the Name field displays your username and "Dashboard," such as "Jane Smith's Dashboard". Click the pencil icon (
   to save the name.
- 3. Click the [Create Widget] button. The Create Widget page appears:

| Create Widget |          |                                                                      |                   | × |
|---------------|----------|----------------------------------------------------------------------|-------------------|---|
|               | w        | That type of widget would you like to creat<br>Choose category below | e?                |   |
|               | Devices  | <b>Interfaces</b>                                                    | File Systems      |   |
|               | Services | Events                                                               | Device Components |   |

- 4. Select a widget type by clicking the relevant box. Your options include:
  - Devices. Displays data based on devices and Dynamic Applications.
  - Interfaces. Displays data about network interfaces.
  - File Systems. Displays data about disk-space used, in percent, for devices.
  - Services. Displays data about business services and the Health, Availability, and Risk data for those services.
  - Events. Displays data about the events that exist for devices.
  - **Device Components**. Displays data about entities that run under the control of another device (in a parent-child relationship).

After you select the widget type, a new **Create Widget** page appears:

| Create Widget                              |           |                      |   | X<br>ESC                                                                          |
|--------------------------------------------|-----------|----------------------|---|-----------------------------------------------------------------------------------|
| Auto Mode                                  | ~         | Select Visualization | ~ | Preview                                                                           |
| Metrics & Properties                       | + Add New |                      |   | You haven't selected anything yet.<br>Select an item or metric to show data here. |
| Which Devices                              |           |                      |   |                                                                                   |
| Devices can be selected from other widgets |           |                      |   |                                                                                   |
| Filter data specifically in this widget    |           |                      |   |                                                                                   |
| ← Back                                     |           |                      |   | Create Widget                                                                     |

- 5. Click the **Select Visualization** drop-down list and select how you want this widget to display data. Your options include:
  - Line Chart. Displays data as a series of data points connected by straight line segments:

| Edit Memory Utilization Lin                                                                                                    | e Chart                                                       |                                  |   | E                             | × |
|----------------------------------------------------------------------------------------------------|---------------------------------------------------------------|----------------------------------|---|-------------------------------|---|
| Auto Mode                                                                                                    | ~                                                             | Line Chart                       | ~ | Preview                       |   |
| Metrics & Properties<br>> Memory Utilization<br>> Availability<br>> CPU<br>Which Devices<br>Devices can be selected from other widgets<br>Trose<br>device<br>Which Context<br>device<br>How Many Selections?<br>8 | + Add New<br>X<br>X<br>X<br>+Add New<br>X<br>X<br>X<br>X<br>X | Title Threshold Line O Step line |   | Memory Utilization Line Chart |   |
|                                                                                                    |                                                               |                                  |   | Save Widget                   |   |

• **Number**. Displays data as a single number to highlight an important metric. If multiple devices are selected, the number displays the average value for all selected devices:

| Edit CPU Number                                                                                                    |             |                     |                         | ×<br>ESC |
|----------------------------------------------------------------------------------------------------|-------------|---------------------|-------------------------|----------|
| Auto Mode                                                                                                    | ~           | Number ~            | Preview                 |          |
| Metrics & Properties  CPU  Which Devices Devices can be selected from other widgets  Type device Which Context device How Many Selections?  1 | + Add New X | Title<br>Show Trend | 29.33 % CPU Utilization |          |
|                                                                                                    |             |                     | Save Widget             |          |

• **Pie Chart**. Displays metrics as a percentage of a whole:

| Edit Interfaces                                                                                                    |                                           |                     |   |                                                                                                    |                                             | ×<br>ESC |
|----------------------------------------------------------------------------------------------------|-------------------------------------------|---------------------|---|----------------------------------------------------------------------------------------------------|---------------------------------------------|----------|
| Auto Mode                                                                                                    | ~                                         | Pie Chart .         | ~ | Preview                                                                                                    |                                             |          |
| Metrics & Properties  Utilization In  Utilization Out  Which Devices Devices can be selected from other widgets  Type | + Add New<br>×<br>×<br>×<br>+Add New<br>× | Title<br>Interfaces |   | Interfaces CUCMI-0-1, as sciencelogic local-eth0 Utilization for: 3.4% CUCMI-0-1 as sciencelogic local-eth0 Utilization in: 1.9% | knt-isilon-72-1-em0<br>Uulization in: 26.1% | 0        |
| Interface Which Context Interface How Many Selections? 8                                                              | *<br>*<br>*                               |                     |   | kot-isilon-72-1-en0<br>Utilization Gut: 68.6X                                                                                    |                                             |          |
|                                                                                                    |                                           |                     |   |                                                                                                    | Save Widget                                 |          |

• Bar Chart. Displays one or more metrics as a colored bar or bars, using absolute values:

| Edit CPU                                                                                                    |             |                                          |   | X<br>ESC    |
|----------------------------------------------------------------------------------------------------|-------------|------------------------------------------|---|-------------|
| Auto Mode                                                                                                    | ~           | Bar Chart                                | ~ | Preview     |
| Metrics & Properties  CPU  Which Devices Devices can be selected from other widgets  Type device  Which Context device  Now Many Selections?  8 | + Add New X | Tale<br>CPU<br>Stack Options<br>no-stack | ~ | CPU         |
|                                                                                                    |             |                                          |   | Save Widget |

• Leaderboard Bar Chart. Displays a bar chart for the objects with the highest or lowest values for a performance metric:

| Edit Interface Utilization                                                                             |                     |                                                            |   |                                                                                                    |   |                |              |    |    |                |    |          |               |             | X<br>ESC |
|----------------------------------------------------------------------------------------------------|---------------------|------------------------------------------------------------|---|----------------------------------------------------------------------------------------------------|---|----------------|--------------|----|----|----------------|----|----------|---------------|-------------|----------|
| Auto Mode                                                                                              | ~                   | Leaderboard Bar Chart                                      | ~ | Preview                                                                                                    |   |                |              |    |    |                |    |          |               |             |          |
| Metrics & Properties  Utilization In  Utilization Out  Count Type Top N  Fetch Count 10  Which Devices | + Add New<br>×<br>× | Title<br>Interface Utilization<br>Stack Options<br>percent | ~ | Interface Utilization<br>knt-islion-72-1-em0<br>CUCM10-01.qa.sciencelogic local-em0<br>sebi-aio-12-em32<br>sebi-aio-14-em0 f6777728<br>sebi-gm-stack-31-em52<br>sebi-gm-manager-30-em512<br>sebi-gm-manager-30-em512<br>sebi-gm-17-em5160 |   |                |              |    |    |                |    |          |               |             |          |
| Devices can be selected from other widgets                                                             |                     |                                                            |   | 76095-NR13 cosc com-Cal 39<br>Lisoni-alio-8x-70-ens 160<br>Automation-system I-110-ens 160                                                                                                    | 0 | 10<br>Utilizat | 20<br>ion In | 30 | 40 | 50<br>%<br>Out | 60 | 70<br>Sa | 80<br>ve Widg | 90 10<br>et | 00       |

• Leaderboard Tile. Displays a bar chart for the objects with the highest or lowest values for a performance metric. You can use this widget to drive context to another widget, and you can select a service from this widget to go to its **Service Investigator** page (Service widget types only):

| Auto Mode                                                   | ~          | Leaderboard Tile                      | ~ | Preview                |                   |
|-------------------------------------------------------------|------------|---------------------------------------|---|------------------------|-------------------|
| Metrics & Properties + Add > Name                           | i New<br>× | Title<br>Health Leaderboard           |   | Health Leaderboard     |                   |
| > Health                                                    | ×          | Color background for health           |   | HEALTHY                | NOTICE            |
| Service Type Business Service Fetch Count                   | ~          | Link to another page<br>Link base URL |   | Test Business Services | Test BS by laks   |
| 10                                                          | •          |                                       |   |                        |                   |
| Which Devices<br>Devices can be selected from other widgets | 0-         |                                       |   | NOTICE<br>Test Service | NOTICE            |
| This widget can drive other widgets                         |            |                                       |   |                        |                   |
| Service                                                     | ~          |                                       |   | NOTICE                 | NOTICE            |
| Which Context Service                                       | ~ <b>+</b> |                                       |   | test                   | test service name |
| How Many Selections?<br>8                                   | •          |                                       |   |                        |                   |
| ← Back                                                      |            |                                       |   |                        | Create Widget     |

• Leaderboard. Displays the objects with the highest or lowest values for a performance metric. A leaderboard widget always *drives* data or "context" to other widgets, instead of *receiving* data or context:

| Edit Device Leaders                                                               |                |                         |   |                |                           | ×<br>ESC |
|-----------------------------------------------------------------------------------|----------------|-------------------------|---|----------------|---------------------------|----------|
| Auto Mode                                                                         | ~              | Leaderboard             | ~ | Preview        |                           |          |
| Metrics & Properties   State                                                      | + Add New<br>× | Title<br>Device Leaders |   | Device Leaders | NAME                      |          |
| > Name                                                                            | ×              | Display Unit Labels     |   | Critical       | gmstack01                 |          |
| Count Type<br>Top N                                                               |                |                         |   | Critical       | RAID Group 1              |          |
| Fetch Count<br>10                                                                 |                |                         |   | Critical       | Automation_GM_8x_10215111 |          |
| Which Devices                                                                     |                |                         |   | Critical       | CUCM10-01                 |          |
| Devices can be selected from other widgets<br>This widget can drive other widgets |                |                         |   |                |                           |          |
| Type<br>device                                                                    | ×              |                         |   |                |                           |          |
| Which Context<br>device                                                           | <u> </u>       |                         |   |                |                           |          |
| How Many Selections?<br>8                                                         |                |                         |   |                |                           |          |
| Filter data specifically in this widget                                           | -              |                         |   |                |                           | ×        |
|                                                                                   |                |                         |   |                | Save Widget               |          |

• **Table**. Displays data in a boxed set of rows and columns. A table widget can be used to *drive* data or "context" to other widgets:

| Edit Event Table                                         |            |                      |   |              |         |              |             | ×<br>ESC |
|----------------------------------------------------------|------------|----------------------|---|--------------|---------|--------------|-------------|----------|
| Auto Mode                                                | ~          | Table                | ~ | Preview      |         |              |             |          |
| Metrics & Properties  Name                               | + Add New  | Title<br>Event Table |   | Event Table  |         |              |             |          |
| > Event Id                                               | ×          |                      |   | NAME         | EVENTID | EVENT SOURCE | SEVERITY    |          |
| > Event Source                                           | ×          |                      |   | System       | 2       | Internal     | Notice      |          |
| > Severity                                               | ×          |                      |   | MGCP Gateway | 153583  | Dynamic      | Minor       | н        |
| Fetch Count<br>10                                        |            |                      |   | MGCP Gateway | 153584  | Dynamic      | Minor       | L        |
|                                                          |            |                      |   | MGCP Gateway | 153585  | Dynamic      | Minor       | н        |
| Which Devices Devices can be selected from other widgets | -          |                      |   | MGCP Gateway | 153586  | Dynamic      | Minor       | н        |
| Туре                                                     | +Add New X |                      |   | MGCP Gateway | 153587  | Dynamic      | Minor       | н        |
| device<br>Which Context                                  | ~          |                      |   | MGCP Gateway | 153588  | Dynamic      | Minor       | н        |
| device                                                   | <u> </u>   |                      |   | MGCP Gateway | 153589  | Dynamic      | - Minor     |          |
| How Many Selections?<br>8                                |            |                      |   | MGCP Gateway | 153590  | Dynamic      | Minor       |          |
|                                                          |            |                      |   |              |         |              | Save Widget |          |

• **Gauge**. Displays a value for a single performance metric, using a gauge that looks like a speedometer. You can also select a "solid" gauge, which displays the metric value as a colored section of a half circle:

| Edit Device Gauge                                                                                                    |                                                  |                                                                                                    |   |              | ×<br>ESC |
|----------------------------------------------------------------------------------------------------|--------------------------------------------------|----------------------------------------------------------------------------------------------------|---|--------------|----------|
| Auto Mode                                                                                                    | ~                                                | Gauge                                                                                                    | ~ | Preview      |          |
| Metrics & Properties<br>> CPU<br>> Availability<br>Which Devices<br>Devices can be selected from other widgets<br>Type<br>device<br>Which Context<br>device<br>How Many Selections?<br>1 | + Add New<br>X<br>*Add New<br>*Add New<br>X<br>* | Title Device Gauge Milimm Range 0 Modmum Range 100 Show Value Show Value Show Plot Bands Warning Threshold 60 Critical Threshold 80 Show as Solid Gauge |   | Device Gauge |          |
|                                                                                                    |                                                  |                                                                                                    |   | Save Widget  |          |

• Service View. Displays a quick overview of Health, Availability, or Risk (Service widget types only):

| Create Widget                                              |                                               |                                                   |   | ×                 | 2 |
|------------------------------------------------------------|-----------------------------------------------|---------------------------------------------------|---|-------------------|---|
| Auto Mode                                                  | ~                                             | Service View                                      | ~ | Preview           |   |
| Metrics & Properties + + + + + + + + + + + + + + + + + + + | Add New × × × × × × × × × × × · · · · · · · · | Tite<br>Services/Dverview<br>60<br>Fontsize<br>14 | 2 | Services Overview |   |
| ← Back                                                     |                                               |                                                   |   | Create Widget     |   |

• *Tile*. Displays Health, Availability, or Risk as a colored badge or a solid background depending on the metric (Service widget types only):

| Edit Service Tile                                                                                                    |                                              |                                                                                              |   |                                                                                                    |                                                                                                    | × |
|----------------------------------------------------------------------------------------------------|----------------------------------------------|----------------------------------------------------------------------------------------------|---|----------------------------------------------------------------------------------------------------|----------------------------------------------------------------------------------------------------|---|
| Auto Mode                                                                                                    | ~                                            | Tile                                                                                         | ~ | Preview                                                                                                    |                                                                                                    |   |
| Metrics & Properties Availability Risk Health Service Type Business Service Fetch Count To Which Devices Devices an be selected from other widgets This widget an drive other widgets Filter data specifically in this widget | + Add New<br>×<br>×<br>×<br>×<br>~<br>~<br>~ | Tele<br>Service Tile<br>Color background for health<br>Link to another page<br>Link bass URL | 0 | Service Tile       AVAILABLE     NOTICE       Test BS by laks     RSK: 100       NOTICE     NOTICE       test     MINOR       test     RISK: 100 | AVAILABLE NOTICE test RSK: 100     AVAILABLE MINOR test name RSK: 100     AVAILABLE NOTICE test RISK: 100 |   |
|                                                                                                    |                                              |                                                                                              |   |                                                                                                    | Save Widget                                                                                               |   |

• **Forecast**. Displays projected forecast data for a specific object and collection metric using historical data and selected regression methods:

| Edit Memory Utilization For                                                                                                    | ecast                                              |                                                                                              | -<br>-<br>-<br>E            |
|----------------------------------------------------------------------------------------------------|----------------------------------------------------|----------------------------------------------------------------------------------------------|-----------------------------|
| Auto Mode                                                                                                    | ~                                                  | Forecast ~                                                                                   | Preview                     |
| Metrics & Properties<br>> Memory Utilization<br>> CPU<br>Analysis Time Range<br>360d<br>Which Devices<br>Devices can be selected from other widgets<br>Type<br>device<br>Which Context<br>device<br>How many selections?<br>1 | + Add New<br>X<br>X<br>*<br>*<br>Add New<br>X<br>X | Tile Represent Liet 3 Selected  MinningE Skew Kurtosis Source Window 60  Forecast Window 180 | Memory Utilization Forecast |
|                                                                                                    |                                                    |                                                                                              | Save Widget                 |

- 6. If needed, select a data source from the **Auto Mode** drop-down list. Selecting a data source filters the list of available views and metrics to display only the data types supported by that data source. The options in the list will vary based on the widget type you selected in step 4. Your possible options include:
  - Auto Mode. Defines a compatible data source automatically, based on the visualizations and metrics you select on this page.
  - **Top N <type> Metric**. Displays utilization statistics for a specific performance metric. The widget displays utilization for the items with the highest or lowest values for the performance metric.
  - Historical Series <type> Metric. Displays data from the selected time to the current time.
  - Multiseries <type> Metric. Displays items from multiple time frames.
  - Single <type> Metric. Displays just one metric in a widget.
  - Multivalue Top N <type> Metric. Displays utilization statistics for a multiple performance metrics.
  - Multivalue <type> Metric. Displays multiple metrics in a chart.
  - **Table <type> Metric**. Displays multiple objects in a table, but the user can only select one object in the table at a time.
  - Interface Bitrate Metric. Displays metrics about interface bitrate (Interface widget types only).
  - Filterable Event Count. Displays data about the number of events (Event widget types only).
- 7. Click the **Metrics & Properties** label or click + **Add New**. A drop-down list displays a set of metric types specific to the widget type you selected:
  - Devices Widget:

| Metrics & Properties                                                  | + Add New          |
|-----------------------------------------------------------------------|--------------------|
| Q Search Metrics & Pro                                                | perties            |
| Properties<br>State, Name, Host Name, IP, U                           | navailable         |
| Vitals<br>CPU, Memory Utilization, Avai                               | ><br>ilability, La |
| Collection Label<br>CPU, In Use, LUN IO Read                          | >                  |
| Alteon: Configuration<br>snmp_config<br>Apply Pending Status, Configu | > ration Bac       |

#### • Interface Widget:

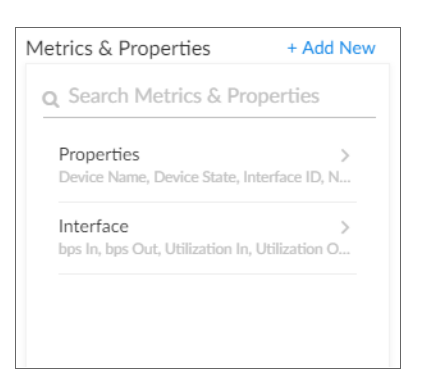

#### • File Systems Widget:

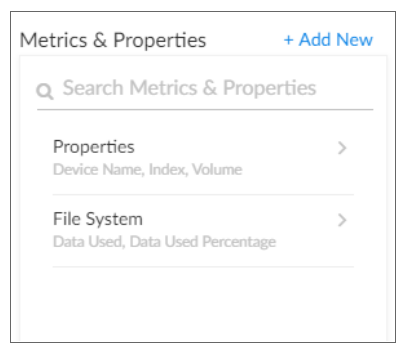

#### • Services Widgets:

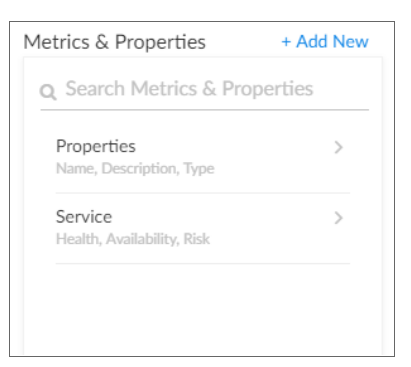

• Events Widgets:

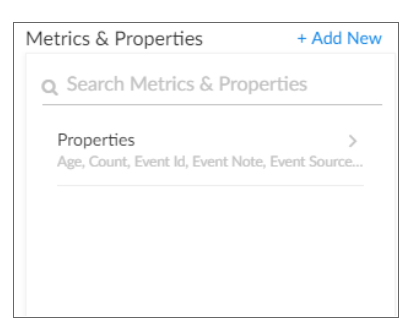

• Device Components Widgets:

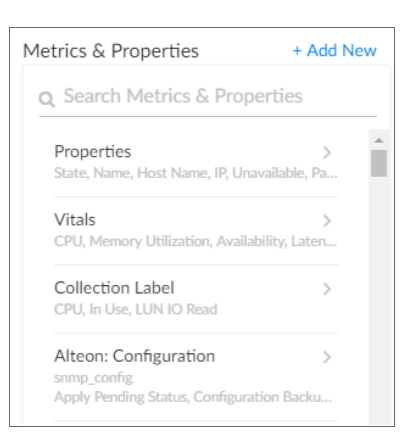

TIP: To locate a specific metric, type a search term in the Search Metrics & Properties field.

- 8. Select a metric type. When you select the name of a metric type, a new metrics menu appears. The options in the list will vary based on the widget type you selected. Your possible options include:
  - **Properties**. These metrics contain basic device information, including State, Name, Host Name, IP, and Unavailable. Name, Host Name, and State are commonly used for leaderboard widgets.
  - Vitals. These metrics contain the key metrics about a device, including CPU, Memory Utilization, Availability, Latency, and Swap.
  - **Collection Label**. These metrics contain the available collection labels that you can use as metrics in the widget. Collection labels allow you to group and view data from multiple performance Dynamic Applications in a single widget.
  - Dynamic Application metrics. These metrics contain the available Dynamic Applications that you can use as metrics in the widget, such as "AWS Custom Metrics" or "Cisco: BGP Peer Stats". This menu automatically "expands" with more metrics as you scroll to the bottom of the list.
  - Interface: These metrics contain information about discovered network interfaces on the device, including Interface ID, Utilization In or Out, Errors In or Out, and Packet Discards In or Out (for Interface widget types only).
  - *File System*. These metrics contain information about the amount of disk space used, in percent (for File System widget types only).
- 9. Select one or more metrics from the metrics menu and then click the back-arrow icon ( <sup><</sup> ) to return to the main *Metrics & Properties* drop-down list.

TIP: To remove a metric from a widget, click the X next to the metric name under the *Metrics & Properties* drop-down list.

10. When you are done selecting metrics, click the **Metrics & Properties** drop-down list to minimize it. The list of selected metrics appears under the **Metrics & Properties** field:

| Metrics & Properties | + Add<br>New |
|----------------------|--------------|
| > State              | ×            |
| > Name               | ×            |
| > IP                 | ×            |
| ✓ CPU                | ×            |
| Aggregation          |              |
| avg                  | ~            |
| Rollup Frequency     | ~            |

- 11. To edit the options for a specific metric, click the metric name or the forward-arrow icon ( ) to access a menu for that metric. Not all metrics have these additional options. The possible metric settings include:
  - **Count Type**. You can choose from Top N to display the highest values for the selected metric, or Bottom N to display the lowest values for the selected metric (Leaderboard and Table only).
  - Fetch Count. Type the number of devices you want to view on the widget (Leaderboard and Table only).
  - **Aggregation**. Specify the method of aggregation (average, maximum, minimum) to perform on the collected values for this metric.
  - Analysis Time Range. Optionally, update the time frame displayed in this widget (Forecast only).
  - **Rollup Frequency**. Specify a type of normalized performance data (hourly, daily, or raw) for this metric. Currently, the Interface BPS metric does not return any data this option is set to raw.
  - **Type**. Select a display type for this metric, such as *heat* for a heat map that displays the percentage of change over time, or *label* for a simple table. If you select heat map, you can also specify the minimum and maximum values for the table. Another example would be for an availability metric, where you can choose between *label* to show availability as a text label or *state* to show availability as a colored icon.
  - Display Name. Type a name for this metric.
  - Minimum Value. Specify the lowest possible value to be displayed in the widget.
  - Maximum Value. Specify the highest possible value to be displayed in the widget.
  - Unit. Optionally, specify the unit for this widget, such as a percentage or a unit of time.
  - Service Type. Select which kind of services you want to display in the widget. Your options include Business Services, IT Services, and Device Services (Service only).

- 12. In the **Which Devices** section, specify if the new widget will *drive* data (or "context") to another widget, or if you want the widget to *receive* data (or "context") from another widget. Depending on the widget, you can select one of the options, both options, or neither option:
  - Devices can be selected from other widgets. Select this option if you want this widget to receive and display data (or "context") based on what a user selects in another widget. This option is selected by default for these visualization types: line chart, number, gauge, and forecast. If you select this option, complete the following fields to define the devices from which you want to receive widget data:
    - **Type**. Select a widget type that will drive data or "context" to this widget. The default type is based on the widget type you selected in step 4 (device, interface, file system, service or event)
    - Which Context. Select an existing context label or click the plus icon (\*) to type a context label for the widget that will drive the data ("context") to this widget. The default context type is based on the widget type, such as device, interface, or service, but you can also select a specific context label from a "driving" widget that you created.
    - How Many Selections? Select the number of devices to display by default in the driving widget. For example, if you only want the user to be able to select one device at a time, select 1.

TIP: To add another widget from which this widget can receive data (or "context"), click the [Add New] button and complete the Type, Which Context, and How Many Selections fields for that additional widget.

- This widget can drive other widgets. Select this option if you want this widget to drive data (or "context") to other widgets. This option is selected by default for these visualization types: leaderboard and table. If you select this option, complete the following fields to define the type of devices to which you want to drive data:
  - **Type**. Select the widget type that will receive data or "context" from this widget. The default type is based on the widget type you selected in step 4 (device, interface, file system, service or event).
  - Which Context. Select an existing context label or click the plus icon (\*) to type a context label for this widget if you want this widget to drive data ("context") to other widgets. Also, a File System or Interface widget can publish its content of type "file system or interface as well as a secondary context of device.
  - How Many Selections? Select the number of devices to display by default in this widget. If you only want to show data from one widget at a time, select 1.

**TIP**: You can see where a receiving widget gets its data by clicking the *Helper icon* (<sup>‡‡</sup>) for that widget after you create the receiving widget.

- Filter data specifically in this widget. Select this option if you want to view a specific set of data in this widget. For example, you can create multiple leaderboard widgets in a dashboard that contain just the devices you want to view. If you select this option, complete one or both of the following fields to define the type of data you want to display in this widget:
  - Filter By. Select the type of widget you want to use as a filter for this widget.
  - Filter Criteria. Type a search term to filter this widget.
- 13. In the *Title* field, type a name for the new widget.

**TIP**: If you are planning to use this widget to drive context or receive context, take note of the exact name of this widget, as you will need to type it later in the **Which Context** field.

- 14. Under the **Select Visualization** drop-down list, complete the following fields as needed, depending on the widget display type or visualization you selected in step 5:
  - **Display Unit Labels**. Select this toggle to display relevant unit labels, such as "KB" or "%" along with the values in the widget.
  - Threshold Line. Specify a number that represents the threshold for a line chart (Line Chart only).
  - Show Trend. Select this toggle if you want to display trend data (Number only).
  - **Stack Options**. Specify how you want to display data in a bar chart. Your options include *no-stack* (show each value as its own bar), *normal* (show all values in one bar), and *percent* (Bar Chart and Leaderboard Bar Chart only).
  - Minimum Range. Specify the upper limit of a gauge. The default is 0 (Gauge only).
  - Maximum Range. Specify the upper limit of a gauge. The default is 100 (Gauge only).
  - Show Value. Select this toggle to display the current value on a gauge (Gauge only).
  - Show Plot Bands. Select this toggle to show the plot bands on a gauge (Gauge only).
  - Warning Threshold. Specify where you want the yellow warning portion of a gauge to start. The default is 60 (Gauge only).
  - **Critical Threshold**. Specify where you want the red critical portion of a gauge to start. The default is 80 (Gauge only).
  - **Display Unit Labels**. Select this toggle to display relevant unit labels, such as "KB" or "%" along with the values in the widget.
  - Link to another page. Select this toggle to add a link icon (<sup>CC</sup>) to a Service widget that links to a related Service widget. After selecting the toggle, type a base URL for the related Service widget, using the following format:

/dashboards/<service type>-service-details?harProviderId=\$id

where *<service type>* is *business*, *it*, or *device*. **?harProviderId=\$id** is an optional variable that provides access to all widgets related to this widget (Service widgets only).

- **Regression List**. Select the regression method or methods you want SL1 to try when calculating the forecast data in a forecast widget. You can select multiple types of regression, and SL1 will run all the regressions you selected and display the best two types of regression. ScienceLogic recommends that you select at least three regression methods to produce the most likely forecast. SL1 will then determine which regression method(s) of those you have chosen will best model the forecast data (Forecast only).
- *Minimize Skew Kurtosis*. Select this toggle button to enable transformation of the source data into a normal distribution by compensating for skew and kurtosis in the data, which makes the data easier to read (Forecast only).
- **Source Window**. Specify the size of the source window from which the widget will gather data for the forecast. The default is 60 days (Forecast only).
- Forecast Window. Specify the size of the forecast window. The default is 180 days (Forecast only).
- 15. Click the **[Create Widget]** button to save the new widget. If this button is grayed out, review the settings on the **Create Widget** page for errors or missing data.
- 16. On the new dashboard page, click the **[Save]** button under the main tab bar.

17. To add additional widgets to the dashboard, click the **[Edit]** button under the main tab bar and repeat this procedure for each new widget.

**NOTE**: If you created a gauge or number widget and you select more than one item on the widget driving data or "context" to that widget, the gauge or number widget displays data for only the *first* item you selected in the driving widget.

### Editing a Dashboard

To edit an existing dashboard:

- 1. Go to the **[Dashboards]** tab and click the name of the dashboard you want to edit. The dashboard page appears.
- 2. Click the **[Edit]** button under the main tab bar.
- 3. On the widget you want to edit, click the **[Options]** button () and select *Edit*. The Edit page appears.
- 4. Make your changes to the widget, and then click the [Save Widget] button when you are done.
- 5. As needed, edit any other widgets on the dashboard.
- 6. When you are done editing the dashboard:
  - If you want to save the updated dashboard with same name as the existing dashboard, click the **[Save]** button under the main tab bar.
  - If you want to save the updated dashboard as a *new* dashboard, click the dashboard name, type the new name, and then click the **[Save]** button.

#### Resizing and Moving Widgets on a Dashboard

To resize and move widgets on a dashboard:

- 1. Go to the **[Dashboards]** tab and click the name of the dashboard you want to edit. The dashboard page appears.
- 2. Click the **[Edit]** button under the main tab bar.

3. To resize a widget, click the resizing icon ( ) at the bottom right-hand corner of the widget and drag the widget until it is the size you want.

| CPU Usage | 2           |                                 |                                              |
|-----------|-------------|---------------------------------|----------------------------------------------|
| 100       |             |                                 |                                              |
| % 50 —    |             |                                 |                                              |
| 0         | 16:00       | <b>ym Manny yn mw</b><br>27.0ct | <b>/////////////////////////////////////</b> |
| — sebi-gm | -manager-30 |                                 |                                              |

- 4. To move a widget, click the header for that widget and drag the widget to its new location on the dashboard.
- 5. Click the [Save] button when you are done resizing or moving widgets on the dashboard.

#### Printing a Dashboard

You can create a printable version of a dashboard in PDF format.

To create a PDF of a dashboard:

- 1. Go to the **[Dashboards]** tab and click the name of the dashboard you want to print. The dashboard page appears.
- 2. Click the [Print] button under the main tab bar. A Print dialog appears:

| Server Dashboard   | ×<br>ESC   |
|--------------------|------------|
| Page Orientation   |            |
| Portrait           | ~          |
| Page Alignment     |            |
| Center             | ~          |
| Page Margin        |            |
| 25                 | ×          |
| Include Title      | $\bigcirc$ |
| Include Dashboard  |            |
| Include Widgets    |            |
| Include Data Table |            |
|                    |            |
|                    | _          |
| Print              |            |
|                    |            |

4

- 3. Complete the following fields:
  - Page Orientation. Select from Portrait or Landscape orientation for the output.
  - **Page Alignment**. Select from Left, Centered, or Right justification for the output.
  - Page Margin. Specify the margins in the output, in pixels. The default is 25 pixels (about .4 inches).
  - Include Title. Select this toggle if you want to include the title of each widget in the output.
  - **Include Dashboard**. Select this toggle if you want to display the current view of the entire dashboard in the output.
  - Include Widgets. Select this toggle if you want to display all of the individual widgets in the output.
  - Include Data Table. Select this toggle if you want to display all of the current data in tables in the output.
- 4. Click the [Print] button. SL1 generates a PDF version of the dashboard that you can print.

#### Deleting a Dashboard

You can delete any dashboard that you have created, as well as any other dashboard in the new user interface.

WARNING: If you delete a dashboard, that dashboard is deleted for all users.

To delete a dashboard:

- 1. On the **[Dashboards]** tab, click the **[Options]** button ( ) for the dashboard you want to delete and select *Delete*.
- 2. On the Delete Dashboard dialog, click the [Delete] button to permanently remove the dashboard.

# Chapter

5

## **Managing Events**

#### Overview

This chapter describes how to use the new user interface for SL1 to manage events that appear on the **[Events]** tab.

The following sections describe how to use the **[Events]** tab:

| What is an Event?                 | 60 |
|-----------------------------------|----|
| Searching for Events              |    |
| Viewing Events                    | 61 |
| Filtering the List of Events      | 61 |
| Viewing Events by Organization    |    |
| Filtering Events by Severity      |    |
| Filtering for Masked Events       | 64 |
| Working with Events               | 65 |
| Acknowledging and Clearing Events | 65 |
| Selecting Multiple Events         |    |
| Viewing and Editing Event Notes   |    |
| Using the Event Drawer            | 67 |
| Working with the Tools Pane       | 67 |
| Using the Event Investigator      |    |

#### What is an Event?

One of the quickest ways to monitor the health of your network is to look at events. You can view events on the **[Events]** tab, which is found under the **[Inventory]** tab in the new user interface of SL1.

**Events** are messages that are triggered when a specific condition is met. For example, an event can signal if a server has gone down, if a device is exceeding CPU or disk-space thresholds, or if communication with a device has failed. Alternately, an event can simply display the status of a managed element:

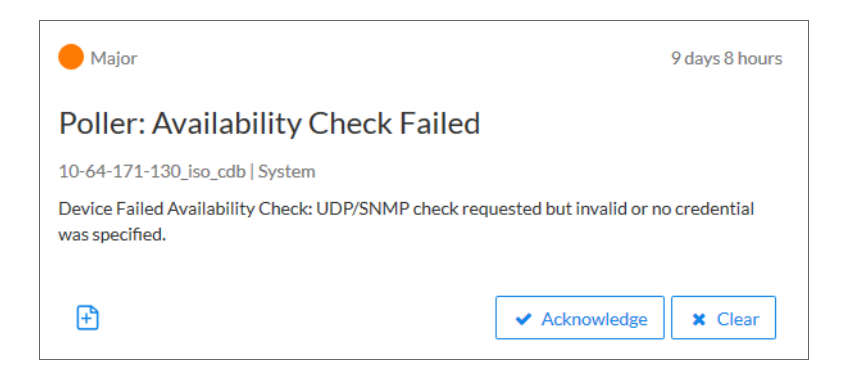

SL1 generates log messages from incoming trap and syslog data, and also when SL1 executes user-defined policies. SL1 then uses these log messages to generate events. SL1 examines each log message and compares it to each event definition. If a log message matches an event's definition, SL1 generates an event instance and displays the event on the **[Events]** tab.

Each event includes a description of the problem, where the problem occurred (device, network hardware, software, policy violation), a pre-defined severity, the time of first occurrence, the time of most recent occurrence, and the age of the event.

SL1 includes pre-defined events for the most commonly encountered conditions in the most common environments. You can also create custom events for your specific environment or edit the pre-defined events to better fit your specific environment.

#### Searching for Events

To locate an event, click the **[Events]** tab and type the name of the event or other search terms into the **Search** field at the top of the list. For more information, see **Using Basic Search**.

**TIP**: To use the Advanced Search, click the **Advanced** link to the right of the **Search** field and use custom search commands to locate events. For more information, see **Using Advanced Search**.

#### **Viewing Events**

The **[Events]** tab displays a list of currently active events, from critical to healthy. From this tab you can acknowledge, clear, and view more information about an event. You can also view events by organization to focus on only the events that are relevant to you.

| All - Dashboards Events Inventory | y Settings                                                                                                    | em7admin ~ 🕄 ScienceLogic ?                                                                   |
|-----------------------------------|----------------------------------------------------------------------------------------------------|-----------------------------------------------------------------------------------------------|
| Organizations                     | 406 Events 2 366 10 8 20<br>ViewAB Critical Major Minor Notice Healthy                                                                                                    | View 🗸                                                                                        |
| ORGANIZATION                      | Q. Type to search events                                                                                                    | × Advanced                                                                                    |
| 🗹 System 📀 🕫 🕄 🔇                  | ORGANEZATION SEVERITY - NAME MESSAGE AGE TICKTID - COUR. EVENTHOIT                                                                                                    | MASKEE TICKET EXTERNA ACIONOWLEDGE CLEAR                                                      |
| Storage Stuff 3 🧐 😕               | System — Major System EM7 major event: 548.168";Error in app EMC: 4 days 6 hours 615 🚯                                                                                                    | o 🗸 Acknowledge 🗶 Clear 😁 ^                                                                   |
| UCS_Manager.org                   | System      Major 76095-NPE3.cisca: IPSLA: [1] jitter-udp-to 7609NPE1: Packet Loss 4 days 6 hours     6130 Check on packet                                                                                                    | 8 🗸 Acknowledge 🗶 Clear 😁                                                                     |
| backend (                         | 76095-NPE3.cisco.com Vitals                                                                                                    | AGE - SEVERITY MESSAGE                                                                        |
|                                   | C run again<br>Process Started on Collector 4                                                                                                    | 40 minutes  Major IPSLA: [4] Customer 10: Jitter (Destination -> Source) above major          |
| silo 🔕                            | Manual Market Market Ma | 40 minutes  Major HPSLA: [3] jitter-udp-to 12K-PE1: Jitter (Destination -> Source) above      |
|                                   |                                                                                                    | 40 minutes  Major IPSLA: [2] jitter-udp-to 7609NPE2:<br>Jitter (Destination -> Source) above  |
|                                   | 0 4                                                                                                    | 40 minutes • Major IPSLA: [1] jitter-udp-to 7609NPE1:<br>Jitter (Destination -> Source) above |
|                                   |                                                                                                    | 40 minutes Advice IPSLA: [4] Customer 10: Jitter                                              |
|                                   | 🗸 🗌 System 🔴 Major 10.2.10.155 Cisco (CE Series): H323 Services H323 Service i 4 days 6 hours 1228 🗈                                                                                                    | 0 Acknowledge X Clear                                                                         |
|                                   | V 🔄 System 🔴 Major 10-64-171-130_jso, Device Failed Availability Check: UDPISNMP.c., 4 days 6 hours 1226 🖹                                                                                                    | 0 ✔ Acknowledge ¥ Clear                                                                       |
|                                   | 🗸 📄 System 🔴 Major sebi-gm-manager-3: Device Failed Availability Check: UDP - SNMP 4 days 6 hours 1226 🕑                                                                                                    | 2 Acknowledge X Clear                                                                         |
|                                   | 🗸 🗌 System 🔴 Major sebi-db-16 Device Failed Availability Check: UDP-SNMP 4 days 6 hours 1226 🕑                                                                                                    | 2 Acknowledge 🗰 Clear 😁                                                                       |
|                                   | 🗸 📄 System 🔴 Major sebi-ap-15 Device Failed Availability Check: UDP - SNMP 4 days 6 hours 1226 🕑                                                                                                    | 0 🗸 Acknowledge 🗶 Clear …                                                                     |
|                                   | V 🔄 System 🔴 Major sebi-aio-13 Device Failed Availability Check: UDP - SNMP 4 days 6 hours 1226 🕑                                                                                                    | 2 Acknowledge 🗰 Clear …                                                                       |
|                                   | V System Hijor CUCM10-01.qa.scie Device Failed Availability Check: UDP - SNMP 4 days 6 hours 1226 🗄                                                                                                    | 2 Acknowledge 🗰 Clear 😁                                                                       |
|                                   | V System Hajor sebi-col-17 Device Failed Availability Check: UDP - SNMP 4 days 6 hours 1226 🗄                                                                                                    | 2 Acknowledge 🗰 Clear …                                                                       |
|                                   | V System Hajor Isoni, aio, 8x, 10215 Device Failed Availability Check: UDP - SNMP 4 days 6 hours 1226 🗄                                                                                                    | 0 Acknowledge 🗰 Clear …                                                                       |

For an event that is **aligned** or associated with a device, you can click the down-arrow icon ( $\checkmark$ ) for that event in the **List View** ( $\blacksquare$ ) to open the **Event Drawer**. The Event Drawer is a drop-down panel that displays additional data about that event, including a Vitals widget, Tools, and Logs.

In the **MESSAGE** column of the List View, you can click the message link to view the **Event Investigator** page for that event. You can also click the **[Options]** button ( ) for that event and select View Event. The **Event Investigator** page includes Tools, Logs, Notes, Assets, and a Vitals widget for an event aligned with a device.

TIP: You can click the device name in the NAME column to view the Device Investigator page for the device aligned with an event. Only events that have a device aligned with them display this link on the [Events] tab.

#### Filtering the List of Events

This section explains how to filter the list of events so you can quickly locate and respond to address any potential problems in your environment.

#### Viewing Events by Organization

You can view events from all organizations or filter down to just the organizations you want to monitor for events.

To view events by organization:

1. On the [Events] tab, click the View menu.

| Group by organiz | zation      |
|------------------|-------------|
| I List view      | E Card view |

2. Click the **Group by organization** toggle to turn it blue. The **Organizations** panel appears on the **[Events]** tab with a list of events sorted by severity for each organization.

| All | ~              | Dashboards | Events | Inventory  | Sett                  | ings                                                                                  |             |             |                  |                                                                                |                                                          |                  |                    |                                            |                                                             | em7admin ~                                                    | Sciencel           | ogic ?   |
|-----|----------------|------------|--------|------------|-----------------------|---------------------------------------------------------------------------------------|-------------|-------------|------------------|--------------------------------------------------------------------------------|----------------------------------------------------------|------------------|--------------------|--------------------------------------------|-------------------------------------------------------------|---------------------------------------------------------------|--------------------|----------|
|     | Organizations  |            |        | $\bigcirc$ | 63 Events<br>View All | 2<br>Critical                                                                         | 26<br>Major | 10<br>Minor | 7<br>Notice      | 18<br>Healthy                                                                  |                                                          |                  |                    |                                            |                                                             |                                                               | Vī                 | ew v     |
|     | ORGANIZATION   |            |        |            | Q Type to s           | earch events                                                                          |             |             |                  |                                                                                |                                                          |                  |                    |                                            |                                                             |                                                               | ×                  | Advanced |
|     | System         |            | 2 2 1  | 3 2        | •                     | ORGANIZATION                                                                          | severi      | n- )        | NAME             | MASKED                                                                         | MESSAGE                                                  | AGE              | TICKET ID +        | COUNT                                      | EVENT NOTE                                                  | ACKNOWLEDGE                                                   | CLEAR              |          |
|     | Storage Stuff  |            | 300    | ٩          | × [                   | System                                                                                | <b>e</b> a  | itical s    | ebi-db-16        | 0                                                                              | sebi-col-17 high frequency is 8683 behind (threshold     | 28 days 3 hours  |                    | 151                                        | this is a test                                              | <ul> <li>Acknowledge</li> </ul>                               | K Cle              | ər — ^   |
|     | UCS Management |            |        |            |                       | System                                                                                | <b>e</b> a  | itical      |                  | 0                                                                              | IT Service State Critical: test                          | 9 days 8 hours   |                    | 898                                        | Ð                                                           | <ul> <li>Acknowledge</li> </ul>                               | K Cle              | ar —     |
| -   | 000jnanagerorg |            |        |            | <b>~</b>              | System                                                                                | ө м         | ajor 1      | 10.2.10.155      | 4                                                                              | Cisco (CE Series): The video output (NoneObject Non      | 3 days 18 hours  |                    | 1                                          | Ð                                                           | <ul> <li>Acknowledge</li> </ul>                               | K Cle              | ar —     |
|     | backend        |            |        | 8          | <b>~</b>              | System                                                                                | 🔴 м         | ajor 1      | 10.2.10.155      | 0                                                                              | Cisco (CE Series): H323 Services H323 Service is ON      | 9 days 8 hours   |                    | 2696                                       | Ð                                                           | <ul> <li>Acknowledge</li> </ul>                               | K Cle              | ar -     |
|     | SILO           |            |        |            | <b>^</b>              | System                                                                                | — м         | ajor 7      | 76095-NPE3.cisco | con 3                                                                          | Cisco: FRU Control Configuration (RSP720-3CXL-GE         | 9 days 8 hours   |                    | 2696                                       | Ð                                                           | <ul> <li>Acknowledge</li> </ul>                               | × Cle              | ar —     |
|     |                |            |        |            |                       | 7609                                                                                  | S-NPE3.ci   | sco.com     | Vitals           |                                                                                | Tools<br>Ping Who is Port Scan Deep Port Scan ARP Lookup | ARP Ping Trace R | toute              |                                            |                                                             |                                                               |                    |          |
|     |                |            |        |            | 3k                    |                                                                                       |             |             |                  |                                                                                |                                                          | 🗘 run ag         | pain               | AGE -                                      | SEVERITY                                                    | IPSLA: [4] Customer 10: Jitt                                  | er 🏾               |          |
|     |                |            |        |            | 2k                    | M                                                                                     | And MA      |             |                  | Process Started on Collector Process Started on Collector                      |                                                          |                  | 43 5000            | ands • Major                               | (Destination -> Source) abo<br>IPSLA: [3] jitter-udp-to 12K | ve major<br>PE1:                                              |                    |          |
|     |                |            |        |            | 1k                    | 1k Process Started on Collector<br>PING 10.20.7.31 (10.20.7.31) 56(84) bytes of data. |             |             |                  | 43 seconds • Major<br>43 seconds • Major<br>IPSLA: [2] jitter-udp-to 7609NPE2: |                                                          |                  | e) above<br>9NPE2: |                                            |                                                             |                                                               |                    |          |
|     |                |            |        |            |                       | Ť                                                                                     |             | 1 1         |                  | <u>\//</u>                                                                     | 64 bytes from 10.20.7.31: icmp_seq=1 ttl=63 time=0.28    | 30 ms            | •                  | Jitter (De<br>43 seconds • Major IPSLA: [1 |                                                             | Jitter (Destination -> Sourc<br>IPSLA: [1] jitter-udp-to 760  | e) above<br>9NPE1: |          |
|     |                |            |        |            |                       |                                                                                       |             |             |                  |                                                                                |                                                          |                  |                    | A9                                         | unde 🔺 kitelar                                              | Jitter (Destination -> Source<br>IPSLA: [4] Customer 10: Jitt | e) above<br>ter    |          |
|     |                |            |        |            | ~                     | System                                                                                | 🔴 м         | ajor 1      | 10-64-171-130_js | o_cd 0                                                                         | Device Failed Availability Check: UDP/SNMP check r       | 9 days 8 hours   |                    | 2694                                       | Ð                                                           | <ul> <li>Acknowledge</li> </ul>                               | X Cle              | ar —     |
|     |                |            |        |            | × [                   | System                                                                                | ө м         | ajor s      | ebi-gm-manager-  | 32 2                                                                           | Device Failed Availability Check: UDP - SNMP             | 9 days 8 hours   |                    | 2694                                       | Ð                                                           | <ul> <li>Acknowledge</li> </ul>                               | X Cle              | ar —     |
|     |                |            |        |            | ~                     | System                                                                                | ө м         | ajor s      | ebi-db-16        | 2                                                                              | Device Failed Availability Check: UDP - SNMP             | 9 days 8 hours   |                    | 2694                                       | Ð                                                           | <ul> <li>Acknowledge</li> </ul>                               | K Cle              | ar —     |
|     |                |            |        |            | <b>~</b>              | System                                                                                | ө м         | ajor s      | ebi-ap-15        | 0                                                                              | Device Failed Availability Check: UDP - SNMP             | 9 days 8 hours   |                    | 2694                                       | Ð                                                           | <ul> <li>Acknowledge</li> </ul>                               | × Cle              | ar —     |
|     |                |            |        |            | <b>~</b>              | System                                                                                | — м         | ajor s      | ebi-aio-13       | 2                                                                              | Device Failed Availability Check: UDP - SNMP             | 9 days 8 hours   |                    | 2694                                       | Ð                                                           | <ul> <li>Acknowledge</li> </ul>                               | K Cle              | ar —     |
|     |                |            |        |            | × [                   | System                                                                                | 🔴 м         | ajor s      | ebi-col-17       | 2                                                                              | Device Failed Availability Check: UDP - SNMP             | 9 days 8 hours   |                    | 2694                                       | Ð                                                           | <ul> <li>Acknowledge</li> </ul>                               | K Cle              | ar —     |

3. On the **Organizations** panel, click the check mark icon (🗹) for each organization you want to monitor.

TIP: To hide the **Organizations** panel, click the left arrow icon (<sup>(C)</sup>). Click the right arrow icon (<sup>(D)</sup>) to expand the panel again.

#### Filtering Events by Severity

The **[Events]** tab displays a list of currently active events, ordered from critical to healthy. You can filter the list of events by severity by clicking one or more of the five colored buttons near the top of the **[Events]** tab:

| All | ~                     | Dashboards             | Events In      | ventory         | Settings                        |                                                                   |                 |       |            | em7a                        | tmin ~ 🗊                        | ScienceLogi | c ?    |
|-----|-----------------------|------------------------|----------------|-----------------|---------------------------------|-------------------------------------------------------------------|-----------------|-------|------------|-----------------------------|---------------------------------|-------------|--------|
|     | 69 Events<br>View All | 2 27<br>Critical Major | 13<br>Minor No | 7 2<br>tice Hea | 0<br>lithy                      |                                                                   |                 |       |            |                             |                                 | View        | ~      |
| Q   | Type to search eve    | nts                    |                |                 |                                 |                                                                   |                 |       |            |                             |                                 | × Adv       | vanced |
|     |                       |                        |                |                 |                                 |                                                                   |                 |       |            |                             |                                 |             |        |
| ۰   | MASKED                | ORGANIZATION           | SEVER          | UTY -           | NAME                            | MESSAGE                                                           | AGE             | COUNT | EVENT NOTE | TICKET EXTERNAL REFERENCE + | ACIONOWLEDGE                    | CLEAR       |        |
|     | •                     | System                 | •              | Dritical        |                                 | IT Service State Critical: test                                   | 9 days 13 hours | 916   | Ð          |                             | <ul> <li>Acknowledge</li> </ul> | X Clear     | - ^    |
|     | < 🗌 o                 | Storage Stuff          | •              | Dritical        | RAID Group 1                    | RAID Group utilization of 99.99% exceeded threshold of 95%.       | 5 days 4 hours  | 745   | Ð          |                             | <ul> <li>Acknowledge</li> </ul> | X Clear     | -      |
|     | • • • •               | System                 | •              | Major           | 10.2.10.155                     | Cisco (CE Series): The video output (NoneObject NoneObject) is    | 3 days 22 hours | 1     | Ð          |                             | ✓ em7admin                      | X Clear     | -      |
|     | • • •                 | System                 | •              | Major           | 10.2.10.155                     | Cisco (CE Series): H323 Services H323 Service is ON and there ar  | 9 days 13 hours | 2750  | Ð          |                             | <ul> <li>Acknowledge</li> </ul> | X Clear     | -      |
|     | • • •                 | System                 | •              | Major           | 10-64-171-130_iso_cdb           | Device Failed Availability Check: UDP/SNMP check requested bu     | 9 days 13 hours | 2748  | Ð          |                             | ✔ em7admin                      | X Clear     | -      |
|     | • • • •               | Storage Stuff          | •              | Major           | 10.2.5.121                      | Device Failed Availability Check: UDP/SNMP check requested bu     | 9 days 13 hours | 2748  | Ð          |                             | <ul> <li>Acknowledge</li> </ul> | X Clear     | -      |
|     | • • •                 | Storage Stuff          | •              | Major           | 3                               | Device Failed Availability Check: Component device 331 is not av  | 9 days 13 hours | 2750  | Ð          |                             | <ul> <li>Acknowledge</li> </ul> | X Clear     |        |
|     | • 🗌 •                 | Storage Stuff          | •              | Major           | 2                               | Device Failed Availability Check: Component device 332 is not av  | 9 days 13 hours | 2750  | Ð          |                             | <ul> <li>Acknowledge</li> </ul> | X Clear     |        |
|     | / 2                   | System                 | •              | Major           | sebi-gm-manager-32              | Device Failed Availability Check: UDP - SNMP                      | 9 days 13 hours | 2748  | Ð          |                             | ✓ Acknowledge                   | X Clear     |        |
|     | / 🗌 2                 | System                 | •              | Major           | sebi-aio-13                     | Device Failed Availability Check: UDP - SNMP                      | 9 days 13 hours | 2748  | Ð          |                             | ✓ Acknowledge                   | X Clear     | -      |
|     | • • •                 | System                 | •              | Major           | ksoni_aio_8x_10215123           | Device Failed Availability Check: UDP - SNMP                      | 9 days 13 hours | 2748  | Ð          |                             | ✓ Acknowledge                   | X Clear     | -      |
|     | 2                     | System                 | •              | Major           | parker_aio_8x_112               | Device Failed Availability Check: UDP - SNMP                      | 9 days 13 hours | 2748  | <b>F</b>   |                             | ✓ Acknowledge                   | X Clear     | -      |
|     | 2                     | System                 | •              | vlajor          | sebi-aio-22                     | Device Failed Availability Check: UDP - SNMP                      | 9 days 13 hours | 2748  | <b>F</b>   |                             | ✓ Acknowledge                   | × Clear     | -      |
|     | • • • •               | UCS_Manager.org        | . •            | vtajor          | 10.5.100.5                      | SSL certificate has expired: (expires on: 2017-12-28 17:51:41)    | 8 days 18 hours | 17    | <b>F</b>   |                             | <ul> <li>Acknowledge</li> </ul> | × Clear     | -      |
|     | / 🗌 o                 | System                 | •              | Major           | 10.2.10.155                     | SSL certificate has expired: (expires on: 2016-12-10 21:55:50)    | 8 days 18 hours | 17    | Ð          |                             | ✓ Acknowledge                   | × Clear     | -      |
|     | / 2                   | System                 | •              | Major           | 10.2.15.11                      | Device Failed Availability Check: ICMP Ping                       | 8 days 4 hours  | 2357  | Ð          |                             | ✓ Acknowledge                   | × Clear     | -      |
|     | / 🗌 o                 | System                 | •              | Major           | CUCM10-01.qa.sciencelogic.local | /: File system usage exceeded major threshold: Limit: 85.0%, Actu | 5 days 1 hour   | 486   | Ð          |                             | ✓ Acknowledge                   | × Clear     | -      |
|     | / 🗌 o                 | System                 | •              | Major           | gmstack02                       | SSL certificate has expired: (expires on: 2018-05-26 00:43:14)    | 2 days 18 hours | 6     | Ð          |                             | ✓ Acknowledge                   | × Clear     | - ,    |

When you click a severity, the list displays only events with the severity you selected. The severity button you clicked remains in color, while the other buttons turn gray.

| 2        | 26    | 13    | 7      | 20      |
|----------|-------|-------|--------|---------|
| Critical | Major | Minor | Notice | Healthy |

TIP: To clear a severity filter, click the View All link next to the severity buttons.

The following color codes are used throughout SL1:

- **Red** elements have a status of **Critical**. Critical conditions are those that can seriously impair or curtail service and require immediate attention (such as service or system outages).
- Orange elements have a status of **Major**. Major conditions indicate a condition that is service impacting and requires immediate investigation.
- Yellow elements have a status of **Minor**. Minor conditions dictate a condition that does not currently impair service, but needs to be corrected before it becomes more severe.
- Blue elements have a status of **Notice**. Notice conditions indicate a condition that does not affect service but about which users should be aware.

• Green elements have a status of **Healthy**. Healthy conditions indicate that a device or service is operating under normal conditions. Frequently, a healthy condition occurs after a problem has been fixed.

#### Filtering for Masked Events

When a device uses the **event mask** setting, events that occur on a single device within a specified span of time are grouped together, and only the event with the highest severity is displayed in the **[Events]** tab. This allows related events that occur in quick succession on a single device to be rolled-up and posted together under one event description. For example, if a device cannot connect to the network, multiple other services on the device will raise events. SL1 would display the event with the highest severity and roll up all the other events.

If you add **Masked** as a column to the List View on the **[Events]** tab, any masked events in that column will link to an **Event Investigator** page for those events. The link in the **Masked** column displays the number of events that were masked for that device.

To show masked events in the List View:

1. On the List View of the **[Events]** tab, click the **Choose Columns** icon (<sup>•</sup>):

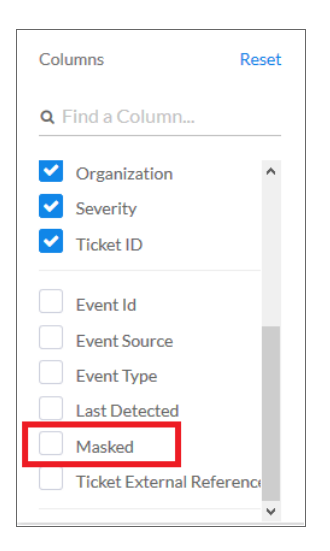

- 2. From the list of columns, scroll down and select Masked.
- 3. Click outside the list of columns to close the list. The **Masked** column now appears on the **[Events]** tab. You can click and drag the column to another location if you choose.
- 4. To view the **Device Investigator** page for the masked events, click the number in the **Masked** column. The events that were masked display at the bottom of the page:

| Mask | ed events |              |                      |                                                                       |                  |       |            |  |
|------|-----------|--------------|----------------------|-----------------------------------------------------------------------|------------------|-------|------------|--|
| •    | SEVERITY  | ORGANIZATION | NAME                 | MESSAGE                                                               | AGE              | COUNT | EVENT NOTE |  |
|      | Minor     | System       | 7609S-NPE3.cisco.com | BGP remote IP (11.1.2.2) Peer state is idle and the admin state is on | 18 days 21 hours | 5448  | Ð          |  |
|      | Minor     | System       | 7609S-NPE3.cisco.com | Cisco: CPU (CPU 5 minute Overall Average) has exceeded threshold:     | 18 days 21 hours | 5447  | Ð          |  |
|      |           |              |                      |                                                                       |                  |       |            |  |
|      |           |              |                      |                                                                       |                  |       |            |  |

### Working with Events

This section describes how to acknowledge and clear events in the new user interface, how to learn more about events, and how to use the Event Tools.

#### Acknowledging and Clearing Events

When you **acknowledge** an event, you let other users know that you are aware of that event, and you are working on a response.

When you *clear* an event, you let other users know that this event has been addressed. Clearing an event removes a single instance of the event from the **[Events]** tab. If the event occurs again on the same device, it will reappear in the the **[Events]** tab.

**NOTE:** If the same event occurs again on the same device, it will appear in the **[Events]** tab, even if you have previously cleared that event.

To acknowledge and clear events:

1. To acknowledge an event, click the **[Acknowledge]** button for that event on the **[Events]** tab. Your user name replaces the **[Acknowledge]** button for that event:

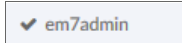

2. To clear an event, click the **[Clear]** button for that event on the **[Events]** tab. The event is removed from the **[Events]** tab.

TIP: If you want to hide the [Acknowledge] or [Clear] buttons from the List View of the [Events] tab, click the Choose Columns icon ( ) and deselect the columns you want to hide from the list of columns.

#### Selecting Multiple Events

In the List View ( $\blacksquare$ ) of the **[Events]** tab, you can use the checkboxes to the left of the event to select more than one event at a time. After you select the events, you can click the **[Acknowledge]** or **[Clear]** button to acknowledge or clear those events simultaneously.

If you do *not* want to acknowledge or clear the selected events, click the **[Clear Selections]** button to deselect the checkboxes.

If you want to select all of the events that are currently showing on the tab, click the [Select All Visible] button.

#### Viewing and Editing Event Notes

From the **[Events]** tab, you can access **event notes**, which contain event definitions, probable causes, and resolutions for the event, along with a text field where you can add more information about the event or the device you are monitoring.

If event notes already exist for that event, the opening text of that note appears in the **Event Note** column of the List View, or the text "1 Note" appears in the Card View:

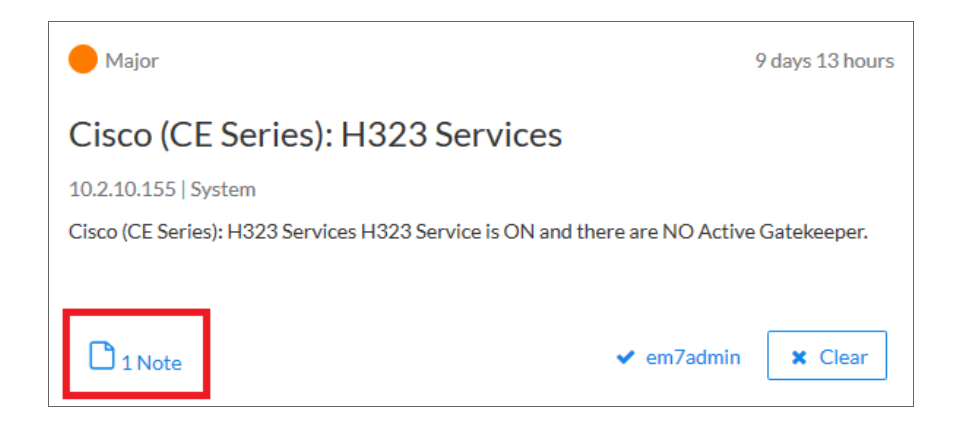

To view or edit an event note:

1. On the **[Events]** tab, click the **Note** icon ( 🕒 ) for that event. The **Edit Event Note** window appears:

| Edit Event Note                                                                                                    | ×<br>ESC |
|----------------------------------------------------------------------------------------------------|----------|
| Poller: File system usage exceeded (major) threshold<br>Device: CUCM10-01.qa.sciencelogic.local                                                                                                    |          |
| Event Definition: A file system on the server has exceeded its usage threshold.                                                                                                    |          |
| Action: Review file system usage on the hardware tab for this device and to confirm which filesystem(s) are getting full. Take appropriate application action to reduce the load on these filesystems. |          |
| Event Note                                                                                                    |          |
| 128 of 128 characters remaining                                                                                                    |          |
| Cancel Save                                                                                                    |          |

TIP: You can also edit an event note from the List View of the [Events] tab by clicking the [Options] button (
) for that event and selecting Edit Event Note.

2. Type your additional text for the event note and then click [Save]. The event note is updated.

#### Using the Event Drawer

In the List View () of the **[Events]** tab, you can click the down-arrow icon () next to the name of an event to open a drop-down panel called the **Event Drawer**. The Event Drawer contains additional data about that event:

| •    | Q ScienceLogic Major                          | SL-HQ-IX5000                         | Front Right                                                                                            | Mic is Down - Status is cableErro | r 27 days  |          |                    |                    | 77                                                                                   | 19                                                                                            | ✓ Acknowledge X Cicar                          |   |
|------|-----------------------------------------------|--------------------------------------|----------------------------------------------------------------------------------------------------|-----------------------------------|------------|----------|--------------------|--------------------|--------------------------------------------------------------------------------------|-----------------------------------------------------------------------------------------------|------------------------------------------------|---|
| 100  | SL-HQ-IX5000 Vita                             | ls                                   | Tools<br>Ping Who Is                                                                                   | Port Scan Deep Port Scan          | ARP Lookup | ARP Ping | Trace Route        | Logs               | Age 🕶                                                                                | Severity                                                                                      | Message                                        |   |
|      |                                               |                                      | Process Started on Collector<br>tracemote to 172 16.32.43 (172 16.32.43), 30 hops max, 60 byte packets |                                   |            |          |                    | 24 m               | 24 minutes 32 seco                                                                   | Major                                                                                         | Front Right Mic is Down - Status is cableError | ^ |
| ¥ 50 | منابعة التعمير أعاماتهم ومصال                 | Aug 3, 2017, 750 AM<br>• CPU: 32.15% |                                                                                                    |                                   |            |          |                    |                    | 24 minutes 32 seco                                                                   | Major                                                                                         | Front Left Mic is Down - Status is cableError  |   |
|      | A new Market Mark Market Market And An Annald | Process Completed on Collector       |                                                                                                    |                                   |            | 24       | 24 minutes 32 seco | Minor              | Host Resource: Storage Utilization (/partB) has exo<br>threshold 1%, currently 6.75% | reded                                                                                         |                                                |   |
| 0    | 12:00 16:00 20:00 3. A                        |                                      |                                                                                                    |                                   |            |          |                    | 24 minutes 32 seco | Minor                                                                                | Host Resource: Storage Utilization (/boot/efi) has<br>exceeded threshold 1%, currently 48.84% |                                                |   |
|      |                                               |                                      |                                                                                                    |                                   |            |          |                    | 0.4 minutes 00 mes | Minor                                                                                | Host Resource: Storage Utilization (/nv) has exceed                                           | ed Y                                           |   |

On the Event Drawer, you can access the following panes:

- Vitals. A widget displaying the past 24 hours of CPU and memory usage for the device related to the event. You can zoom in on a shorter time frame by clicking and dragging, and you can go back to the original time span by clicking the **[Reset zoom]** button.
- **Tools**. A set of network tools that you can run on the device associated with the event. These tools can help with troubleshooting and diagnostics. For more information, see **Working with the Tools Pane**.
- Logs. A list of the log entries from the device's log file, sorted from newest to oldest by default.

**NOTE**: The Event Drawer displays only for events that are aligned with devices.

## Working with the Tools Pane

The Tools pane on the Event Drawer in the List View (and also on the **Event Investigator** page) provides access to a set of network tools. The Tools pane lets you to run diagnostics on a device associated with an event without leaving the the new user interface.

| Ping                                                   | Who Is        | Port Scan       | Deep Port Scan       | ARP Lookup | ARP Ping | Trace Route |  |  |
|--------------------------------------------------------|---------------|-----------------|----------------------|------------|----------|-------------|--|--|
|                                                        |               |                 |                      |            |          | 😂 run again |  |  |
| Process Started on Collector                           |               |                 |                      |            |          |             |  |  |
| Process S                                              | Started on Co | llector         |                      |            |          |             |  |  |
| Process S                                              | Started on Co | llector         |                      |            |          |             |  |  |
| PING 172.16.32.50 (172.16.32.50) 56(84) bytes of data. |               |                 |                      |            |          |             |  |  |
| 64 bytes                                               | from 172.16   | .32.50: icmp_se | q=1 ttl=124 time=1.9 | 6 ms       |          |             |  |  |

TIP: These tools are the same tools in the Device Toolbox found in the classic user interface.

You can access the following tools from the Event Drawer in the List View of the **[Events]** tab, and also from the **Device Investigator** page for a specific device:

- **Ping**. Displays statistics returned by the ping tool. The ping tool sends a packet to the device's IP address (the one used by SL1 to communicate with the device) and waits for a reply. SL1 then displays the number of seconds it took to receive a reply from the device and the number of bytes returned from the device. If the device has an IPv6 address, the SL1 uses the appropriate IPv6 ping command.
- Whols. Displays information about the device's IP, including the organization that registered the IP and contacts within that organization.
- Port Scan. Displays a list of all open ports on the device at the time of the scan.
- **Deep Port Scan**. Displays a list of all open ports and as much detail about each open port as the deep port scanner can retrieve.
- ARP Lookup. Displays a list of IP addresses for the device and the resolved Ethernet physical address (MAC address) for each IP address.
- **ARP Ping**. Displays the results from the ARP Ping tool. The ARP Ping tool is similar in function to ping, but it uses the ARP protocol instead of ICMP. The ARP Ping tool can be used only on the local network.
- **Trace Route**. Displays the network route between SL1 and the device. If the device has an IPv6 address, SL1 uses the appropriate IPv6 traceroute command.

## Using the Event Investigator

The **Event Investigator** page provides details about the device associated with the event, including Tools, Logs, Notes, Assets, and a Vitals widget.

| All ~ Dashboards Events Inventory Settings                                                                                                    | en/Jadmin ~ 🗊 ScienceLoge                                                                                                    |
|----------------------------------------------------------------------------------------------------|----------------------------------------------------------------------------------------------------|
| Dynamic App Snippet Exception           Minor         9 minutes 28 seconds Ago         1 Occurrences         First see           App: 17, Snippet: 14 reported a collection problem (Explanation: Timeout)         First see | ✓ Acknowledge X Clear n 9 minutes 28 seconds Ago                                                                                                    |
| gmstack01 10.2.15.100 System.EM7 ScienceLogic, Inc.   EM7 All-In-On                                                                                                    | s System                                                                                                    |
| Tools<br><u>Ping</u> Who Is PortScan Deep PortScan ARP Lookup ARP Ping Trace R<br>C run                                                                                                    | ute Aci + seventry MessAci<br>again Applical Memory Nas exceeded threshold; (1001) currently (1314)                                                                                                    |
| Process Started on Collector<br>Process Started on Collector<br>Process Started on Collector<br>PING 10.2.15.100 (110.2.15.100) 54(84) bytes of data.                                                                        | Aur/log: File system usage exceeded major threshold: Limit: 85.06, Actual: 88.0015     Tminutes: 29 accords     Major     Physical Memory has exceeded threshold: (8010) currently (85%)     B minutes: 17 accords |
| Note<br>Check this collector on a weekly basis (ping)                                                                                                    | gmstack01 Vitals                                                                                                    |
| Cancel System Administrator<br>System Administrator                                                                                                    |                                                                                                    |

The top of the **Event Investigator** page provides a quick overview of the event:

| Dynamic App Snippet Exception |                                         |                     |                                     |                      |  |  |  |  |  |
|-------------------------------|-----------------------------------------|---------------------|-------------------------------------|----------------------|--|--|--|--|--|
| - Minor                       | 9 minutes 28 seconds Ago                | 1 Occurrences       | First seen 9 mir                    | nutes 28 seconds Ago |  |  |  |  |  |
| App: 17, Snipper              | t: 14 reported a collection problem (Ex | planation: Timeout) |                                     |                      |  |  |  |  |  |
| gmstack01                     | 10.2.15.100                             | System.EM7          | ScienceLogic, Inc.   EM7 All-In-One | System               |  |  |  |  |  |

The top pane displays:

- name of the event
- event severity
- age of the event
- number of occurrences
- when the event was first seen

From this top pane, you can also acknowledge and clear the event.

The pane below displays the following information about the device associated with the event:

- Device Name
- Device IP
- Device Category
- Device Class
- Organization

The **Event Investigator** page includes the following additional panes:

- **Tools**. A set of network tools that you can run on the device associated with the event. This pane is the same as the Tools pane of the Event Drawer. For more information, see Working with the Tools Pane.
- Logs. A list of log entries from the device's log, sorted from newest to oldest by default.
- Note. A text field where you can add new text and edit existing text related to the event and the device associated with the event. For more information, see Viewing and Editing Event Notes.
- Assets. One or more asset records associated with the device, such as a piece of equipment owned by an organization. The asset record includes contact information for the technician, administrator, and vendor for that device.
- Vitals. A widget that displays the past 24 hours of CPU and memory usage for the device related to the event. You can zoom in on a shorter time frame by clicking and dragging, and you can go back to the original time span by clicking the **[Reset zoom]** button.

# Chapter

6

## **Managing Devices**

#### Overview

This chapter describes how to use the new user interface for SL1 to manage devices and device groups that display on the **[Devices]** tab on the **[Inventory]** tab.

The following sections describe how to use the **[Devices]** tab:

| What is a Device?                         | 72 |
|-------------------------------------------|----|
| What is a Device Record?                  |    |
| Searching for Devices                     | 73 |
| Working with Devices and Device Groups    | 73 |
| Adding a Device to the New User Interface |    |
| Learning More about Devices               |    |
| Learning More about Device Groups         | 74 |
| Using the Device Investigator             |    |
| Using the Overview Tab                    |    |
| Comparing Devices                         |    |
| Combining Charts                          |    |
| Using Device Tools                        |    |
| Viewing The Device Information Tab        |    |

#### What is a Device?

Devices are all networked hardware in your network. SL1 can monitor any device on your network, even if your organization uses a geographically diverse network. For each managed device, you can monitor status, create policies, define thresholds, and receive notifications (among other features). Some of the devices that SL1 can monitor are:

- Bridges
- Copiers
- Firewalls
- Load Balancers
- Modems
- PDU Systems
- Probes
- Printers
- Routers
- Security Devices
- Servers
- Switches
- Telephony
- Terminals
- Traffic shapers
- UPS Systems
- Workstations

In SL1, devices also include component devices and virtual devices.

#### What is a Device Record?

As part of monitoring your network, SL1 collects data using common networking protocols. Most collected data is associated with a **device** in SL1. A device in SL1 is a record that can represent:

- Physical network hardware, for example, servers, switches, routers, printers, etc.
- A component of a larger system, for example, a data store in a hypervisor system, a blade server, etc.
- Any other entity about which you want to collect data, but want or need to associate that data with a container that does not correspond directly to a physical device or a component. For example, you might configure a device record that represents a web site or a cloud service.
# Searching for Devices

To locate a device, click the **[Inventory]** tab and then click the **[Devices]** tab. Type the name of the device or other search terms into the **Search** field at the top of the list. For more information, see **Using Basic Search**.

**TIP**: To use the Advanced Search, click the **Advanced** link to the right of the **Search** field and use custom search commands to locate devices. For more information, see *Using Advanced Search*.

# Working with Devices and Device Groups

The **[Devices]** tab under the **[Inventory]** tab allows you to view all managed devices and device groups in SL1. This section explains how to gather more information about a device or a device group.

| All ~                     | Dashboards | Events Inventory                       | Settings   |                    |                          |                                       | em7ad    | min ~ 🕄 ScienceLogic ? |
|---------------------------|------------|----------------------------------------|------------|--------------------|--------------------------|---------------------------------------|----------|------------------------|
|                           | Devices    |                                        |            |                    |                          |                                       |          |                        |
| Q. Type to search devi    | ces        |                                        |            |                    |                          |                                       |          | × Advanced             |
| All Devices<br>All Groups | <          | All Devices<br>289 devices             |            |                    |                          |                                       |          | ≣                      |
| Groups                    |            | DEVICE NAME                            | P          | ORGANIZATION       | DEVICE CATEGORY          | CLASS   SUB-CLASS DEVICE ID           | STATE    | COLLECTION STATE       |
| Servers                   |            | ✓ sebi-gm-stack-31                     | 10.2.15.31 | System             | System.EM7               | ScienceLogic, Inc.   EM7 All-In-O 119 | Healthy  | active                 |
| test (IT Service)         |            | <ul> <li>sebi-gm-manager-32</li> </ul> | 10.2.15.32 | System             | System.EM7               | ScienceLogic, Inc.   EM7 All-In-O 117 | e Major  | unavailable            |
|                           |            | ∧ sebi-gm-manager-30                   | 10.2.15.30 | System             | System.EM7               | ScienceLogic, Inc.   EM7 All-In-O 118 | Healthy  | active                 |
|                           |            | 100                                    |            | May 24,2<br>• Memo | sebi-gm-ma<br>ry: 79.35% | anager-30 Vitals                      |          |                        |
|                           |            | » 50<br>0                              |            |                    |                          |                                       |          |                        |
|                           |            |                                        |            |                    |                          |                                       |          | 11:00 11:15            |
|                           |            | ✓ sebi-db-16                           | 10.2.15.16 | System             | System.EM7               | ScienceLogic, Inc.   EM7 Database 39  | Critical | unavailable            |
|                           |            | ✓ sebi-col-17                          | 10.2.15.17 | System             | System.EM7               | ScienceLogic, Inc.   EM7 Data Co 40   | Major    | unavailable            |
|                           |            | ✓ sebi-ap-15                           | 10.2.15.15 | System             | System.EM7               | ScienceLogic, Inc.   EM7 Admin P 38   | Major    | unavailable            |
|                           |            | ✓ sebi-aio-22                          | 10.2.15.22 | System             | System.EM7               | ScienceLogic, Inc.   EM7 All-In-O 11  | Major    | unavailable            |
|                           |            | ✓ sebi-aio-14                          | 10.2.15.14 | System             | System.EM7               | ScienceLogic, Inc.   EM7 All-In-O 36  | Healthy  | active                 |

#### Adding a Device to the New User Interface

On the [Devices t]ab (Inventory > Devices) you can use the process called **discovery** to add more devices to the new user interfacefor monitoring. For more information, see Discovery and Credentials.

#### Learning More about Devices

In the List View ( $\blacksquare$ ) of the **[Devices]** tab, you can click the **Expand** icon ( $\checkmark$ ) next to the name of a device to open a drop-down panel called the **Device Drawer** that contains additional data about that device:

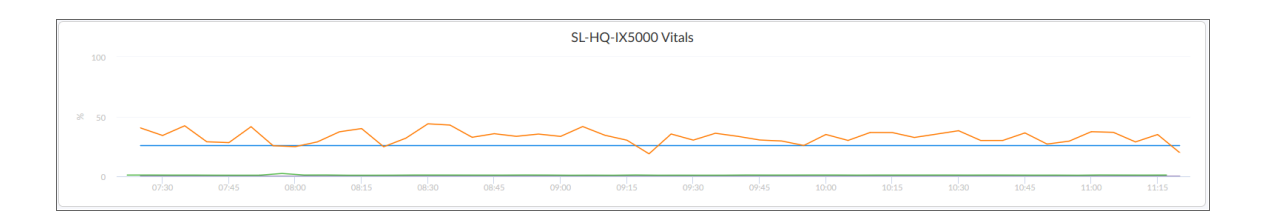

The Device Drawer contains the **Vitals** widget, which displays the past four hours of CPU usage, memory usage, and latency for that device. You can zoom in on a shorter time frame by clicking and dragging, and you can go back to the original time span by clicking the **[Reset zoom]** button.

TIP: Click the device name to go to the Device Investigator page for more details about that device.

#### Learning More about Device Groups

A *device group* is a group of multiple devices that share one or more attributes. A single device can belong to multiple device groups or sub-groups.

In the list of links on the **[Devices]** tab, **All Groups** displays an overview of all existing device groups. You can access each device group from the links under the **Groups** heading:

| Q Type to search devices     |                              |              |             |          |         |           |                  | X Advan | rced |
|------------------------------|------------------------------|--------------|-------------|----------|---------|-----------|------------------|---------|------|
| All Devices                  | All Groups<br>5 groups       |              |             |          |         |           |                  |         |      |
| All Groups                   | DeviceGroup Name 🔺           | Device Count | Group Count | Owner    | Access  | Edited By | Last Edited      |         |      |
| Creation                     | Network Interfaces           | 7            | 1           | em7admin | Private | em7admin  | 2017-08-04 13:07 |         |      |
| Groups                       | Network Service (IT Service) | 0            | 0           | em7admin | Private | em7admin  | 2017-07-07 10:01 |         |      |
| Network Interfaces           | Servers                      | 0            | 0           | em7admin | Shared  | em7admin  | 2017-07-06 18:28 |         |      |
| Servers                      | Storage Service (IT Service) | 0            | 0           | em7admin | Private | em7admin  | 2017-07-07 10:01 |         |      |
| Storage Service (IT Service) | Video Service (IT Service)   | 0            | 0           | em7admin | Private | em7admin  | 2017-07-07 10:01 |         |      |
| Video Service (IT Service)   |                              |              |             |          |         |           |                  |         |      |
|                              |                              |              |             |          |         |           |                  |         |      |
|                              |                              |              |             |          |         |           |                  |         |      |
|                              |                              |              |             |          |         |           |                  |         |      |
|                              |                              |              |             |          |         |           |                  |         |      |
|                              |                              |              |             |          |         |           |                  |         |      |
|                              |                              |              |             |          |         |           |                  |         |      |
|                              |                              |              |             |          |         |           |                  |         |      |
|                              |                              |              |             |          |         |           |                  |         |      |
|                              |                              |              |             |          |         |           |                  |         |      |
|                              |                              |              |             |          |         |           |                  |         |      |

Under the **Groups** header, you can click a device group name to view more information about that group:

| Devices                                | Services                     |            |                  |                    |                            |           |             |                  |          |
|----------------------------------------|------------------------------|------------|------------------|--------------------|----------------------------|-----------|-------------|------------------|----------|
| Q Type to search devices               |                              |            |                  |                    |                            |           |             | ×                | Advanced |
| All Devices<br>All Groups              | Storage Service (IT Service) |            |                  |                    |                            |           |             |                  |          |
| Groups                                 | Device Name IP               |            | Organization     | Device Category    | Class   Sub-class          | Device ID | State 🕶     | Collection State |          |
| <ul> <li>Network Interfaces</li> </ul> | V RstEDXI001                 |            | icienceLogic     | Storage.Array      | Dell EMC   XtremIO Cluster | 9         | Healthy     | active           | ^        |
| Network Service (IT Service)           | ~ X1                         |            | lystem           | Storage.Controller | Dell EMC   XtremIO X-Brick | 10        | Healthy     | active           |          |
| Secure                                 | V XIOTestVolume197           |            | iystem           | Storage.LUN        | Dell EMC   XtremIO LUN     | 11        | Healthy     | active           |          |
|                                        | V XIOTestVolume147           |            | iystem           | Storage.LUN        | Dell EMC   XtremIO LUN     | 12        | Healthy     | active           |          |
| Storage Service (IT Service)           | V XIOTestVolume64            |            | lystem           | Storage.LUN        | Dell EMC   XtremIO LUN     | 13        | Healthy     | active           |          |
| Video Service (IT Service)             | V XIOTestVolume129           |            | lystem           | Storage.LUN        | Dell EMC   XtremIO LUN     | 14        | Healthy     | active           | ~        |
|                                        | ✓ Groups<br>0 sub-groups     |            |                  |                    |                            |           |             |                  |          |
|                                        | DeviceGroup Name 🔺           | Device Cou | nt Group Count O | wher Access        | Edited By                  |           | Last Edited |                  |          |
|                                        |                              |            |                  |                    |                            |           |             |                  |          |

The **[Devices]** tab also displays sub-groups or **nested groups**. If a device group includes a nested sub-group, a down arrow appears next to the device group name. For example, the **Network Service (IT Service)** group is a sub-group of the **Network Interfaces** group:

| Devices                                | Services                                         |              |              |             |           |           |                                     |           |                             |                  |          |
|----------------------------------------|--------------------------------------------------|--------------|--------------|-------------|-----------|-----------|-------------------------------------|-----------|-----------------------------|------------------|----------|
| Q Type to search devices               |                                                  |              |              |             |           |           |                                     |           |                             | ×                | Advanced |
| All Devices<br>All Groups              | < Network Interfaces<br>~ Devices<br>7 devices   |              |              |             |           |           |                                     |           |                             |                  |          |
| Groups                                 | Device Name                                      | IP           | Org          | anization   | Device G  | ategory   | Class   Sub-class                   | Device ID | State 👻                     | Collection State |          |
| <ul> <li>Network Interfaces</li> </ul> | V ISR-4331-RTR-01                                | 172.16.32.50 | Syst         | em          | Network.F | Router    | Cisco Systems   4331 ISR            | 5         | Critical                    | active           | ^        |
| Network Service (IT Service)           | ✓ 4948-SW-01                                     | 172.16.32.51 | Scie         | nceLogic    | Network.5 | iwitches  | Cisco Systems   Catalyst 4948       | 4         | Major                       | active           |          |
| Servers                                | ✓ 4948-SW-02                                     | 172.16.32.52 | Syst         | em          | Network.5 | iwitches  | Cisco Systems   Catalyst 4948       | 8         | Major                       | active           |          |
| Juvus                                  | V LAB-CTP-01                                     | 172.16.32.41 | Scie         | nceLogic    | Video.Ser | ver       | Cisco TelePresence   Cisco TelePres | 1         | Healthy                     | active           |          |
| Storage Service (IT Service)           | V SL-WEB-01                                      | 172.16.32.54 | Scie         | nceLogic    | Servers   |           | Microsoft   Windows Server 2008     | 6         | <ul> <li>Healthy</li> </ul> | active           |          |
| Video Service (IT Service)             | ✓ 10.64.140.16                                   | 10.64.140.16 | Scie         | nceLogic    | Storage.M | anagement | Dell EMC   XtremIO XMS              | 7         | <ul> <li>Healthy</li> </ul> | active           | ~        |
|                                        | <ul> <li>Groups</li> <li>1 sub-groups</li> </ul> |              |              |             |           |           |                                     |           |                             |                  |          |
|                                        | DeviceGroup Name +                               |              | Device Count | Group Count | Owner     | Access    | Edited By                           |           | Last Edited                 |                  |          |
|                                        | Network Service (IT Service)                     |              | 0            | 0           | em7admin  | Private   | em7admin                            |           | 2017-07-07 10:0             | 1                |          |
|                                        |                                                  |              |              |             |           |           |                                     |           |                             |                  |          |

## Using the Device Investigator

The **Device Investigator** page provides access to all the data associated with a device. The **Device Investigator** page contains two tabs:

- Overview. This tab displays a set of metrics about a device. For most devices, the default metrics include Logs and the three Vitals: CPU Utilization (percentage), Physical Memory (percentage), and Latency (milliseconds). You can select additional metrics from the **Add a metric** drop-down list.
- Device Information. This tab displays basic information about the device, along with the most recently updated values for uptime and collection time.

**TIP**: You can use the **Time span filter** to adjust the time span that appears in all the metrics on the **Device Investigator** page. The default filter is *Last 24 Hours*, but you can select a time span of Last Hour, Last 3 Hours, Last 6 Hours, Last 12 Hours, Last 24 Hours, Last 3 Days, Last 5 Days, and Last 7 Days.

#### Using the Overview Tab

The **[Overview]** tab of the **Device Investigator** page displays a customizable set of metrics about the selected device. Each metric controls a list of logs or a widget in the right-hand pane of the page.

| All ~ Dashboards E              | vents Inventory | Settings                    |                                 |          |                 |                             | em7admin ~ 👀Sciencelu                                                                      | ogic ?  |
|---------------------------------|-----------------|-----------------------------|---------------------------------|----------|-----------------|-----------------------------|--------------------------------------------------------------------------------------------|---------|
| sebi-gm-stack-31                |                 |                             |                                 |          |                 |                             |                                                                                            | Tools 💙 |
| sebi-gm-stack-31                | 10.2.15.31      | System.EM7                  | ScienceLogic, Inc.   EM7 All-II | n-One    | System          |                             | •                                                                                          | lealthy |
| Overview Device Informat        | tion            |                             |                                 |          |                 |                             | Combine Charts 🕞 Last 3 Day                                                                | rs v    |
| Device List                     | Compare Device  | Logs 4794 logs              |                                 |          |                 |                             | >                                                                                          | < ^     |
| sebi-gm-stack-31                |                 | DEVICE NAME                 | DATE/TIME +                     | SOURCE   | EVENT ID        | SEVERITY                    | MESSAGE                                                                                    |         |
| O Arid a metric                 |                 | sebi-gm-stack-31            | May 28, 2018, 7:30 PM           | Dynamic  | 240907          | Healthy                     | Host Resource: Storage Utilization (/var) returned below<br>threshold 90%, currently 43.9% |         |
| G, Addament                     |                 | sebi-gm-stack-31            | May 28, 2018, 6:46 PM           | Internal | -               |                             | Completed filesystem inventory                                                             |         |
| Logs                            |                 | sebi-gm-stack-31            | May 28, 2018, 6:45 PM           | Dynamic  | 240907          | <ul> <li>Healthy</li> </ul> | Host Resource: Storage Utilization (/var) returned below<br>threshold 90%, currently 43.9% |         |
| VITALS                          |                 | sebi-gm-stack-31            | May 28, 2018, 4:46 PM           | Internal | -               |                             | Completed filesystem Inventory                                                             |         |
| CPU Utilization (%)             | ×               | sebi-gm-stack-31            | May 28, 2018, 4:45 PM           | Dynamic  | 240907          | <ul> <li>Healthy</li> </ul> | Host Resource: Storage Utilization (/var) returned below<br>threshold 90%, currently 43.9% |         |
| Physical Memory Utilization (%) | ×               | sebi-gm-stack-31            | May 28, 2018, 2:46 PM           | Internal | -               |                             | Completed filesystem inventory                                                             |         |
| <ul> <li>Latency (s)</li> </ul> | ×               |                             |                                 |          | ✓ Expand List ✓ |                             |                                                                                            |         |
|                                 |                 | Vitals: CPU Utilization (%) | alco 1220                       | 18,00    | 22 May 0400     | 1200 1100                   | 2<br>2010 - 2000 - 2000 - 2000                                                             | <       |

The list of metrics that appears in the **Device List** pane depends on the type of device. For most devices, the following metrics appear by default:

• Logs. Displays a list of the various logs for the device, sorted from newest to oldest by default. You can use the **Search** field to search device logs for specific event messages, date ranges, and other relevant text for troubleshooting.

TIP: Click an Event ID value in the Logs pane to go to the Event Investigator page for that event.

- **CPU Utilization**. Displays a widget for the total amount of CPU used over time, as a percentage of all available CPU.
- Physical Memory Utilization. Displays a widget for the physical memory usage over time, in percent.
- Latency. Displays a widget for latency for the device over time, in milliseconds. Latency means the amount of time it takes SL1 to communicate with the device.

To add and remove metrics from the [Overview] tab :

1. To add a metric that is not currently in the **Device List** pane, click the **Add a metric** field. A list of metrics appears:

|   | Device List      | Compare Device |                |
|---|------------------|----------------|----------------|
|   | sebi-gm-stack-31 |                | ^              |
|   | Q Add a metric   | ~              |                |
|   | Discards Out     |                |                |
|   | Discards In %    |                |                |
|   | Discards Out %   |                |                |
|   | Errors In        |                |                |
|   | Errors Out       |                |                |
|   | Errors In %      |                |                |
|   | Errors Out %     |                |                |
|   | Octets In        |                |                |
|   | Octets Out       |                |                |
|   | Utilization In   |                |                |
|   | Utilization Out  |                |                |
|   | Bitrate In       |                |                |
|   | Bitrate Out      |                |                |
| < |                  | 3              | > <sup>×</sup> |

2. Select a metric from the list, or type the name of a metric and select it from the list. The metric is added to the **Device List** pane, and a corresponding widget appears in the right-hand pane:

| All Y Dashboards Events Inventory                                                                                                    | Settings en                                                                                                    | 7admin ~ 💬 ScienceLogic ?     |
|----------------------------------------------------------------------------------------------------|----------------------------------------------------------------------------------------------------|-------------------------------|
| sebi-gm-stack-31                                                                                                    |                                                                                                    | Tools 🗡                       |
| sebi-gm-stack-31 10.2.15.31                                                                                                    | System.EM7 ScienceLogic, Inc.   EM7AII-In-One System                                                           | Healthy                       |
| Overview Device Information                                                                                                    | Cast                                                                                                    | bine Charts 🕞 🛛 Last 3 Days 💙 |
| Device List Compare Device                                                                                                    | Vitals: Latency (s)                                                                                            | ×                             |
| sebi-gm-stack-31           Q. Add a mutric           Image: 1           Unsp:           VITAB           CPU Utilization (%)           Ymsdail Memory Utilization (%) | 4<br>= 3<br>= 022 k kry 0x00 1200 1200 22 kry 0x00 1200 1200 28 kry 0x000<br>= stdi gen stade 32 Visiber Laten | 1200 1800                     |
| Latency (b) ×     Swap Memory URItation (fig) >                                                                                                    | Vitals: Swap Memory Utilization (%)           xt         0                                                     | ×<br>12/00 10/00              |

3. Some metrics might require you to make additional selections, such as the network interfaces associated with a device. Click the field and add one or more additional metrics, as needed.

| Device List                     | Compare Device          |
|---------------------------------|-------------------------|
| sebi-gm-stack-31                |                         |
| <b>Q</b> Add a metric           | ~                       |
| Logs                            |                         |
| VITALS                          |                         |
| CPU Utilization (%)             | ×                       |
| Physical Memory U               | tilization (%) $\times$ |
| <ul> <li>Latency (s)</li> </ul> | ×                       |
| Swap Memory Utili:              | zation (%) ×            |
| NETWORK INTERFACES              |                         |
| Errors In                       | ×                       |
| Q Add an interfac               | ce 🗸                    |
| ERRORS IN                       |                         |
| ens32                           |                         |
|                                 |                         |

NOTE: You can select up to eight additional metrics per widget.

4. To remove the widget for a metric from the right-hand pane, click the check mark icon () or the metric name. The metric remains in the **Device List** pane, but the widget is removed from the right-hand pane.

5. To completely remove the metric and the widget from the **[Overview]** tab, click the **[Clear]** button ( $\stackrel{\scriptstyle{\frown}}{\sim}$ ) for that metric in the **Device List** pane.

#### **Comparing Devices**

On the **[Overview]** tab of the **Device Investigator** page, you can compare the metrics of the current device to the metrics of one or two other devices.

To compare devices:

1. On the **[Overview]** tab of the **Device Investigator** page, click the **[Compare Device]** button. The **Compare Device** modal page appears:

| Q Τ | ype to search devices |               |            |                                   |              | ×       | Advanced |
|-----|-----------------------|---------------|------------|-----------------------------------|--------------|---------|----------|
|     | DEVICE NAME           | IP ADDRESS    | CATEGORY   | CLASS                             | ORGANIZATION | STATE   |          |
| 2   | 192.168.33.84         | 192.168.33.84 | System.EM7 | ScienceLogic, Inc.   EM7 All-In-C | System       | e Major | · · · ·  |
|     | 192.168.33.83         | 192.168.33.83 | System.EM7 | ScienceLogic, Inc.   EM7 Data Co  | System       | Healthy |          |
| 2   | 192.168.33.88         | 192.168.33.88 | Pingable   | Ping   ICMP                       | System       | Healthy |          |
|     | 192.168.33.80         | 192.168.33.80 | System.EM7 | ScienceLogic, Inc.   EM7 Data Co  | System       | Healthy |          |
|     | 192.168.33.81         | 192.168.33.81 | System.EM7 | ScienceLogic, Inc.   EM7 Data Co  | System       | Healthy |          |
|     | 192.168.33.89         | 192.168.33.89 | Pingable   | Ping   ICMP                       | System       | e Major |          |
|     | 192.168.33.24         | 192.168.33.24 | Servers    | Microsoft   Windows Server 20     | System       | e Major |          |

2. Select up to two devices from the list and then click the [Choose Devices] button.

**TIP**: You can also search for a device by typing a device name or other search terms in the **Search** field at the top of the list of devices.

3. The selected devices are added to the Device List on the **[Overview]** tab, using the same set of metrics that the current device is using. In the right-hand pane, each widget displays the data from all of the devices:

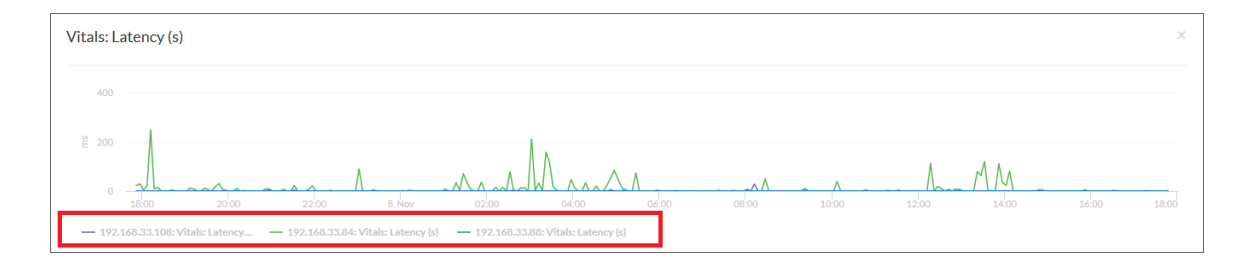

4. To remove a device from a graph, click the device name in the legend on the x-axis of the graph. You can click the device name again to add the device back to the graph.

- 5. To add more metrics, click the Add a metric field under each device and select the metrics.
- 6. To remove a device from the Device List, click the **[Clear]** button (<sup>×</sup>) at the end of the device name.

NOTE: You can also combine the charts for all of the devices you are comparing by clicking the Combine Charts toggle.

#### **Combining Charts**

On the **[Overview]** tab of the **Device Investigator** page, you can combine charts to see all of the data in a single chart. Combining charts gives you a more global view of all your data by presenting multiple metric types in one chart.

To combine charts:

1. On the **[Overview]** tab of the **Device Investigator** page, click the **Combine Charts** toggle. The **All Metrics** chart appears:

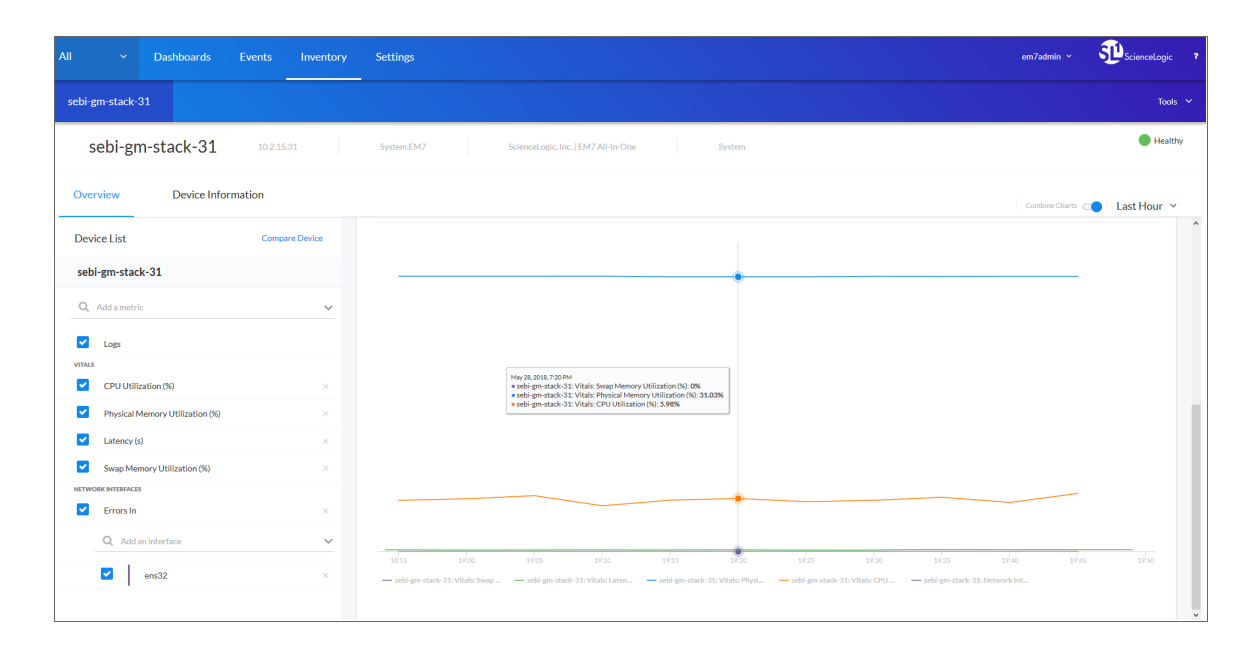

2. To hide a metric from the **All Metrics** chart, click the metric label in the legend on the graph's x-axis. You can click the metric label again to add the metric back to the graph.

3. You can also compare devices and view all of the compared devices in a combined chart:

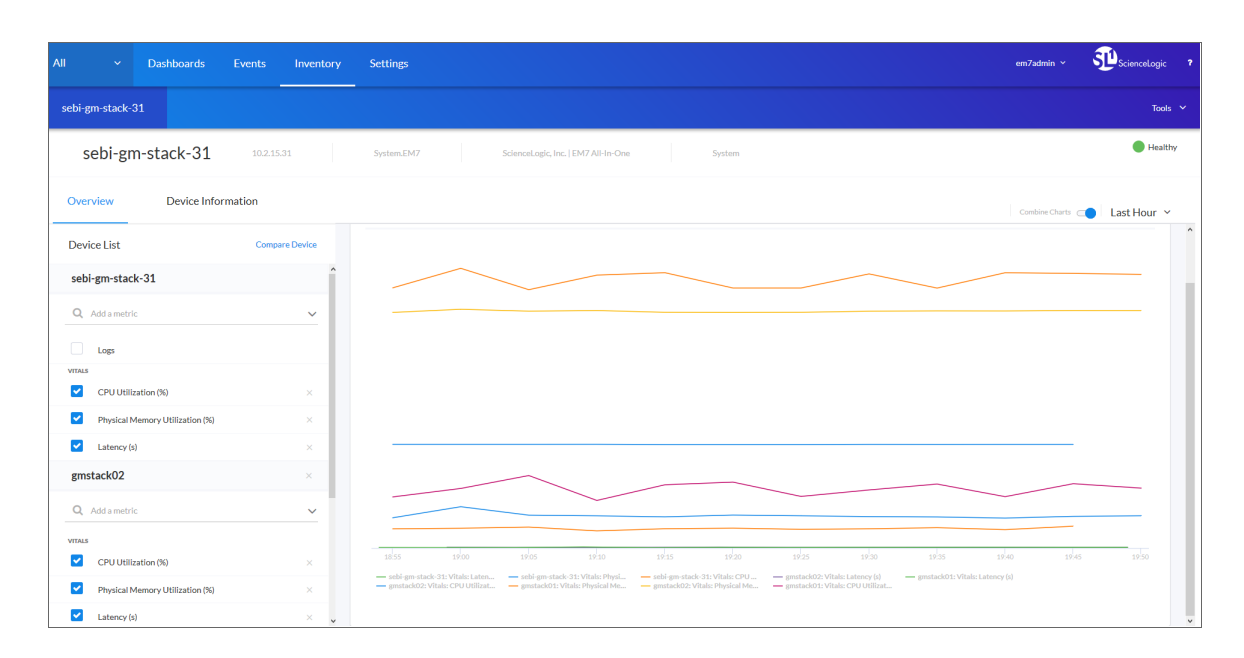

#### Using Device Tools

On the **Device Investigator** page for a device, you can click the **Tools** menu to open a drop-down panel that provides access to a set of network tools. The **Tools** panel lets you to run diagnostics on a device without leaving the the new user interface.

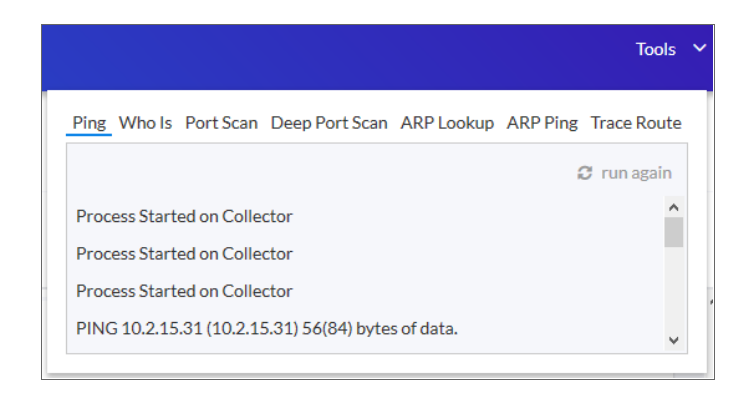

TIP: These tools are the same tools in the Device Toolbox found in the classic user interface.

You can access the following tools from the **Device Investigator** page for a device:

- **Ping**. Displays statistics returned by the ping tool. The ping tool sends a packet to the device's IP address (the one used by SL1 to communicate with the device) and waits for a reply. SL1 then displays the number of seconds it took to receive a reply from the device and the number of bytes returned from the device. If the device has an IPv6 address, SL1 uses the appropriate IPv6 ping command.
- Whols. Displays information about the device's IP, including the organization that registered the IP and contacts within that organization.
- Port Scan. Displays a list of all open ports on the device at the time of the scan.
- **Deep Port Scan**. Displays a list of all open ports and as much detail about each open port as the deep port scanner can retrieve.
- ARP Lookup. Displays a list of IP addresses for the device and the resolved Ethernet physical address (MAC address) for each IP address.
- **ARP Ping**. Displays the results from the ARP Ping tool. The ARP Ping tool is similar in function to ping, but it uses the ARP protocol instead of ICMP. The ARP Ping tool can be used only on the local network.
- **Trace Route**. Displays the network route between SL1 and the device. If the device has an IPv6 address, SL1 uses the appropriate IPv6 traceroute command.

#### Viewing The Device Information Tab

On the **[Device Information]** tab of the **Device Investigator** page, you can view basic information about the device, such as IP Address, Category, Class, and Organization. The **Collection** pane displays the value for Uptime, Collection State, and Collection Time.

| All | ~                       | Dashboards    | Events   | Inventory | Settings                        |                                     |                             |                        | em7admin ¥       | ScienceLogic ? |
|-----|-------------------------|---------------|----------|-----------|---------------------------------|-------------------------------------|-----------------------------|------------------------|------------------|----------------|
| se  | bi-gm-stack-3           |               |          |           |                                 |                                     |                             |                        |                  | Tools 💙        |
|     | sebi-gn                 | n-stack-31    | 10.2.15. | 31        | System.EM7                      | ScienceLogic, Inc.   EM7 All-In-One | System                      |                        |                  | Healthy        |
|     | sebi-gm-st              | tack-31       |          |           |                                 |                                     |                             |                        | Combine Charts 🤄 | Compare Device |
|     | Basic                   |               |          |           |                                 |                                     |                             |                        |                  | Collapse 🔨     |
|     | DEVICE NAM<br>Sebi-gm-s | ≅<br>itack-31 |          |           | MANAGED TYPE<br>Physical Device |                                     | IP ADDRESS<br>10.2.15.31    | 119                    |                  |                |
|     | CATEGORY<br>System.EN   | м7            |          |           | cLASS<br>ScienceLogic, Inc.     |                                     | sub-class<br>EM7 All-In-One | ORGANIZATION<br>System |                  |                |
|     | Collection              |               |          |           |                                 |                                     |                             |                        |                  | Collapse 🔨     |
|     | UPTIME                  |               |          |           | COLLECTION STATE<br>Active      |                                     | COLLECTION TIME             |                        |                  |                |
|     |                         |               |          |           |                                 |                                     |                             |                        |                  |                |
|     |                         |               |          |           |                                 |                                     |                             |                        |                  |                |
|     |                         |               |          |           |                                 |                                     |                             |                        |                  |                |
|     |                         |               |          |           |                                 |                                     |                             |                        |                  |                |
|     |                         |               |          |           |                                 |                                     |                             |                        |                  |                |

The data displayed on the Device Investigator page is read-only.

# Chapter

# 7

# **Discovery and Credentials**

#### Overview

This chapter describes how to use the new user interface for SL1 to discover the devices in your network.

The following topics describe how to discover devices on the **[Devices]** tab and how to manage discoveries on the **[Discovery Sessions]** tab:

| What is Discovery?                                              | .84  |
|-----------------------------------------------------------------|------|
| What are Credentials?                                           | .84  |
| Prerequisites for Discovering Devices in the New User Interface | . 85 |
| Discovering Devices                                             | . 85 |
| Working with Discovery Sessions                                 | .93  |

# What is Discovery?

**Discovery** is the tool that automatically finds all the hardware-based devices, hardware components, and software applications in your network. You must provide the discovery tool with a range or list of IP addresses or a list of fullyqualified domain names (hostnames), and the discovery tool determines if a device, hardware component, or software application exists at each IP address.

For each device, hardware component, or software application the discovery tool "discovers", the discovery tool can collect a list of open ports, DNS information, SSL certificates, list of network interfaces, device classes to align with the device, topology information, and basic SNMP information about the device.

The discovery tool also determines which, if any, Dynamic Applications to align with the device. If the discovery tool finds Dynamic Applications to align with the device, the discovery tool triggers collection for each aligned Dynamic Application.

SL1 also uses discovery to update existing information about a device and to add to existing information about a device. This type of discovery is called auto-discovery. For each existing device, SL1 automatically runs auto-discovery every night, to keep device data up-to-date.

You can manually trigger discovery at any time and update the data for one device or multiple devices.

# What are Credentials?

**Credentials** are access profiles (usually username, password, and any additional information required for access) that allow SL1 to retrieve information from devices and from software applications on devices.

- Discovery uses SNMP credentials to retrieve SNMP information during initial discovery and nightly autodiscovery. If SL1 can connect to a device with an SNMP credential, SL1 deems that device "manageable" in SL1.
- Dynamic Applications use credentials to retrieve SNMP information, database information, SOAP information, XML information, XSLT information, and WMI information.
- Proxied Web Services use SOAP/XML Host credentials to pass authentication information to external web services.
- SL1 includes a type of credential called "Basic/Snippet" that is not bound to a specific authentication protocol. You can use this type of credential for Dynamic Applications of type "WMI", of type "snippet", and when defining system backups. "Basic/Snippet" credentials can also be used for monitoring Windows devices using PowerShell.
- SL1 includes a type of credential that allows SL1 to communicate with an LDAP or Active Directory system. For details on integrating the platform with LDAP or Active Directory, see the manual **Using Active Directory and LDAP**.
- SL1 includes a type of credential that allows Dynamic Applications of type "Snippet" to use SSH to communicate with a remote device. To use these Dynamic Applications, you must define an SSH credential.

- SL1 includes a type of credential that allows Dynamic Applications to retrieve data from Windows devices. If you align a Dynamic Application for PowerShell with a PowerShell credential, SL1 assumes that you want to use its built-in agentless transport to communicate with Windows devices.
- If necessary, a single device can use multiple credentials. If more than one agent or application is running on the device, each agent or application can be associated with its own credential. During discovery, SL1 will use the appropriate credential for each agent.

# Prerequisites for Discovering Devices in the New User Interface

To discover all of the devices on your network:

- 1. Make a note of the range of IP addresses used on your network. If you need help, ask your network administrator.
- 2. For this release, you must use an existing collector in the classic user interface. You can access collector information on the **Collector Group Management** page (System > Settings > Collector Groups).
- 3. Also for this release, you must create or use an existing credential in the classic user interface. You can access credential information on the **Credential Management** page (System > Manage > Credentials).
- Similarly, if you want to use a device template with a discovery session, you must use an existing template in the classic user interface. You can access device templates on the **Configuration Templates** page (Registry > Devices > Templates.
- 5. In the classic user interface, the Grant All user needs to be used to access new discovery workflow, as the SYS\_SETTINGS\_LICENSES\_PAGE and SYS\_SETTINGS\_CUGS\_PAGE access keys are needed to get collector or collector group information.

## **Discovering Devices**

On the **[Devices]** tab (Inventory > Devices) you can add or "discover" new devices for monitoring in the new user interface. You add devices by creating a *discovery session*, which searches for the devices on the network you specify.

To run discovery to add one or more devices:

1. On the [Devices] tab, click the [Add Devices] button. The first page of the Add Devices wizard appears:

| Add Devices                                          |   | ×<br>ESC |
|------------------------------------------------------|---|----------|
| Name<br>Local Devices                                |   |          |
| Description (Optional)<br>My local device            |   |          |
| Select the organization to add discovered devices to | ~ |          |
|                                                      |   |          |
|                                                      |   |          |
|                                                      |   |          |
|                                                      |   |          |
|                                                      |   |          |
|                                                      |   |          |
|                                                      |   |          |
|                                                      |   | Next     |

- 2. Complete the following fields:
  - **Name**. Type a unique name for this discovery session. This name is displayed in the list of discovery sessions on the **[Discovery Sessions]** tab
  - **Description**. Type a short description of the discovery session. You can use the text in this description to search for the discovery session on the **[Discovery Sessions]** tab. Optional.
  - Select the organization to add discovered devices to. Select the name of the organization to which you want to add the discovered devices.

3. Click [Next]. The Credentials page of the Add Devices wizard appears:

| Add | Add Devices                                  |                  |      |            |                       |  |  |  |
|-----|----------------------------------------------|------------------|------|------------|-----------------------|--|--|--|
|     | Choose credentials that connect your devices |                  |      |            |                       |  |  |  |
| •   | NAME                                         | CREDENTIAL USER  | ТУРЕ | UPDATED BY | LASTEDIT              |  |  |  |
|     | EM7 Default V3                               | em7defaultv3     | SNMP | em7admin   | Jun 8, 2018, 4:21 PM  |  |  |  |
|     | SNMP Public V1                               |                  | SNMP | em7admin   | Jun 8, 2018, 4:21 PM  |  |  |  |
|     | SNMP Public V2                               |                  | SNMP | em7admin   | Jun 8, 2018, 4:21 PM  |  |  |  |
|     | Cisco SNMPv3 - Example                       | [USER_GOES_HERE] | SNMP | em7admin   | Jun 8, 2018, 4:20 PM  |  |  |  |
|     | Cisco SNMPv2 - Example                       |                  | SNMP | em7admin   | Jun 8, 2018, 4:20 PM  |  |  |  |
|     | LifeSize: Endpoint SNMP                      | control          | SNMP | em7admin   | Jun 8, 2018, 4:13 PM  |  |  |  |
|     | Dell EMC: Isilon SNMPv2 Example              |                  | SNMP | em7admin   | Jun 8, 2018, 4:18 PM  |  |  |  |
|     | simu_device_200                              |                  | SNMP | em7admin   | Jun 14, 2018, 4:14 PM |  |  |  |
|     | simu_device_100                              |                  | SNMP | em7admin   | Jun 14, 2018, 4:14 PM |  |  |  |
|     | IPSLA Example                                |                  | SNMP | em7admin   | Jun 8, 2018, 4:21 PM  |  |  |  |
|     | EM7 Default V2                               |                  | SNMP | em7admin   | Jun 8. 2018. 4:21 PM  |  |  |  |
|     |                                              |                  |      |            |                       |  |  |  |
|     | - Back                                       |                  |      |            | Next                  |  |  |  |

4. Select one or more SNMP credentials to allow SL1 to access a device's SNMP data and click **[Next]**. The Discovery Session Details page of the **Add Devices** wizard appears:

| Add Devices                                                                             | ×<br>ESC       |
|-----------------------------------------------------------------------------------------|----------------|
| Enter basic discovery session details                                                   |                |
| 192.0.2.0/24                                                                            |                |
| <u>4</u>                                                                                |                |
| Which callector will monitor these devices?<br>CUG-Core   SAC-PATCH-CU2-9-28: 10.2.9-28 |                |
| Run after save                                                                          |                |
| Advanced options v                                                                      |                |
|                                                                                         |                |
|                                                                                         |                |
|                                                                                         |                |
|                                                                                         |                |
|                                                                                         |                |
|                                                                                         |                |
|                                                                                         |                |
|                                                                                         |                |
|                                                                                         |                |
|                                                                                         |                |
| Back                                                                                    | Save and Close |

- 5. Complete the following fields:
  - List of IPs. Provide a list of IP addresses or fully-qualified domain names for SL1 to scan during discovery. This field is required. In this field, you can enter a combination of one or more of the following:
    - One or more single IPv4 addresses separated by commas and a new line. Each IP address must be in standard IP notation and cannot exceed 15 characters. For example, "10.20.30.1, 10.20.30.2, 10.20."
    - One or more ranges of *IPv4* addresses with "-" (dash) characters between the beginning of the range and the end of the range. Separate each range with a comma. For example, "10.20.30.1 10.20.30.254".
    - One or more IP address ranges in *IPv4 CIDR notation*. Separate each item in the list with a comma. For example, "192.168.168.0/24".

    - One or more IP address ranges in *IPv6 CIDR notation*. Separate each item in the list with a comma. For example, "2001:DB8:0:0:0:0:0:0/117".
    - One or more hostnames (fully-qualified domain names). Separate each item in the list with a comma.
  - Which collector will monitor these devices?. Select an existing collector to monitor the discovered devices. Required.
  - Run after save. Select this option to run this discovery session as soon as you click [Save and Close].
  - Advanced options. Click the down arrow icon ( $^{\checkmark}$ ) to access additional discovery options.

| Add Devices                      |            |
|----------------------------------|------------|
|                                  |            |
| Advanced options ^               |            |
| 6 Deen discovery                 | × •        |
|                                  |            |
| Scan Throttle                    |            |
| [ System Default (recommended) ] | × *        |
| Port Scan All IPs                |            |
| [ System Default (recommended) ] | × *        |
| Daniel Same Timonanie            |            |
| [Sustem Default (recommended)]   | V <b>v</b> |
| (                                |            |
| Scan Ports<br>21-22-25-80-136    |            |
|                                  |            |
| Interface Inventory Timeout (ms) |            |
| 600000                           |            |
|                                  |            |
| Maximum Allowed Interfaces       |            |
| 10000                            |            |
| Punser Interface Imantony        |            |
| аурная посклюся поченой у        |            |
| Discover non-SNMP                |            |
|                                  | -          |
|                                  |            |
| ← Back                           |            |

In the Advanced options section, complete the following fields as needed:

- Initial Scan Level. For this discovery session only, specifies the data to be gathered during the initial discovery session. The options are:
  - System Default (recommended). Use the value defined in the Behavior Settings page (System > Settings > Behavior) in the classic user interface of SL1.
  - 1. Model Device Only. Discovery will discover if the device is up and running and if so, collect the make and model of the device. SL1 will then generate a device ID for the device so it can be managed by SL1.
  - 2. Initial Population of Apps. Discovery will search for Dynamic Applications to associate with the device. The discovery tool will attempt to collect data for the aligned Dynamic Applications. Discovery will later retrieve full sets of data from each Dynamic Application. Discovery will also perform 1. Model Device Only discovery.
  - 3. Discover SSL Certificates. Discovery will search for SSL certificates and retrieve SSL data. Discovery will also perform 2. Initial Population of Apps and 1. Model Device Only.
  - 4. Discover Open Ports. Discovery will search for open ports. Discovery will also perform 3. Discover SSL Certificates, 2. Initial Population of Apps, and 1. Model Device Only.

**NOTE:** If your system includes a firewall and you select 4. *Discover Open Ports*, discovery might be blocked and/or might be taxing to your network.

5. Advanced Port Discovery. Discovery will search for open ports, using a faster TCP/IP connection method. Discovery will also perform 3. Discover SSL Certificates, 2. Initial Population of Apps, and 1. Model Device Only.

**NOTE:** If your system includes a firewall and you select 5. Advanced Port Discovery, some devices might remain in a pending state (purple icon) for some time after discovery. These devices will achieve a healthy status, but this might take several hours.

6. Deep Discovery. Discovery will use nmap to retrieve the operating system name and version. Discovery will also scan for services running on each open port and can use this information to match devices to device classes. Discovery will search for open ports, using a faster TCP/IP connection method. Discovery will also perform 3. Discover SSL Certificates, 2. Initial Population of Apps, and 1. Model Device Only.

**NOTE:** For devices that don't support SNMP, option 6. Deep Discovery allows you to discover devices that don't support SNMP and then align those devices with a device class other than "pingable". Note that option 6. Deep Discovery is compute-intensive.

- Scan Throttle. Specifies the amount of time a discovery process should pause between each specified IP address (specified in the IP Address/Hostname Discovery List field). Pausing discovery processes between IP addresses spreads the amount of network traffic generated by discovery over a longer period of time. The choices are:
  - System Default (recommended). Use the value defined in the Behavior Settings page (System > Settings > Behavior) in the classic user interface for SL1.
  - Disabled. Discovery processes will not pause.
  - 1000 Msec to 10000 Msec. A discovery process will pause for a random amount of time between half the selected value and the selected value.
- **Port Scan All IPs**. For the initial discovery session only, specifies whether the platform should scan all IP addresses on a device for open ports. The choices are:
  - System Default (recommended). Use the value defined in the Behavior Settings page (System > Settings > Behavior) in the classic user interface for SL1.
  - Enabled. The platform will scan all discovered IP addresses for open ports.
  - Disabled. The platform will scan only the primary IP address (the one used to communicate with the platform) for open ports.
- **Port Scan Timeout**. For the initial discovery session only, specifies the length of time, in milliseconds, after which the platform should stop trying to scan an IP address for open ports and begin scanning the next IP address (if applicable). Choices are:
  - System Default (recommended). Use the value defined in the Behavior Settings page (System > Settings > Behavior).
  - Choices between 60 to 1,800 seconds.
- Scan Ports. Specify a list of ports to scan, separated by commas. The default is 21,22,25,80,136.
- Interface Inventory Timeout (ms). Specifies the maximum amount of time that the discovery processes will spend polling a device for the list of interfaces. After the specified time, the ScienceLogic platform will stop polling the device, will not model the device, and will continue with discovery. The default value is 600,000 ms (10 minutes).
  - During the execution of this discovery session, the ScienceLogic platform uses the value in this field first. If you delete the default values and do not specify another value in this field, the platform uses the value in the Global Threshold Settings page (System > Settings > Thresholds).
  - If you specify a value in this field and do not apply a device template to this discovery session, the *Interface Inventory Timeout* setting in the *Device Thresholds* page (Registry > Devices > Device Manager > wrench icon > Thresholds) is set to this value for each discovered device. If there is no device template applied to the discovery session and no value is supplied in this field, the ScienceLogic platform uses the value in the *Global Threshold Settings* page (System > Settings > Thresholds).

- **Maximum Allowed Interfaces**. Specifies the maximum number of interfaces per devices. If a device exceeds this number of interfaces, the ScienceLogic platform will stop scanning the device, will not model the device, and will continue with discovery. The default value is 10,000.
  - During the execution of this discovery session, the ScienceLogic platform uses the value in this field first. If you delete the default values and do not specify another value in this field, the platform uses the value in the Global Threshold Settings page.
  - If you specify a value in this field and do not apply a device template to this discovery session, the Maximum Allowed Interfaces setting in the Device Thresholds page is set to this value for each discovered device. If there is no device template applied to the discovery session and no value is supplied in this field, the ScienceLogic platform uses the value in the Global Threshold Settings page.
- **Bypass Interface Inventory**. Specifies whether or not the discovery session should discover network interfaces.
  - Selected. The platform will not attempt to discover interfaces for each device in the discovery session. For each discovered device, the *Bypass Interface Inventory* checkbox in the Device Properties page will be selected.
  - Not Selected. The platform will attempt to discover network interfaces, using the Interface Inventory Timeout value and Maximum Allowed Interfaces value.
- **Discover Non-SNMP**. Specifies whether or not the platform should discover devices that don't respond to SNMP requests.
  - Selected. The platform will discover devices that don't respond to the SNMP credentials selected in the SNMP Credentials field. These devices will be discovered as "pingable" devices.
  - Not Selected. The platform will not discover devices that don't respond to the SNMP credentials selected in the SNMP Credentials fields.
- **Model Devices**. Determines whether or not the devices that are discovered with this discovery session can be managed through the platform. Choices are:
  - Enabled. When a device is modeled, the platform creates a device ID for the device; you can then access the device through the **Device Manager** page and manage the device in the platform.
  - Disabled. If a device is not modeled, you cannot access the device through the Device Manager page, and you cannot manage the device in the platform. However, each discovered device will still appear in the Discovery Session logs. For each discovered device, the discovery logs will display the IP address and device class for the device. This option is useful when performing an initial discovery of your network, to determine which devices you want to monitor and manage with the platform. For the amount of time specified in the Device Model Cache TTL (h) field, a user can manually model the device from the Discovery Session window.

- Enable DHCP. Specifies whether or not the specified range of IPs and hostnames use DHCP.
  - Selected. The ScienceLogic platform will perform a DNS lookup for the device during discovery and each time the platform retrieves information from the device.
  - Not Selected. The ScienceLogic platform will perform normal discovery.
- **Device Model Cache TTL (h)**. Amount of time, in hours, that the platform stores information about devices that are discovered but not modeled, either because the **Model Devices** option is not enabled or because the platform cannot determine whether a duplicate device already exists. The cached data can be used to manually model the device from the **Discovery Session** window.
- Apply Device Template. As the platform discovers a device in the IP discovery list, that device is configured with the selected device template. You can select from a list of all device templates in the platform. For more information on device templates, see the manual on Device Groups and Device Templates.
- Log All. Specifies whether or not the discovery session should use verbose logging. When you select verbose logging, the platform logs details about each IP address or hostname specified in the IP Address/Hostname Discovery List field, even if the results are "No device found at this address."
  - Selected. This discovery session will use verbose logging.
  - Not Selected. This discovery session will not use verbose logging.
- 6. Click [Save and Close] to save the discovery session. If you selected the **Run after save** option on this page, the discovery session runs, and the **Discovery Logs** page displays any relevant log messages. If the discovery session locates and adds any devices, the **Discovery Logs** page includes a link to the **Device Investigator** page for the discovered device:

| Discov | very Logs             |                 |                                        |                   | ES |
|--------|-----------------------|-----------------|----------------------------------------|-------------------|----|
|        |                       |                 |                                        |                   |    |
| •      | DATE                  | IP ADDRESS      | DISCOVERY LOG MESSAGE                  | DEVICE            |    |
|        | Jul 20, 2018, 1:57 PM |                 | Beginning auto-discovery session       |                   | ^  |
|        | Jul 20, 2018, 1:57 PM | 10.2.9.26 (*IP) | Discovered and modeled existing device | SAC-PATCH-DB-9-26 |    |
|        | Jul 20, 2018, 1:57 PM |                 | Auto-discovery session completed       |                   |    |
|        |                       |                 |                                        |                   |    |
|        |                       |                 |                                        |                   |    |
|        |                       |                 |                                        |                   |    |
|        |                       |                 |                                        |                   |    |
|        |                       |                 |                                        |                   | ~  |
|        |                       |                 |                                        |                   |    |

# Working with Discovery Sessions

The **[Discovery Sessions]** tab (Inventory > Discovery Sessions) displays a list of all the existing **discovery sessions**, which are previous attempts to add devices using discovery:

| All ~ Dashboards           | Events Inventory Settings   |                    |              |            | em7admin 👻            | ScienceLogic ? |
|----------------------------|-----------------------------|--------------------|--------------|------------|-----------------------|----------------|
|                            | Services Discovery Sessions |                    |              |            |                       |                |
| Q Type to search discovery |                             |                    |              |            |                       | × Advanced     |
| © NAME                     | IP/HOSTNAME LIST            | COLLECTOR          | ORGANIZATION | UPDATED BY | LAST EDIT             |                |
| Device groups              | 192.0.2.0 - 192.0.2.255     | SAC-PATCH-CU2-9-28 | SILO         | em7admin   | Jul 19, 2018, 6:12 PM | -              |
| localhost                  | localhost                   | SAC-PATCH-CU2-9-28 | System       | em7admin   | Jun 11, 2018, 2:01 PM | -              |
| Network Devices            | 10.2.9.26                   | SAC-PATCH-CU2-9-28 | SILO         | em7admin   | Jul 20, 2018, 1:57 PM | -              |
| simu_device_100            | 10.100.0.3                  | SAC-PATCH-CU2-9-28 | System       | em7admin   | Jun 14, 2018, 4:15 PM | -              |
| simu_device_200            | 10.200.0.11                 | SAC-PATCH-CU1-9-27 | System       | em7admin   | Jun 14, 2018, 4:15 PM | -              |
|                            |                             |                    |              |            |                       |                |
|                            |                             |                    |              |            |                       |                |
|                            |                             |                    |              |            |                       |                |
|                            |                             |                    |              |            |                       |                |
|                            |                             |                    |              |            |                       |                |
|                            |                             |                    |              |            |                       |                |
|                            |                             |                    |              |            |                       |                |

**NOTE**: This tab mirrors the list of sessions on the **Discovery Control Panel** page (System > Manage > Discovery) in the classic user interface.

On this tab you can click the **Options** button () for a session and select one of the following actions:

- Edit. Run the Add Device wizard again so you can make changes to the selected discovery session.
- **Delete**. Delete the selected discovery session. You do not get a confirmation window after you click *Delete*; the session is immediately deleted.
- Start. Run the selected discovery session again. The **Discovery Logs** page appears when discovery completes.
- Show Logs. The Discovery Logs page for the selected discovery session displays data about the most recent run of a discovery session.

# Chapter

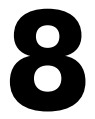

# **Monitoring Business Services**

#### Overview

This chapter describes how to use the new user interface for SL1 to create and manage business services for your company.

The following sections describe the features of the **[Services]** tab (Inventory > Services):

| What is a Business Service?                                                              |     |
|------------------------------------------------------------------------------------------|-----|
| Example: Retail Banking                                                                  |     |
| Using the Service Investigator                                                           |     |
| Creating a Business Service                                                              |     |
| Selecting a Business Service Policy                                                      |     |
| Creating a Business Service Policy                                                       |     |
| Default Service Policy Settings                                                          |     |
| Device Service Default Policy                                                            |     |
| IT Service Default Policy                                                                |     |
| Business Service Default Policy                                                          |     |
| Managing Events for Business Services                                                    |     |
| Exporting Service Data with the ScienceLogic API                                         |     |
| Troubleshooting Services                                                                 |     |
| Some services do not generate Health, Availability, or Risk values                       | 112 |
| All services do not generate Health, Availability, and Risk values                       |     |
| Error message: "Business service thresholds are missing."                                |     |
| 503 errors, or Health, Availability, and Risk values that are all the same or inaccurate |     |

## What is a Business Service?

A **business service** includes one or more technical services that provide value to internal or external customers. Some examples of business services include verifying Internet access or website hosting, online banking, remote backups, and remote storage. Usually a business service includes an associated Service Level Agreement (SLA) that specifies the terms of the service.

Create the following types of services on the [Services] tab in the new user interface, in the following order:

- 1. Device Service. Monitors a set of related devices, such as all devices from a specific region.
- 2. **IT Service**. Monitors a service that IT provides to your organization. An IT service is made up of one or more device services.
- 3. **Business Service**. Monitors a service your organization provides to your customers. A business service is made up of one or more IT services.

| All 🗸                   | Dashboards | Events Inventory | Settings      |          |      | em7admin ¥                      | Sciencelogic ? |
|-------------------------|------------|------------------|---------------|----------|------|---------------------------------|----------------|
|                         |            | Services         |               |          |      |                                 |                |
| Q Type to search :      | services   |                  |               |          |      | × Advanced                      | Create Service |
| NAME *                  |            | SERVICE TYPE .   | AVAILABILITY  | HEALTH - | RISK | POLICY                          |                |
| Test Device Service by  | laks       | Device Service   | -             | Healthy  | 0%   | Device Service Policy DEFAULT   | -              |
| My Devices              |            | Device Service   | 🖉 Unavailable | Healthy  | 25%  | cloud                           |                |
| test                    |            | IT Service       | ✓ Available   | Major    | 100% | IT Service Policy DEFAULT       |                |
| test                    |            | Business Service | ✓ Available   | Major    | 100% | Business Service Policy DEFAULT |                |
| test                    |            | Business Service | ✓ Available   | Major    | 100% | Business Service Policy DEFAULT |                |
| test                    |            | Business Service | ✓ Available   | Major    | 100% | Business Service Policy DEFAULT |                |
| Test BS by laks         |            | Business Service | ✓ Available   | Major    | 100% | Business Service Policy DEFAULT |                |
| Test ITS policy by laks |            | IT Service       | ✓ Available   | Major    | 100% | IT Service Policy DEFAULT       |                |
| test name               |            | Business Service | ✓ Available   | Major    | 100% | Business Service Policy DEFAULT |                |
| test service name       |            | Business Service | ✓ Available   | Major    | 100% | Business Service Policy DEFAULT |                |
| adam test               |            | Device Service   | ✓ Available   | Critical | 100% | Device Service Policy DEFAULT   |                |
| device service          |            | Device Service   | 🗸 Available   | Critical | 100% | Device Service Policy DEFAULT   |                |

These business services let you gauge the health, availability and risk of your services or the devices that provide those services. On the **[Services]** tab (Inventory > Services), these values display in the following format and order:

Availability: Displays whether a device, like a website or a server, is available to be used by customers. A service or device is considered unavailable if SL1 is not able to collect data from the device or service, or if device is usable or not usable. A value of 0 means a device or service is unavailable, and a value of 1 means a device is available. Availability uses the following icons:

| 🗸 Available | 🖉 Unavailable |
|-------------|---------------|
| 1           | 0             |

2. **Health**: Displays a "severity" icon that represents a numerical value between 0 and 100, which indicates the current status of a device or service to show if its health is worsening or improving. For example, the Health value could indicate when a device is intermittently unavailable because of a power problem and falls below the required level of performance. Health uses the following icons by default:

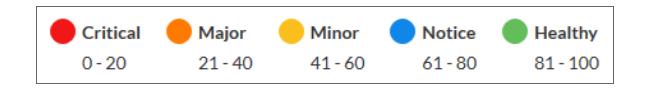

3. **Risk**: Displays a percentage value between 0 and 100 that indicates how close a service or a device is to being in an undesirable state. The safest possible risk value is 0%, while the worst risk value is 100%. Risk uses the following icons by default:

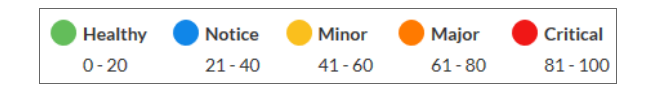

These values are computed in this order because SL1 uses Availability values to compute Health while SL1 uses both Availability and Health values to compute Risk.

You can define metrics for device services based on:

- availability
- latency
- event count
- event severity
- device state
- Dynamic Application data collected by SL1

**NOTE**: IT services created in the classic user interface are *not* included in the new user interface, and "classic" IT services are not related in any way to the new business services, IT services, and device services. You can also create dashboards for business services that display information about the state, availability, risk, events, metrics, and other information about a business service. For more information, see the **Creating Dashboards** chapter.

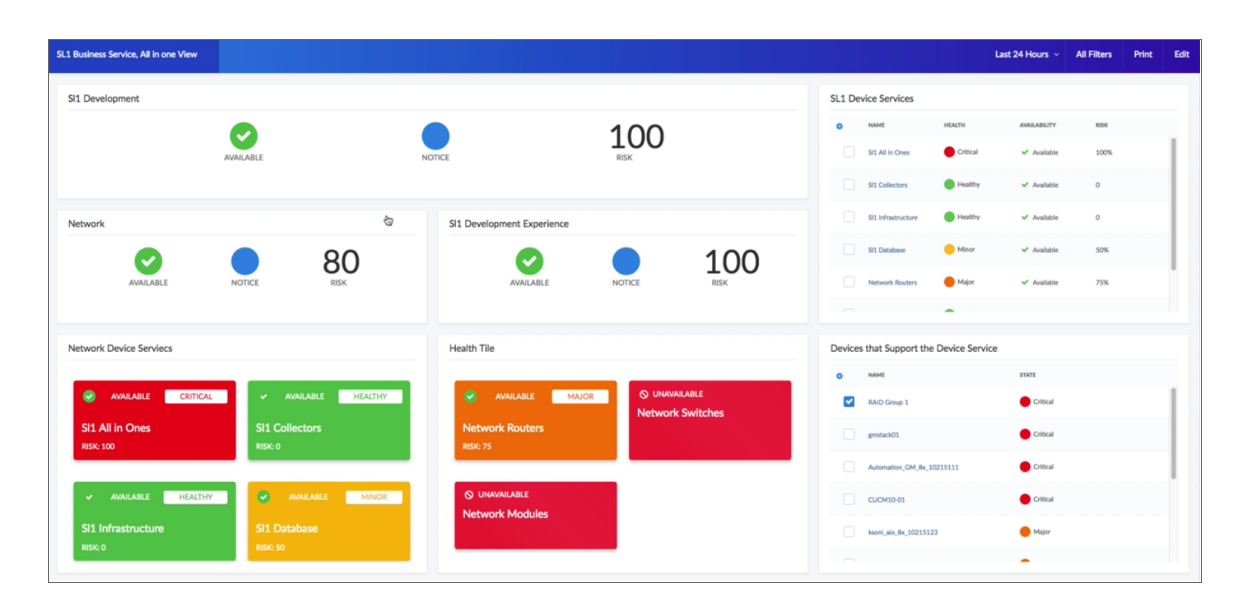

#### Example: Retail Banking

Using SL1 to monitor a business service lets you quickly see whether the service is available and working as expected for a customer or end user. For example, a banking company wants to ensure that their retail banking service is available around the world. They would use the following workflow to set up their services in the new user interface:

- 1. Because the company has offices around the world, they create multiple *device services* that organize devices based on location or region. The company adds all of its devices to the relevant device services.
- 2. The company then creates multiple *IT services* to monitor the device services (from step 1), including separate IT services for online banking, teller systems, and ATM networks.
- 3. Next, the company creates a **business service** for its retail banking business, and this business service includes all of the IT services (from step 2) that deal with retail banking.

**NOTE**: As needed, the banking company repeats steps 1-3 to create additional business services (made up of IT services and device services) to monitor their commercial banking and investment banking devices and services.

# Using the Service Investigator

The **Service Investigator** page appears when you select a service from the **[Services]** tab (Inventory > Services):

| All × Dashboards Events Inventory Settings                                                                                               |                                     |                        | em7admin ¥ | ScienceLogic ? |
|----------------------------------------------------------------------------------------------------|-------------------------------------|------------------------|------------|----------------|
| Retail Banking                                                                                                    |                                     |                        |            | Edit           |
| Gverview Services Status Policy                                                                                                    |                                     |                        |            |                |
| Status                                                                                                    |                                     |                        |            |                |
| ✓ Available                                                                                                    | Major 1                             | OO%<br><sub>Risk</sub> |            |                |
| Service Description<br>Monitors retail banking IT Services, including online banking, the teller systems, and the ATI                    | M network. Ensures devices are resp |                        |            |                |
| What organization manages this service?                                                                                                  |                                     | ~                      |            |                |
| What organization should be contacted regarding this service?<br>What organization should be contacted regarding this service?<br>System |                                     | ~<br>~                 |            |                |
| What user should be contacted regarding this service?<br>em7admin                                                                        |                                     | ~                      |            |                |
|                                                                                                    |                                     |                        |            |                |
|                                                                                                    |                                     |                        |            |                |

The Service Investigator page contains three tabs:

- [Overview]. Displays a "big-number" dashboard version of the most recent Availability, Health, and Risk values for the service and details about the service description, the managing organization for this service, the organizations that can use this service, the organizations to be contacted about this service, and the user to be contacted about this service.
- [Services] or [Devices]. Displays the services currently used in a business service or IT service, or the devices included in a device service. You can edit the query for the services or devices in the Search field at the top of the tab.
- [Status Policy]. Displays any policies that are used by this service. On this tab, you can change the policy used by a service, and you can also create a new service policy. A **DEFAULT** label appears next to the default policies.

You can click the **[Edit]** button to edit the content on all three tabs to customize your business service.

# Creating a Business Service

You can create a new business service to monitor a specific set of IT services and devices for Availability, Health, and Risk values. To create a new business service, you should first determine:

- The devices that impact the business service.
- The IT services that impact the business service.
- The specific conditions that you want to monitor, based on your business processes.

For example, if you provide email service, then a failure of your primary SMTP server and backup SMTP server would constitute a Critical status.

**TIP**: You can copy an existing service on the **Services** tab by clicking the **[Options]** button () for that service and selecting *Duplicate*.

To create a new business service:

 On the [Services] main tab (Inventory > Services), click the [Create Service] button. The New Service page appears:

| New Service |                                                                                                    |                                                                                                    |                                                                          | ×<br>ESC |
|-------------|----------------------------------------------------------------------------------------------------|----------------------------------------------------------------------------------------------------|--------------------------------------------------------------------------|----------|
|             |                                                                                                    | Select a service type                                                                                |                                                                          |          |
|             | B<br>(1) (1)<br>(3) (3)<br>(3)<br>(3)<br>(3)<br>(3)<br>(4)<br>(4)<br>(5)<br>(5)<br>(5)<br>(5)<br>(5)<br>(5)<br>(5)<br>(5               | (5)<br>(1)<br>(2)<br>(3)<br>(3)<br>(5)<br>(5)<br>(5)<br>(5)<br>(5)<br>(5)<br>(5)<br>(5)<br>(5)<br>(5 | (B)<br>(T)<br>(T)<br>(T)<br>(T)<br>(T)<br>(T)<br>(T)<br>(T)<br>(T)<br>(T |          |
|             | Service Name<br>Retail Banking<br>What organization manages this serv<br>System<br>Service Description<br>Monitors retail banking IT S | ice?                                                                                                 | V                                                                        |          |
|             | network. Ensures devices ar<br>                                                                                                    | re responsive and performing as expect                                                               | ad                                                                       | Save     |

- 2. Select a service type. You should start by creating your device services, then your IT services, and then finally your business service. Your options include:
  - Device Service. Monitors a set of related devices.
  - **IT Service**. Monitors a service that IT provides to your to your organization. An IT service includes one or more device services.
  - **Business Service**. Monitors a service your organization provides to your customers. A business service includes one or more IT services.
- 3. Complete the remaining fields:
  - Service Name. Type a unique name for this service.
  - What organization manages this service?. Select the name of the organization that owns this service.
  - Service Description. Type a short description of this service. You can use the text in this description to search for this service on the [Services] tab. Optional.
- Click the [Save] button. If you selected Device Service in step 2, the [Devices] tab appears, with a list of available devices in the Preview section. If you selected Business Service or IT Service in step 2, the [Services] tab appears, with a list of available services in the Preview section.

| Email Business Service                                             |              |               |         |      | Edit                                    |
|--------------------------------------------------------------------|--------------|---------------|---------|------|-----------------------------------------|
| ← Back Overview                                                    | Services     | Status Policy |         |      |                                         |
| Query for the right set of services.<br>Q  Type to search services |              |               |         |      | × Advanced                              |
| <ul> <li>Preview: 3 Services</li> </ul>                            |              |               |         |      |                                         |
| SERVICE NAME                                                       | SERVICE TYPE | AVAILABILITY  | HEALTH  | RISK | POLICY                                  |
| .testing it service laks for bs dashboards                         | IT Service   | ✓ Available   | Healthy | 40%  | IT Service Policy DEFAULT               |
| Panda SMTP Relay                                                   | IT Service   | ✓ Available   | Healthy | 10%  | ▲ out of date default IT Service Policy |
| Pandas Filter Service                                              | IT Service   | ✓ Available   | Healthy | 30%  | ▲ out of date default IT Service Policy |
|                                                                    |              |               |         |      |                                         |
|                                                                    |              |               |         |      |                                         |

- 5. Click the **[Edit]** button to start searching for the services or devices you want to monitor.
- 6. In the **Search** field, type search criteria for the services or devices you want to monitor. A list of services or devices that match your search criteria appears in the **Preview** section:

| Email Business Servic                          | e            |                |              |         |      | Edit                                    |      |
|------------------------------------------------|--------------|----------------|--------------|---------|------|-----------------------------------------|------|
| ← Back                                         | Overview     | Services State | is Policy    |         |      |                                         |      |
| Query for the right set of Q <b>name:</b> smtp | of services. |                |              |         |      | × Adva                                  | nced |
| <ul> <li>Preview: 1 Serv</li> </ul>            | ice          |                |              |         |      |                                         |      |
| SERVICE NAME                                   | SERV         | /ICE TYPE      | AVAILABILITY | HEALTH  | RISK | POLICY                                  |      |
| Panda SMTP Relay                               | ITS          | ervice         | ✓ Available  | Healthy | 10%  | A out of date default IT Service Policy |      |
|                                                |              |                |              |         |      |                                         |      |
|                                                |              |                |              |         |      |                                         |      |
|                                                |              |                |              |         |      |                                         |      |
|                                                |              |                |              |         |      |                                         |      |

- **TIP**: If you are looking for a specific set of services or devices, click the **Advanced** link and create a search using AND or OR for multiple search criteria. For more information, see the **Advanced Search** section chapter.
- 7. When you have the right combination of services or devices, click the **[Save]** button.
- 8. If needed, click the **[Overview]** tab and then click the **[Edit]** button to update the following fields:
  - Service Description. Update the description of this service.
  - What organization manages this service? Update the name of the organization that manages this service. The selected organization is also added to the following field.
  - What other organizations can use this service? Grant one or more organizations permission to use this service. The organization that manages this service cannot be removed from this drop-down list unless you edit the previous field.
  - What organization should be contacted regarding this service? Select the name of the organization that should be contacted with any questions about this service.
  - What user should be contacted regarding this service? Select the name of the person who should be contacted with any questions about this service. This person is a member of the organization that manages this service.
- 9. Click the **[Save]** button. The default policy for the type of service you selected is automatically added to the new service.
- 10. If you want to use a different business policy with the new service, see Selecting a Business Service Policy.
- 11. If you want to create a *new* business policy to use with the new service, see Creating a Business Service Policy.

# Selecting a Business Service Policy

Each service type (device service, IT service, and business service) requires a **policy**that determines what it monitors. A business service policy contains a set of rules and conditions that define the Availability, Health, and Risk values for the service, depending on your business needs. Each service requires at least one policy.

**NOTE:** The PowerPack for Business Service Event Policies contains a set of new business service policies you can use for your services.

When you create a business service of any type, SL1 automatically uses the *default* policy for that particular type of business service. You can remove the default policy after you create a new policy. The default policies cannot be edited.

**TIP**: If a policy contains errors, an error icon (A) appears next to the policy name. To view details about what makes the policy invalid, select the policy and hover over the error icon next to the policy name in the right-hand section. A pop-up window lists the problems with the policy.

To select an existing business service policy:

- 1. On the **[Services]** main tab (Inventory > Services, select the service that needs a policy. The **[Overview]** tab for the service appears.
- 2. Click the [Status Policy] tab:

| Wireless Devices              |                 |                                                   |                          | Edit                 |
|-------------------------------|-----------------|---------------------------------------------------|--------------------------|----------------------|
| ← Back Overview               | Devices S       | tatus Policy                                      |                          |                      |
| Poucies                       | + Create Policy | Device Service Policy DEFAULT used by 26 services |                          | ✓ Current Policy     |
| Oevice Service Policy DEFAULT | -               | Base Availability On                              |                          |                      |
| Device Services South         |                 | Devices<br>All Devices in this Service            |                          |                      |
| Storage Devices               |                 |                                                   |                          |                      |
|                               |                 | IF MAX AVAILABILITY                               | THEN SET AVAILABILITY TO |                      |
|                               |                 | s 0                                               | 0 🖉 Unavailable          |                      |
|                               |                 | > 0                                               | 1 🗸 Available            |                      |
|                               |                 |                                                   |                          | Use Maximum of rules |
|                               |                 | Base Health On                                    |                          |                      |
|                               |                 | Devices Queried Devices Queried Devices           | Search                   |                      |
|                               |                 | # COUNT                                           | THEN SET HEALTH TO       |                      |
|                               |                 | * 0                                               | 100 Bealthy              |                      |

3. In the **Policies** section on the left, select the policy you want to use.

TIP: You can type basic search criteria in the Search field to locate a specific policy in the list.

4. To view the details of a selected policy, click the **[Options]** button (-) for that policy and select View or Edit. The **Service Policy Editor** page appears:

| watability Health Risk     Asse Availability On     wites     Mode Availability On     wites     ************************************                                                                                                    |                                   |        |      |              |                     |  |  |
|----------------------------------------------------------------------------------------------------|-----------------------------------|--------|------|--------------|---------------------|--|--|
| ase Availability On                                                                                                    | vailability                       | Health | Risk |              |                     |  |  |
| More and analytic is the 5 Service         V           10 More is the 5 Service         V           2         More and analytic is the 5 Service         V           2         More and analytic is the 5 Service         V           3         V         V           4         0         V                                                                                                    | ase Availability C                | In     |      |              |                     |  |  |
| with the Service         v           *         MAX.MAMA.BUTY*         Edt         NE*         RF AMALABUTY TO           *         0         0         2* *         O thranklable                                                                                                    |                                   |        |      |              |                     |  |  |
| NEX. MAX.AMALAMUTY         Edit         THEN         RET.AMALAMUTY TO           10         0         0         0         0         0         0         0         0         0         0         0         0         0         0         0         0         0         0         0         0         0         0         0         0         0         0         0         0         0         0         0         0         0         0         0         0         0         0         0         0         0         0         0         0         0         0         0         0         0         0         0         0         0         0         0         0         0         0         0         0         0         0         0         0         0         0         0         0         0         0         0         0         0         0         0         0         0         0         0         0         0         0         0         0         0         0         0         0         0         0         0         0         0         0         0         0         0         0         0 | vices<br>Il Devices in this Servi | .e 🗸   |      |              |                     |  |  |
| s 0 0 2 0 Unavailable                                                                                                    | IF MAX AVAILABIL                  | TY     |      | Edit THEN    | SET AVAILABILITY TO |  |  |
|                                                                                                    | ± 0                               |        |      |              | 0 👻 🖉 🖉 Unavailable |  |  |
| > 0 1 😨 🕈 🗸 Available                                                                                                    | > 0                               |        |      |              | 1 🔮 🖌 🖌 Available   |  |  |
|                                                                                                    |                                   |        |      |              |                     |  |  |
|                                                                                                    |                                   |        |      |              |                     |  |  |
|                                                                                                    |                                   |        |      |              |                     |  |  |
|                                                                                                    |                                   |        |      |              |                     |  |  |
|                                                                                                    |                                   |        |      |              |                     |  |  |
|                                                                                                    |                                   |        |      |              |                     |  |  |
|                                                                                                    |                                   |        |      |              |                     |  |  |
| + Add Rule                                                                                                    |                                   |        |      | <b>+</b> Add | tule                |  |  |

5. Click the **[Cancel]** button when you are done viewing the details for that policy.

**TIP**: You can copy an existing service policy on the **Services** tab by clicking the **[Options]** button () for that policy and selecting *Duplicate*.

- 6. To add a policy to the service, select the policy in the **Policies** section and click the **[Use Policy]** button in the right-hand section. A check mark icon () appears next to that policy in the **Policies** section, and the words "Current Policy" replace the **[Use Policy]** button in the right-hand section.
- 7. If you want to delete a policy you no longer want to use, click the **[Options]** button () for that policy, select *Delete*, and then click **[Delete Policy]**. If that policy is used by any other services, those services are assigned the default policy type. You cannot delete a default policy.

#### Creating a Business Service Policy

When you create a business service of any type, SL1 automatically uses the *default* policy for that particular type of business service. You can create a new policy to replace the default policy. When you create a new policy, the new policy uses the values from the default policy for that type of service as a starting point.

A policy includes a set of *rules*, and each rule can include one to three *conditions*. If you have multiple rules and conditions, all rules and conditions on a tab must be met to generate the Availability, Health, or Risk value. In other words, if a rule had three conditions, you would set up the conditions for that rule as an IF, AND, AND, THEN statement.

To create a policy:

- 1. On the **[Services]** main tab (Inventory > Services, select the service for which you want to create a policy. The **Service Investigator** page appears.
- 2. Click the **[Status Policy]** tab, and then click **Create Policy** in the **Policies** section. A **Create Policy** window appears.
- 3. Type a policy name and click the **[Create Policy]** button. The new policy is added to the **Policies** section on the **[Status Policy]** tab.
- 4. Click the **[Options]** button ( ) for the new policy and select *Edit*. The **Service Policy Editor** page appears, with a default rule already configured on each tab for Availability, Health, and Risk:

| Wireless Dev                          | /ices  |      |           |                     |  |  |
|---------------------------------------|--------|------|-----------|---------------------|--|--|
| Vailability                           | Health | Risk |           |                     |  |  |
| Base Availability On                  |        |      |           |                     |  |  |
|                                       |        |      |           |                     |  |  |
| evices<br>All Devices in this Service | ~      |      |           |                     |  |  |
| IF MAX AVAILABILITY                   |        |      | Edit Then | SET AVAILABILITY TO |  |  |
| s 0                                   |        |      |           | 0 🔄 🖉 🥝 Unavailable |  |  |
| > 0                                   |        |      |           | 1 🔮 🖌 🖌 Available   |  |  |
|                                       |        |      |           |                     |  |  |
|                                       |        |      |           |                     |  |  |
|                                       |        |      |           |                     |  |  |
|                                       |        |      |           |                     |  |  |
|                                       |        |      |           |                     |  |  |
|                                       |        |      |           |                     |  |  |
|                                       |        |      |           |                     |  |  |
|                                       |        |      | + Add R   | ule                 |  |  |
|                                       |        |      |           |                     |  |  |
|                                       | nie    |      |           |                     |  |  |

- 5. On the **[Availability]**, **[Health]**, and **[Risk]** tabs, edit the rules and conditions for each of the three values that make up this policy. Each tab uses the same layout.
- 6. In the **Services** or **Devices** drop-down list, select one of the following options to filter the services for this policy, as needed:
  - All Devices in this Service. This default setting uses all devices that are included in the service.
  - Queried Devices or Queried Services. This setting uses only the devices or services you specify in the Search field that appears when you select this option. This setting lets you filter the list of devices or services for this policy.

7. To update an Availability, Health, or Risk value for a rule, edit the value in the **SET <VALUE> TO** column:

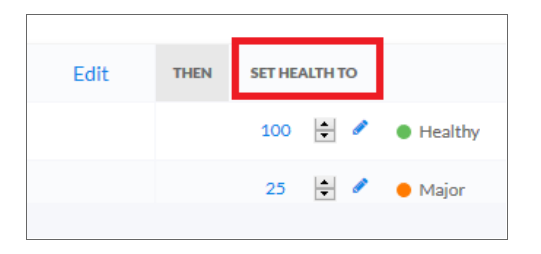

8. To edit the default conditions for an existing rule, click the **[Edit]** button for that rule. The **Edit Condition** window appears:

| Edit Con           | dition |        |       |       |                    |       |       |       | ×   |
|--------------------|--------|--------|-------|-------|--------------------|-------|-------|-------|-----|
| Property<br>Health |        |        |       | × A   | ggregate<br>Werage |       |       |       | ~   |
| Set Threshold      |        |        |       |       |                    |       |       | Day   | , ~ |
|                    | 100    |        |       |       |                    |       |       |       |     |
|                    | 90     |        |       |       |                    |       |       |       |     |
|                    | 80     |        |       |       |                    |       |       |       |     |
|                    | 70     |        |       |       |                    |       |       |       |     |
|                    | 60     |        |       |       |                    |       |       |       |     |
|                    | 50     |        |       |       |                    |       |       |       |     |
|                    | 40     |        |       |       |                    |       |       |       |     |
|                    | 30     |        |       |       |                    |       |       |       |     |
|                    | 20     |        |       |       |                    |       |       |       |     |
|                    | 10 -   |        |       |       |                    |       |       |       |     |
| 0.000              | 09 PM  | Mon 16 | 03 AM | 06 AM | 09 AM              | 12 PM | 03 PM | 06 PM |     |
|                    |        |        |       |       |                    |       |       |       |     |
|                    |        |        |       |       | Cancel             |       |       | Save  |     |
|                    |        |        |       |       | Cancel             |       |       | Save  |     |

- 9. Complete the following fields:
  - **Property**. Select the metric you want to monitor for this condition:
    - If this is a business service or an IT service, your options include Availability, Health, and Risk for the services you want to monitor.
    - If this is a device service, select a device metric, such as Vitals like Availability and Latency or Dynamic Application metrics.

NOTE: If this is a policy for a business service, your options are Availability, Health, and Risk.

- Aggregation. Select an aggregation method for the data for this condition. Your options include Average, Minimum, Maximum, Count, and Sum.
- **Day**. Select a time frame for the data in the graph in the **Set Threshold** section, below. You can use this graph to select reasonable thresholds for your condition. Your options include Day, Week, and Month.
- 10. In the **Set Threshold** section, click and drag the slider to specify a threshold for this condition. A small **Threshold** window appears, where you can specify the following threshold details:
  - The upper threshold icon ( $\blacksquare$ ) lets you set the highest acceptable number for that condition, including any numbers less than that number. For example, x <= 80.
  - The lower threshold icon ( $^{\bullet}$ ) lets you set the lowest acceptable number for that condition, including any numbers greater than that number. For example,  $x \ge 60$ .
  - The equals icon ( ) in conjunction with a number lets you set a specific number only for this condition. For example, x = 75.
  - You can specify a range of values by clicking to add a second slider to the **Set Threshold** graph. For example, 40 < x < 60.
  - You can type a number in the *Threshold* window instead of using the slider.

8

- If needed, you can add a threshold that extends past the existing Y-axis of the table. The scale of the table automatically adjust to the new value.
- The different ranges for your conditions display in alternating shades of dark blue and light blue:

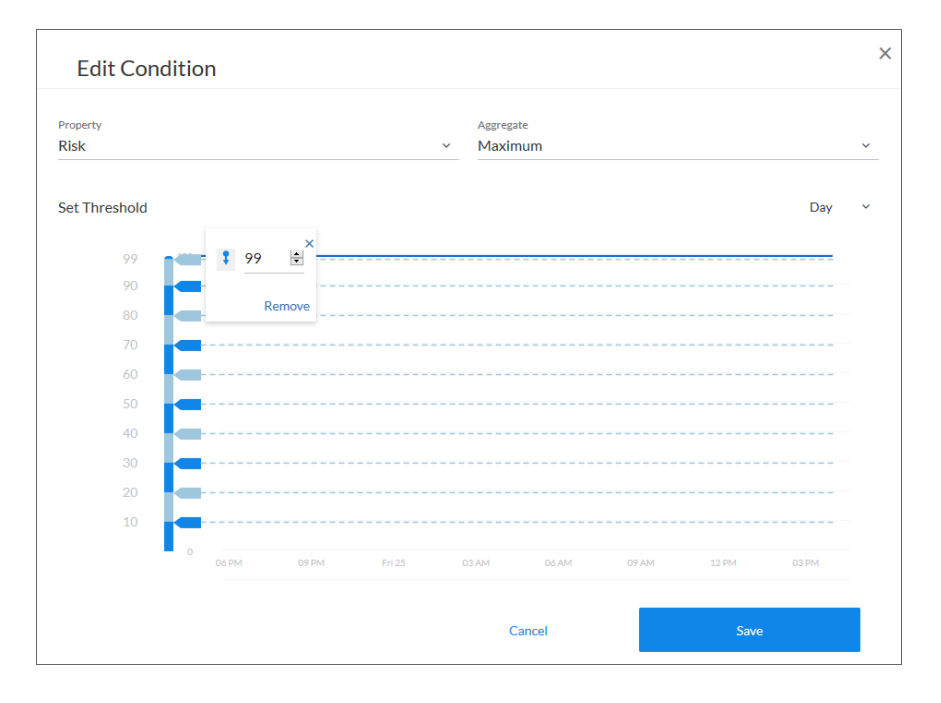

**TIP:** If the line below the number in the **Threshold** window is red, then your current threshold is invalid. Click the icons or adjust the slider to make sure the line is not red under the threshold value.

- 11. To save the conditions and threshold settings and close the **Edit Condition** window, click the **[Save]** button.
- 12. To add more conditions to a rule, click **Add Condition** on the **Service Policy Editor** page and follow the instructions in steps 8-11.

**TIP**: To remove a condition from a rule, click the **[Options]** button ( ) for that condition and select Delete. To copy a condition, click the **[Options]** button ( ) for that condition and select Duplicate.

 If you have more than one rule, select the type of aggregation you want to use in the Use <type> of rules field. You can choose to use the minimum, maximum, or average value for the rules.

**NOTE**: The Availability value calculates only the minimum and maximum values for rules.

14. Edit any additional conditions or rules on the remaining tabs for this policy, and then click the **[Save Policy]** button.

# **Default Service Policy Settings**

The following sections describe how the three default service policies calculate Availability, Health, and Risk:

#### Device Service Default Policy

Availability: Maximum available: if one device is available, then all are available

Health: Based upon the worst device severity, then uses the following settings:

- Critical = 0-20
- Major = 21-40
- Minor = 41-60
- Notice = 61-80
- Healthy = 81 100

**Risk**: Based upon the worst device severity, then uses the following settings:

- Healthy= 0-20
- Notice = 21-40
- Minor = 41-60
- Major = 61-80
- Critical = 81-100

#### IT Service Default Policy

Availability: Maximum available: if one service is available, then all are available

Health: Average Health value of all services

Risk: Maximum Risk value of any service

#### **Business Service Default Policy**

Availability: Maximum available : if one service is available, then all are available

Health: Average Health value of all services

Risk: Maximum Risk value of any service
# Managing Events for Business Services

When SL1 evaluates the state of a service, it reviews the Health, Availability, and Risk values produced by your business services, IT services, and devices services. SL1 then compares those values against the alert thresholds that are defined on the **[Business Service Thresholds]** tab (Settings > Business Services Thresholds):

| All ~            | Dashboards Events Inver                           | ntory Maps Settings          | _                                                 |                             |                                                   | em7sdmin ∽ |      | ? |
|------------------|---------------------------------------------------|------------------------------|---------------------------------------------------|-----------------------------|---------------------------------------------------|------------|------|---|
|                  | SmartViews Content Management                     | Business Services Thresholds |                                                   |                             |                                                   |            |      | ^ |
| Business Service | s Thresholds                                      |                              |                                                   |                             |                                                   |            | Edit | ] |
|                  |                                                   | Enable alert                 | is and set thresholds for all Business Servic     | ces, IT Services, and Devic | ce Services.                                      |            |      |   |
|                  | Business Services                                 |                              | IT Services                                       |                             | Device Services                                   |            |      |   |
|                  | AVAILABILITY                                      |                              | AVAILABILITY                                      |                             |                                                   |            |      |   |
|                  | Available                                         |                              | Vnavailable     Available                         |                             | Available                                         |            |      |   |
|                  | HEALTH                                            |                              | HEALTH                                            |                             | HEALTH                                            |            |      |   |
|                  | Healthy                                           |                              | Healthy                                           |                             | Healthy                                           |            |      |   |
|                  | <ul> <li>Notice</li> </ul>                        |                              | Notice                                            |                             | Notice                                            |            |      |   |
|                  | - Minor                                           |                              | Minor                                             |                             | Minor                                             |            |      |   |
|                  | e Major                                           |                              | e Major                                           |                             | e Major                                           |            |      |   |
|                  | Critical                                          |                              | Critical                                          |                             | Critical                                          |            |      |   |
|                  | RISK                                              |                              | RISK                                              |                             | RISK                                              |            |      |   |
|                  | <ul> <li>Very High<br/>greater than 80</li> </ul> |                              | <ul> <li>Very High<br/>greater than 80</li> </ul> |                             | <ul> <li>Very High<br/>greater than 80</li> </ul> |            |      |   |
|                  | <ul> <li>High<br/>greater than 60</li> </ul>      |                              | <ul> <li>High<br/>greater than 60</li> </ul>      |                             | <ul> <li>High<br/>greater than 60</li> </ul>      |            |      |   |
|                  | <ul> <li>Medium<br/>greater than 40</li> </ul>    |                              | ✓ Medium<br>greater than 40                       |                             | <ul> <li>Medium<br/>greater than 40</li> </ul>    |            |      |   |

If any of the thresholds on the **[Business Service Thresholds]** tab are crossed, SL1 generates an alert message. For an event to be produced, you need to create or install an event policy that watches for that alert message and produces an event when it sees that alert message.

**TIP**: To update the thresholds on this tab, click the **[Edit]** button, select which thresholds should generate an alert message, and then click **[Save]**.

By monitoring the events tied to your business services, you can act quickly if one of your services is unavailable, unhealthy, or potentially at risk.

## Exporting Service Data with the ScienceLogic API

By navigating to the GraphiQL interface, you can export business service data with the ScienceLogic API. GraphiQL is a user interface for interactively exploring the capabilities of, and executing queries against, a GraphQL API. To access the GraphiQL interface:

- 1. In a browser, type the URL or IP address for the new user interface.
- 2. Type /gql at the end of the URL or IP address. For example, you could type https://sl1.sciencelogic.com/gql. The GraphiQL interface appears:

| É III\ ŵ ← → Q, sl1.sciencelogic.com/gql                                                                                                    |                                                                                                    | C 🚸 🗏  |
|----------------------------------------------------------------------------------------------------|----------------------------------------------------------------------------------------------------|--------|
| GraphiQL Prettify History                                                                                                    |                                                                                                    | < Docs |
| <pre># Wilcome to GraphQL<br/># Wilcome to GraphQL<br/># training GraphQL queries.<br/># Type queries into this idde of the iccome, and you all see intelligent<br/># Type queries into this idde of the iccome, and you all see intelligent<br/># villation errors infightpet attain the text.<br/># villation errors infightpet attain the text.<br/># villatin errors infightpet attain the</pre> | <pre>clocive Hal&gt;<br/>chall hep"e"&gt;<br/>chalp hep"e"&gt;<br/>chalp hep"e"e"e"e"e"e"e"e"e"e"e"e"e"e"e"e"e"e"</pre> |        |
| QUERY VARIABLES                                                                                                    |                                                                                                    |        |

- 3. In the new user interface, make a note of the URL that displays for the service you want to export. For example, if you have a service named "Wireless Devices," and its URL in the new user interface is http://sl1.sciencelogic.com/inventory/services/cjjojpn0x005ve5okm1gnmifh/overview. Make a note of the value between /services and /overview. In this example, the value you need is cjjojpn0x005ve5okm1gnmifh.
- 4. In the GraphiQL interface, create a *harProvider* query for the service you want to export, using the following format:

```
query {harProvider (id:"<Service URI>") { name} }
```

5. Click the **[Execute Query]** (Play) button to tell GraphiQL to send the query to the GraphQL server and get the results. Using the example service from step 3, the query and its data appear in the following format:

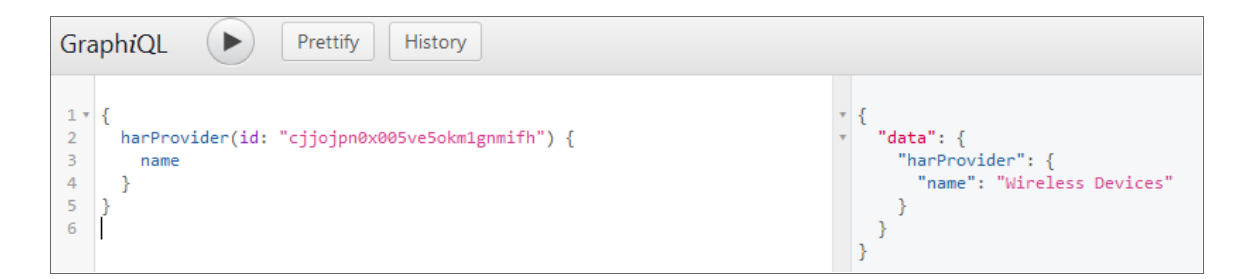

6. To export additional data, use the filter-while-you-type capabilities of the GraphiQL interface to gather other information, such as the collection timestamp, health, availability, and risk:

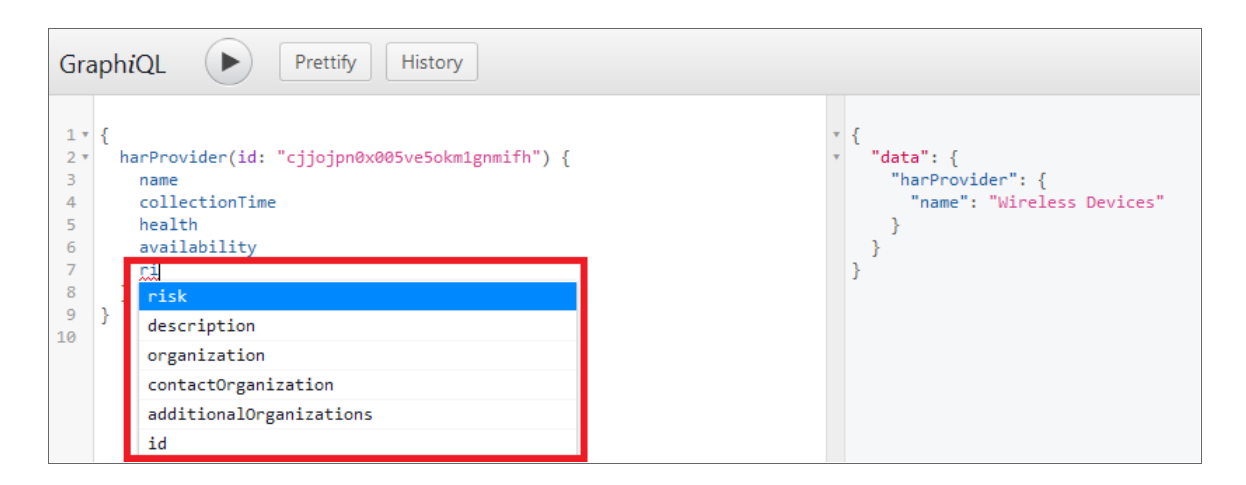

7. After you finish updating your query, click the **[Execute Query]** button.

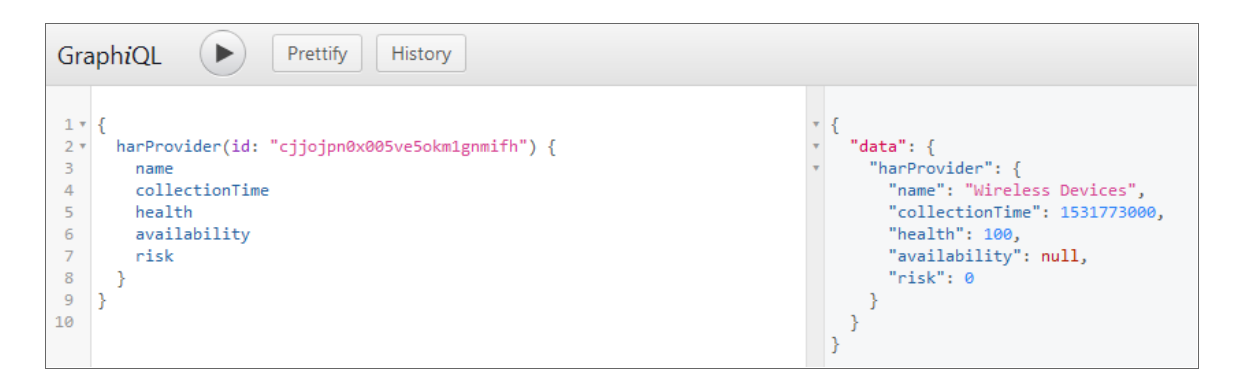

# Troubleshooting Services

This section covers some of the issues you might encounter while working with services and policies on the **[Services]** tab, and how to resolve those issues.

### Some services do not generate Health, Availability, or Risk values

In this situation, some services in SL1 do not generate any values for Health, Availability, or Risk. For example, a dash might appear instead of a value in the **Status** table on the **Service Investigator** page:

| Status            |         |                        |
|-------------------|---------|------------------------|
| –<br>Availability | Healthy | 10%<br><sub>Risk</sub> |

To address this issue, review the following settings and suggestions:

**Step 1**: Confirm you have the latest code for the new user interface:

- 1. Navigate to the [Content Management] tab (Settings > Content Management).
- 2. Click the [Install/Upgrade Packages] button. The Install Packages page appears.
- 3. If needed, upgrade to the latest version of **@sciencelogic/ap2** to potentially resolve any issues that might have caused this issue.
- 4. For example, in the following image, the *installed* version of **@sciencelogic/ap2** is 5.38.4, while the *latest* version is 5.39.0:

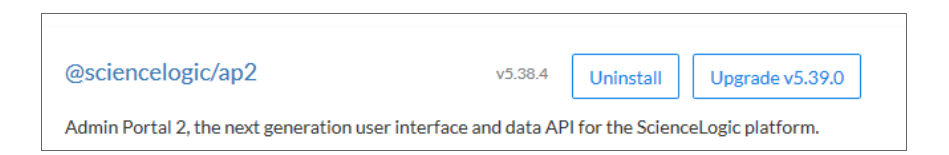

Step 2: Turn up the log level to trace:

- 1. Either go to the console of the SL1 server or use SSH to access the SL1 appliance.
- 2. Log in as user em7admin.
- Open the file /usr/local/silo/nextui/nextui.env with vi or another text editor: sudo vi /usr/local/silo/nextui/nextui.env
- 4. Change the log setting to the following: NEXT\_UI\_LOG\_LEVEL=all:trace
- 5. Restart the new user interface and GraphQL with the following command: sudo systemctl restart nextui

6. Tail the log with the following command:

sudo journalctl -u nextui -f

Step 3: Ensure that your service policy is valid:

- 1. In the new user interface, navigate to your service on the **[Services]** tab (Inventory > Services.
- 2. Review the policy used by that service for any validation errors, as in the following example:

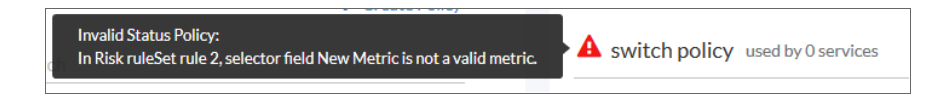

3. Address any errors in the service policy.

**Step 4**: Ensure that your *service* contains at least one service or device:

- 1. Navigate to the **[Services]** tab (Inventory > Services).
- 2. Navigate to the [Devices] or [Services] tab for the service or services that are not displaying values.

| ← Back                                  | Overview                                       | Devices                  | Status Policy       |  |
|-----------------------------------------|------------------------------------------------|--------------------------|---------------------|--|
| Query for the rig<br>Q attribute has (i | ht set of devices.<br>d == wordpress and value | == AWS) and name begins? | with 'AWS linux-db' |  |
|                                         |                                                |                          |                     |  |
| <ul> <li>Preview: 0</li> </ul>          | Devices                                        |                          |                     |  |
|                                         |                                                |                          |                     |  |

3. Ensure that at least one device or service appears in the **Preview** section. If not, create a new search for devices or services.

Step 5: Ensure that your service policy *rules* contain at least one service or device:

- Rule filters select a subset of the devices or services defined by the service filter. If a device service filter results
  in five devices, the rule filter selects some subset of those five devices. You might create rule filters that
  exclude all devices or services in the service, resulting in no metric values.
- 2. The following rule filter only selects the devices with a state of 4, or Critical. If no devices have a state of 4, the resulting list of devices for that filter will be empty, and you cannot get any device metric values:

| В                          | ase Availability On |              |      |                     |        |
|----------------------------|---------------------|--------------|------|---------------------|--------|
| Devices<br>Queried Devices |                     | Q state in 4 |      |                     | Search |
| IF                         | COUNT DEVICES       |              | THEN | SET AVAILABILITY TO | 1      |
|                            | ≤ 0                 |              |      | 1 🗸 Available       |        |
|                            |                     |              |      |                     |        |

- 3. In this case, we are counting devices, so the count is zero and produces a value based in the condition table.
- 4. If the metric had been a normal device metric like latency, the result would have been "null," because getting the average latency from zero devices results in null.

Step 6: Generate audit data by running onDemandProcessing with the GraphiQL interface:

- 1. In a browser, type the URL or IP address for the new user interface, and then type **/gql** at the end of the URL or IP address. The GraphiQL interface appears.
- 2. On the left side of the GraphiQL editor, type the following query:

```
query onDemand {
   harProviderOnDemandProcessing(ids: []) {
    results { serviceId timestamp health availability risk }
    auditHistory { serviceId ruleSetId ruleId timestamp sequence message }
  }
}
```

3. Click the **[Execute Query]** (Play) button to tell GraphiQL to send the query to the GraphQL server and get the results:

| Gra                                     | phiQL Prettify History                                                                                                    |
|-----------------------------------------|----------------------------------------------------------------------------------------------------|
| 1 + + + + + + + + + + + + + + + + + + + | <pre>query onDemand {  harProviderOnDemandProcessing(ids: []) {    results {       serviceId       timestamp       health       availability       risk    }    auditHistory {       serviceId       ruleSetId       ruleSetId       timestamp       sequence       message    }    } }</pre> |

- 4. Review the resulting audit information on the right side of the GraphiQL editor:
- 5. If you know the service ID you are looking for, search for it by clicking inside the right pane and typing **cmd+f**. The GraphiQL interface highlights the services that match the ID you looked for:

```
Search: v0022r2gim00m52vg (Use /re/ syntax for regexp search)

* {
    "data": {
    "harProviderOnDemandProcessing": {
        "results": [
            {
                "serviceId": "cjg9k2fcw0022r2qim00m52vq",
                "timestamp": 1524698040,
                "health": 100,
                "availability": null,
                "risk": 0
```

6. Scroll down to see the audit information for this service (look for the highlighted information):

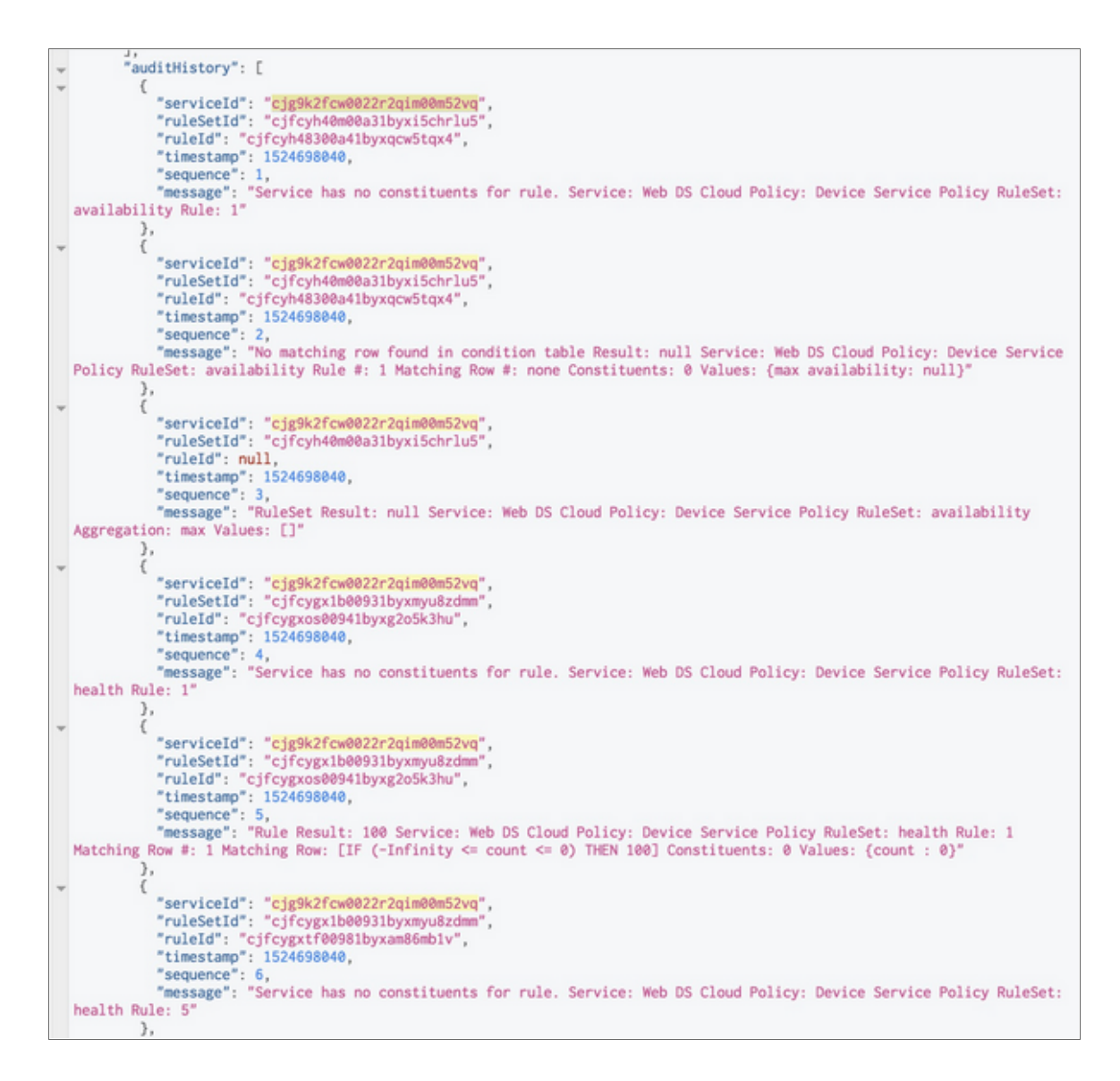

7. After running onDemandProcessing with the GraphiQL interface and updating the log settings on the server to do all:trace, you can now see trace-level log messages in the terminal where you ran sudo journalctl -u nextui -f.

8. Review the log messages for errors and warnings:

| Apr       | 26   | 00:2        | 22:03 | dc2-  | sl1-  | db01  | node  | [25004                | 4]: ( | 00:2 | 2:03.169 <w< td=""><td>arn&gt; dao</td><td>.js:32</td><td>27 (0b)</td><td>ject.</td><td>getMet</td><td>ricVa</td><td>luesF</td><td>orCons</td><td>stitue</td><td>nts) (</td><td>[{Gr</td><td>aphQL</td><td>Error:</td><td>Varia</td><td>able "</td><td>\$metr:</td><td>icSearch</td><td>" got in</td><td>nvalid</td></w<> | arn> dao                                                                                                    | .js:32  | 27 (0b) | ject.   | getMet | ricVa  | luesF  | orCons | stitue | nts) (  | [{Gr   | aphQL   | Error: | Varia    | able "  | \$metr: | icSearch | " got in | nvalid |
|-----------|------|-------------|-------|-------|-------|-------|-------|-----------------------|-------|------|----------------------------------------------------------------------------------------------------|----------------------------------------------------------------------------------------------------|---------|---------|---------|--------|--------|--------|--------|--------|---------|--------|---------|--------|----------|---------|---------|----------|----------|--------|
| Apr       | 26   | 00:2        | 22:03 | dc2-  | -sl1- | db01  | node  | [25004                | 4]: a | at o | coercionErro                                                                                                    | r (/var/                                                                                                    | /opt/en | n7/gui  | /next   | ui/lib | /node  | _modu  | les/@s | scienc | elogic  | :/ap2/ | node_   | module | s/grap   | ohql/u  | tilit   | ies/coer | ceValue  | .js:17 |
| Apr<br>36 | 26   | 00:2        | 22:03 | dc2-  | -sl1- | -db01 | node  | [25084                | 4]: a | at d | :oerceValue                                                                                                    | (/var/op                                                                                                    | pt/em7/ | ′gui∕n  | extui,  | /lib/n | ode_m  | odule  | s/@sci | iencel | ogic/a  | ap2/no | ode_mo  | dules/ | grapho   | ıl∕uti  | litie   | s/coerce | Value.j: | s:148: |
| Apr<br>30 | 26   | 00:2        | 22:03 | dc2-  | -sl1- | db01  | node  | [25004                | 4]: a | at o | :oerceValue                                                                                                    | (/var/op                                                                                                    | pt/em7/ | ′gui∕n  | extui,  | /lib/n | ode_m  | odule  | s/@sci | iencel | ogic/a  | ap2/no | ode_mo  | dules/ | grapho   | l∕uti   | lities  | s/coerce | /alue.j  | s:132: |
| Api<br>2) | 26   | 00:2        | 22:03 | dc2-  | -sl1- | -db01 | node  | [25004                | 4]: a | at o | oerceValue                                                                                                    | (/var/op                                                                                                    | pt/em7/ | ′gui/n  | extui,  | /lib/n | ode_m  | odule  | s/@sci | iencel | ogic/a  | ap2/no | de_mo   | dules/ | grapho   | l∕uti   | litie   | s/coerce | Value.j  | s:55:1 |
| Apr<br>53 | 26   | 00:2        | 22:03 | dc2-  | -sl1- | db01  | node  | [25004                | 4]: a | at g | etVariableV                                                                                                    | alues (/                                                                                                    | /var/op | ot/em7, | /gui/n  | nextui | /lib/  | 'node_ | module | es/@sc | iencel  | logic/ | 'ap2/n  | ode_mo | dules/   | /graph  | nql/exe | ecution/ | values.  | js:74: |
| Арг       | 26   | 00:2        | 22:03 | dc2-  | sl1-  | db01  | node  | [25004                | 4]: a | at t | uildExecuti                                                                                                    | onContex                                                                                                    | kt (/va | ar/opt  | /em7/   | gui/ne | xtui/  | 'lib/n | ode_mo | dules  | /@scie  | encelo | gic/a   | p2/nod | le_modu  | ules/g  | (raphq  | l/execut | ion/exe  | cute.j |
| 5:4       | 40:0 | <b>13</b> ) |       |       |       |       |       |                       |       |      |                                                                                                    |                                                                                                    |         |         |         |        |        |        |        |        |         |        |         |        |          |         |         |          |          |        |
| Арг       | 26   | 00:2        | 22:03 | dc2-  | sl1-  | db01  | node  | 25004                 | 4]: a | at e | executeImpl                                                                                                    | (/var/op                                                                                                    | ot/em7/ | gui/n   | extui   | /lib/n | ode_m  | odule  | s/@sci | iencel | ogic/a  | ap2/no | de_mo   | dules/ | grapho   | l/exe   | cution  | n/execut | e.js:14  | 0:17)  |
| Apr       | 26   | 00:         | 22:03 | dc2-  | -sl1- | -db01 | node  | 25004                 | 4]: a | at e | execute (/va                                                                                                    | r/opt/en                                                                                                    | ∎7/gu1/ | nextu   | 1/ L1D, | /node_ | modul  | .es/@s | Clence | elogic | :/ap2/r | lode_f | iodu Le | s/grap | ing (/ex | (ecut 1 | lon/exe | ecute.js | :131:22  | 9)     |
| Apr       | 26   | 00:2        | 22:03 | dc2-  | -sl1- | db01  | node  | [25004                | 4]: a | at g | graphqlImpl                                                                                                    | (/var/op                                                                                                    | pt/em7/ | /gui/n  | extui,  | /lib/n | iode_m | odule  | s/@sci | iencel | ogic/a  | ap2/no | de_mo   | dules/ | grapho   | l/gra   | phql.   | js:112:3 | 1)       |        |
| Apr       | 26   | 00:1        | 22:03 | dc2-  | -sl1- | -db01 | node  | [25004                | 4]: a | at / | /var/opt/em7                                                                                                    | /gui/nex                                                                                                    | ktui∕li | lb/nod  | e_mod   | ules/@ | scien  | icelog | ic/ap2 | ?/node | _modul  | les/gr | aphql   | /graph | ql.js:   | :66:22  | 23      |          |          |        |
| Apr       | 26   | 00:2        | 22:03 | dc2-  | -sl1- | db01  | node  | [25084                | 4]: a | at r | new Promise                                                                                                    | ( <anonym< td=""><td>tous&gt;)</td><td></td><td></td><td></td><td></td><td></td><td></td><td></td><td></td><td></td><td></td><td></td><td></td><td></td><td></td><td></td><td></td><td></td></anonym<> | tous>)  |         |         |        |        |        |        |        |         |        |         |        |          |         |         |          |          |        |
| Abr       | 26   | 00:2        | 22:03 | dc2-  | -sl1- | -db01 | node  | [25004                | 4]: a | at c | iraphol (/va                                                                                                    | r/opt/en                                                                                                    | ∎7/qui/ | /nextu  | i/lib   | /node  | modul  | .es/@s | cience | elogic | /ap2/r  | node n | odule   | s/grag | hal/ar   | raphgl  | .is:6   | 3:10)    |          |        |
| Apr       | 26   | 00:2        | 22:03 | dc2-  | -sl1- | db01  | node  | 25004                 | 4]: a | at Č | bject.gqlLo                                                                                                    | cal [as                                                                                                    | graphq  | 1] (/   | var/o   | pt/em7 | /gui/  | nextu  | i/lib/ | node_  | module  | es/@so | ience   | logic/ | ap2/no   | ode_mo  | dules,  | @scienc  | elogic/s | sl—em7 |
| -00       | 1/bu | ild,        | /midd | lewar | re/aa | ıl.is | :116: | 33)                   |       |      |                                                                                                    |                                                                                                    |         |         |         |        |        |        |        |        |         |        |         |        |          |         |         |          |          |        |
| Apr       | 26   | 00:2        | 22:03 | dc2-  | -sli- | db01  | node  | [25004                | 4]: a | at C | bject.getMe                                                                                                    | tricValu                                                                                                    | uesForC | Consti  | tuent   | s (/va | r/opt  | /em7/  | gui/ne | extui/ | lib/nc  | de_m   | dules   | /@scie | ncelog   | jic/ap  | 2/node  | e_module | s/@scier | ncelog |
| ic/       | sl⊸e | m7-4        | ql/b  | uild/ | ∕lib/ | busi  | nessS | ervice                | es/da | 30.j | s:321:26)                                                                                                    |                                                                                                    |         |         |         |        |        |        |        |        |         |        |         |        |          |         |         |          |          |        |
| _         |      |             |       |       | _     |       |       | And the second second |       |      |                                                                                                    |                                                                                                    |         |         | _       |        |        |        |        |        |         |        |         | _      |          |         |         |          | _        |        |

## All services do not generate Health, Availability, and Risk values

In this situation, all of your services in SL1 fail to generate any values for Health, Availability, or Risk.

To address this issue, review the following settings and suggestions.

Step 1: Confirm that the Business Services process exists in your "classic" SL1 system:

1. In the classic user interface, navigate to the **Process Manager** page (System > Settings > Processes) and start typing "Business" in the **Process Name** filter:

| Inbox Dashboard                                                                                                    | ds ∐iews      | Events                  | Tickets      | Knowledge | Reports | Begistry | System           |
|----------------------------------------------------------------------------------------------------|---------------|-------------------------|--------------|-----------|---------|----------|------------------|
| <ul> <li>Manage</li> <li>Customize</li> </ul>                                                                                                    | Process Man   | ager                    |              |           |         |          |                  |
| ✓ Settings<br>API<br>Appliances                                                                                                    | Business      |                         | Proor        | ss Name • |         |          | Proofin          |
| Assets Assets Authentication Backup Behavior Collector Groups Data Retention Email EULA Login Alert Message Password Reset Email Processes Thresholds | 1. 🥜 Business | Services: Service Manaç | ement Engine |           |         |          | business_service |
| Monitor                                                                                                    |               |                         |              |           |         |          |                  |

**Step 2**: Follow the steps in **Generate audit data using the GraphiQL user interface**, above. If the process times out, then the processing has taken more than two minutes to complete, and no computed results are stored.

Step 3: Look for logs from the python process:

- 1. The python process calls the onDemandProcessing GraphQL query. If python is having trouble connecting to GraphQL, it could be an authentication problem or some other code-related issue.
- 2. Look in /var/log/em7 for newly created logs, and <code>ls -lrt</code> to see if any new error logs were created with "business" in the file name.
- 3. Also check the *silo.log* for messages related to the business\_service\_management process:

grep service /var/log/em7/silo.log

## Error message: "Business service thresholds are missing."

In this situation, you receive the following error message: "Business service thresholds are missing. Your administrator or support must fix the database to continue editing thresholds."

This situation occurs if a user deleted threshold data from SL1, either with GQL or with the database.

To address this issue, contact your SL1 administrator or ScienceLogic Support.

# 503 errors, or Health, Availability, and Risk values that are all the same or inaccurate

In this situation, you might see 503 errors in logs or in the user interface. You might also see Health, Availability, and Risk values that are all the same or inaccurate.

To avoid communication errors between the new user interface and the ScienceLogic API, configure the *em7\_limits.conf* file to limit the number of connections per IP on all SL1 appliances that communicate with the ScienceLogic API.

**NOTE**: Use this configuration if you are using a version of SL1 that is lower than 8.9.0, or if you used the patch to upgrade to 8.9.0 instead of using the ISO version of 8.9.0.

To configure communication on a SL1 appliance:

- 1. Either go to the console of the SL1 server or use SSH to access the SL1 appliance.
- 2. Log in as user em7admin.
- Open the file /etc/nginx/conf.d/em7\_limits.conf with vi or another text editor: sudo vi /etc/nginx/conf.d/em7\_limits.conf
- To limit the number of connections per IP, add the following line to the file: limit conn perip 200
- 5. Save your changes and exit the file (:wq).
- Restart the SL1 appliance by executing the following command: sudo systemctl restart nginx
- 7. Run steps 1-6 on all SL1 appliances that communicate with the ScienceLogic API.

### © 2003 - 2018, ScienceLogic, Inc.

### All rights reserved.

### LIMITATION OF LIABILITY AND GENERAL DISCLAIMER

ALL INFORMATION AVAILABLE IN THIS GUIDE IS PROVIDED "AS IS," WITHOUT WARRANTY OF ANY KIND, EITHER EXPRESS OR IMPLIED. SCIENCELOGIC <sup>™</sup> AND ITS SUPPLIERS DISCLAIM ALL WARRANTIES, EXPRESS OR IMPLIED, INCLUDING, BUT NOT LIMITED TO, THE IMPLIED WARRANTIES OF MERCHANTABILITY, FITNESS FOR A PARTICULAR PURPOSE OR NON-INFRINGEMENT.

Although ScienceLogic<sup>™</sup> has attempted to provide accurate information on this Site, information on this Site may contain inadvertent technical inaccuracies or typographical errors, and ScienceLogic<sup>™</sup> assumes no responsibility for the accuracy of the information. Information may be changed or updated without notice. ScienceLogic<sup>™</sup> may also make improvements and / or changes in the products or services described in this Site at any time without notice.

### Copyrights and Trademarks

ScienceLogic, the ScienceLogic logo, and EM7 are trademarks of ScienceLogic, Inc. in the United States, other countries, or both.

Below is a list of trademarks and service marks that should be credited to ScienceLogic, Inc. The ® and ™ symbols reflect the trademark registration status in the U.S. Patent and Trademark Office and may not be appropriate for materials to be distributed outside the United States.

- ScienceLogic<sup>™</sup>
- EM7<sup>™</sup> and em7<sup>™</sup>
- Simplify IT™
- Dynamic Application™
- Relational Infrastructure Management<sup>™</sup>

The absence of a product or service name, slogan or logo from this list does not constitute a waiver of ScienceLogic's trademark or other intellectual property rights concerning that name, slogan, or logo.

Please note that laws concerning use of trademarks or product names vary by country. Always consult a local attorney for additional guidance.

### Other

If any provision of this agreement shall be unlawful, void, or for any reason unenforceable, then that provision shall be deemed severable from this agreement and shall not affect the validity and enforceability of any remaining provisions. This is the entire agreement between the parties relating to the matters contained herein.

In the U.S. and other jurisdictions, trademark owners have a duty to police the use of their marks. Therefore, if you become aware of any improper use of ScienceLogic Trademarks, including infringement or counterfeiting by third parties, report them to Science Logic's legal department immediately. Report as much detail as possible about the misuse, including the name of the party, contact information, and copies or photographs of the potential misuse to: legal@sciencelogic.com

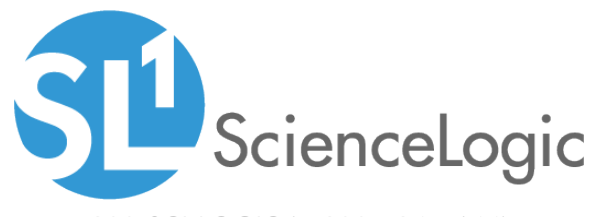

800-SCI-LOGIC (1-800-724-5644)

International: +1-703-354-1010